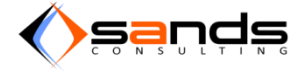

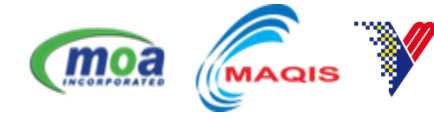

# ANIMAL QUARANTINE SYSTEM USER MANUAL V1.0

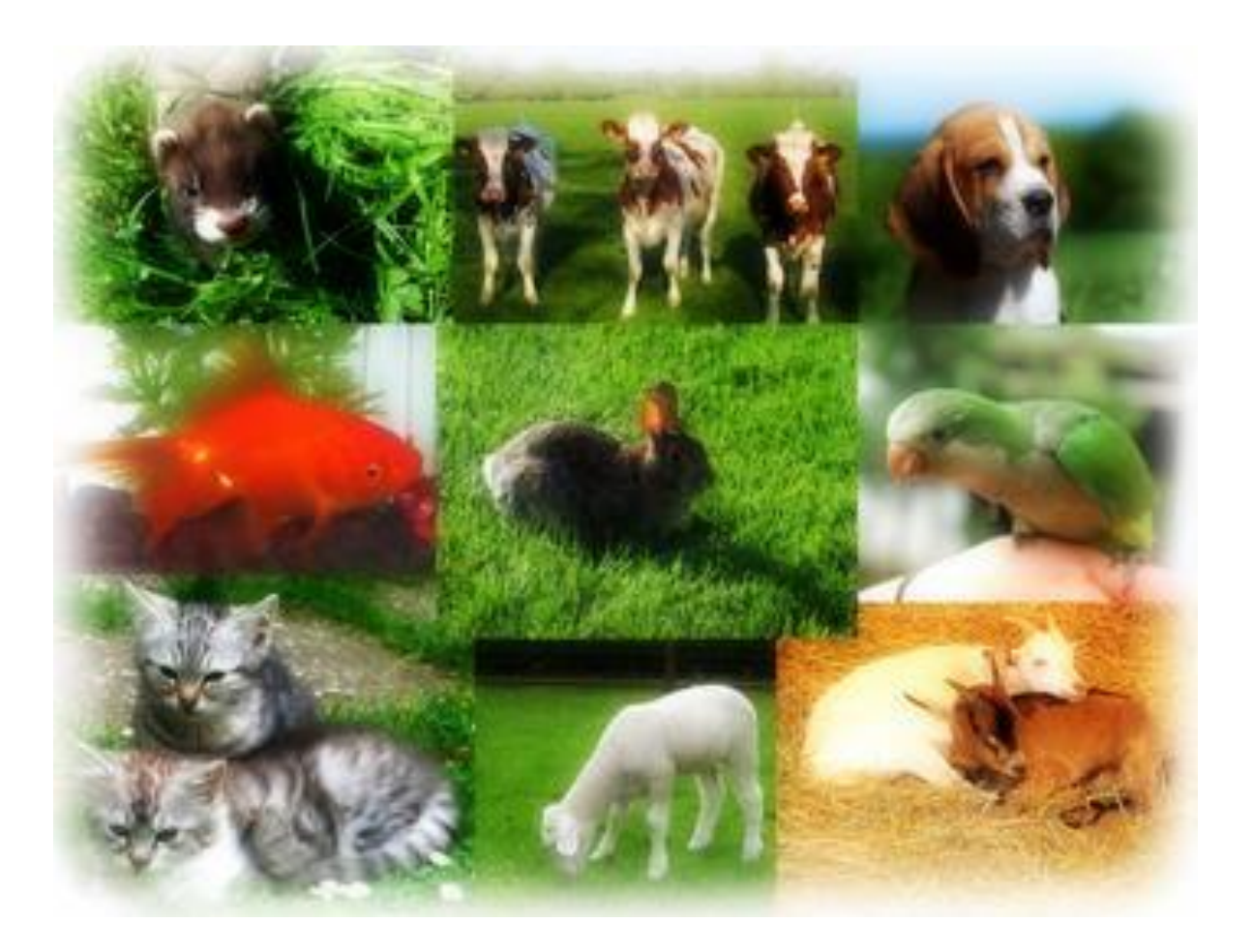

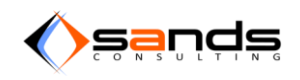

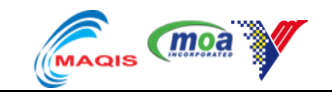

### Contents

| IN | TRODU  | CTION                                   | 4   |
|----|--------|-----------------------------------------|-----|
| SY | STEM L | ISAGE                                   | 4   |
| 1. | PUB    | LIC RESERVATION                         | . 4 |
|    | 1.1.   | PUBLIC RESERVATION (INDIVIDUAL ANIMAL)  | . 4 |
|    | 1.2.   | PUBLIC RESERVATION (GROUP ANIMAL)       | 11  |
|    | 1.3.   | CANCELLED RESERVATION                   | 16  |
|    | 1.4.   | APPROVAL OF RESERVATION                 | 16  |
|    | 1.5.   | REJECT A RESERVATION                    | 19  |
|    | 1.6.   | REDUNDANT RESERVATION                   | 21  |
| 2. | PUB    | LIC BOOKING STATUS                      | 22  |
| 3. | ONE    | OFF RESERVATION                         | 24  |
|    | 3.1.   | ONE OFF RESERVATION TO ADMISSION        | 24  |
| 4. | ADN    | 1ISSION                                 | 29  |
|    | 4.1.   | ADMISSION (INDIVIDUAL ANIMAL)           | 29  |
|    | 4.2.   | ADMISSION (GROUP ANIMAL)                | 33  |
|    | 4.3.   | CANCELLED ADMISSION                     | 34  |
| 5. | OBS    | ERVATION                                | 35  |
|    | 5.1.   | ADD ANIMAL ID/RFID/TAG                  | 35  |
|    | 5.1.1  | I. INDIVIDUAL ANIMAL                    | 35  |
|    | 5.1.2  | 2. GROUP ANIMAL                         | 36  |
|    | 5.2.   | DAILY OBSERVATION                       | 37  |
|    | 5.3.   | LAB REPORT                              | 39  |
|    | 5.4.   | FAULTY LAB REPORT                       | 40  |
|    | 5.5.   | CASE REPORT                             | 41  |
|    | 5.6.   | EPIS 10                                 | 42  |
|    | 5.7.   | DISPOSAL FORM                           | 43  |
| 6. | DISN   | /IISSAL                                 | 45  |
|    | 6.1.   | DISMISSAL ON TIME                       | 45  |
|    | 6.2.   | DELAYED DISMISSAL (EXTEND QUARANTINE)   | 46  |
|    | 6.3.   | EARLY DISMISSAL                         | 47  |
| 7. | PAY    | MENT                                    | 48  |
| 8. | FAC    | LITY MAINTAINENCE                       | 50  |
|    | 8.1.   | MAINTAINENCE LOG                        | 50  |
| 9. | REP    | DRTS                                    | 52  |
|    | 9.1.   | ANIMAL ENTRY REPORT                     | 52  |
|    | 9.1.1  | 1. ANIMAL ENTRY REPORT (RAW DATA)       | 52  |
|    | 9.1.2  | 2. ANIMAL ENTRY REPORT (YEARLY)         | 53  |
|    | 9.2.   | ANIMAL QUARANTINE REPORT                | 54  |
|    | 9.2.1  | I. ANIMAL QUARANTINE REPORT (RAW DATA)  | 54  |
|    | 9.2.2  | 2. ANIMAL QUARANTINE STATISTIC (YEARLY) | 54  |

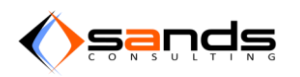

### AQS USER MANUAL V1.0

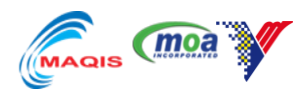

| 9.3.   | ANIMAL SAMPLING REPORT                | 54        |
|--------|---------------------------------------|-----------|
| 9.3.   | 1. ANIMAL SAMPLING REPORT (RAW DATA)  | 54        |
| 9.3.   | 2. ANIMAL SAMPLING STATISTIC (YEARLY) | 55        |
| 9.4.   | ANIMAL DISPOSAL REPORT                | 55        |
| 9.4.   | 1. ANIMAL DISPOSAL REPORT (RAW DATA)  | 55        |
| 9.4.   | 2. ANIMAL DISPOSAL STATISTIC (YEARLY) |           |
| 9.5.   | ANIMAL DESEASE REPORT                 | 56        |
| 9.5.   | 1. ANIMAL DESEASE REPORT (RAW DATA)   |           |
| 9.5.   | 2. ANIMAL DESEASE STATISTIC (YEARLY)  | 56        |
| 10. S  | YSTEM MAINTAINENCE                    | 57        |
| 10.1.  | USER MANAGEMENT                       | 57        |
| 10.1   | 1. ADD A NEW USER                     |           |
| 10.1   | 2. FDIT A USER INFORMATION /PASSWORD  |           |
| 10.1   | 3. DEACTIVATE USER                    |           |
| 10.1   | 4 DELETE LISER                        | 60        |
| 10.1   | 5 LISER ROLE                          | 61        |
| 10.1   | ANIMAL MANAGEMENT                     | 01        |
| 10.2.  | 1 ADD NEW SPECIES                     | 02        |
| 10.2   | 2 EDIT SDECIES                        | 02        |
| 10.2   | 2 RESTRICTED RREED                    | 05        |
| 10.2   |                                       | 00        |
| 10.2   |                                       | 07        |
| 10.5.  |                                       | 60        |
| 10.5   | EACH ITY MANAGEMENT                   | 00        |
| 10.4.  |                                       | 70        |
| 10.4   | $2 \qquad \text{EACULITY STATUS}$     | 70        |
| 10.4   |                                       | /2        |
| 10.5.  |                                       | د /<br>دح |
| 10.5   | 2. EDIT ENTRY POINT                   | 73        |
| 10.5   | 2. EDITENTRY POINT                    | 70        |
| 10.5   |                                       | 76        |
| 10.6.  |                                       | //        |
| 10.6   | .1. ADD NEW PEQ STATIONS              | //        |
| 10.6   | 2. EDIT PEQ STATIONS                  | 78        |
| 10.6   | .3. SEARCH PEU STATIONS               | 78        |
| 10.7.  |                                       | 79        |
| 10.7   | .1. ADD NEW REPORTS                   | 79        |
| 10.7   | .2. INACTIVE REPORT                   | 80        |
| 10.8.  |                                       | 81        |
| 10.8   | .1. ADD NEW CHECKLIST                 | 81        |
| 10.8   | .2. EDIT CHECKLIST                    | 83        |
| 10.8   | .3. ACTIVE/INACTIVE CHECKLIST         | 83        |
| 10.9.  |                                       | 83        |
| 10.9   | .1. ADD NEW DESEASE                   | 83        |
| 10.9   | .2. ACTIVE/INACTIVE DESEASE           | 84        |
| 10.10. | DISPOSAL MANAGEMENT                   | 85        |
| 10.1   | 0.1. ADD NEW DISPOSAL                 | 85        |
| 10.1   | 0.2. ACTIVE/INACTIVE DISPOSAL         | 86        |
| 10.11. | DISINFECTANTS MANAGEMENT              | 87        |

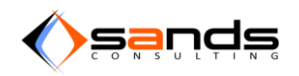

### AQS USER MANUAL V1.0

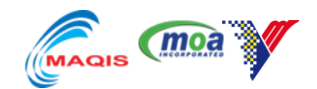

| 10.11.1. ADD NEW DISINFECTANT            |    |
|------------------------------------------|----|
| 10.11.2. ACTIVE/INACTIVE DISINFECTANT    |    |
| 10.12. PURPOSES MANAGEMENT               |    |
| 10.12.1. ADD NEW PURPOSE                 | 89 |
| 10.12.2. ACTIVE/INACTIVE PURPOSE         |    |
| 10.13. COUNTRIES MANAGEMENT              |    |
| 10.13.1. ADD NEW COUNTRY AND NEW STATE   |    |
| 10.13.2. ASSIGN PEQ STATION TO A COUNTRY |    |
| 10.13.3. ACTIVE/INACTIVE COUNTRY         |    |
| 10.14. PAYMENTS MANAGEMENT               |    |
| 10.14.1. EDIT PAYMENT                    |    |
| 10.15. NEWS MANAGEMENT                   |    |
| 10.15.1. ADD NEW NEWS                    |    |
|                                          |    |

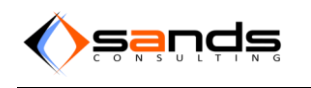

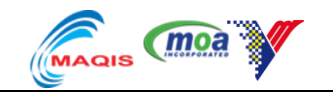

### **INTRODUCTION**

Animal Quarantine Services System (AQS) or e-Quarantine is used to keep records of quarantined animals either for export or for import. The main purpose of the quarantine of imported animals is to prevent the introduction and spread of animal diseases by these animals in Malaysia. This system contains records of animals that can be achieved immediately and ease many parties to check and see lists and records of animals that are being monitored.

### SYSTEM USAGE

The e-Quarantine will be used by officers and administrators responsible for checking the status of each animal being quarantined. The system is available in English for easy use at home and abroad via online. This system also provides record-keeping of animals under observation. This system will be used by:-

Public Applicant
 Quarantine Station Officer
 Quarantine Station Manager

### 1. PUBLIC RESERVATION

### 1.1. PUBLIC RESERVATION (INDIVIDUAL ANIMAL)

Group or individual animal can be setup in the "Animal Management" page. Applicant (individual/agent/company) may apply for reservation on any quarantine station accordingly online. Approval will be done by the staff of DVS. Only confirmed reservation may proceed to Admission. Booking must be made minimum 7 days prior to reservation date. Click on "Submit Reservation" to fill up the reservation form.

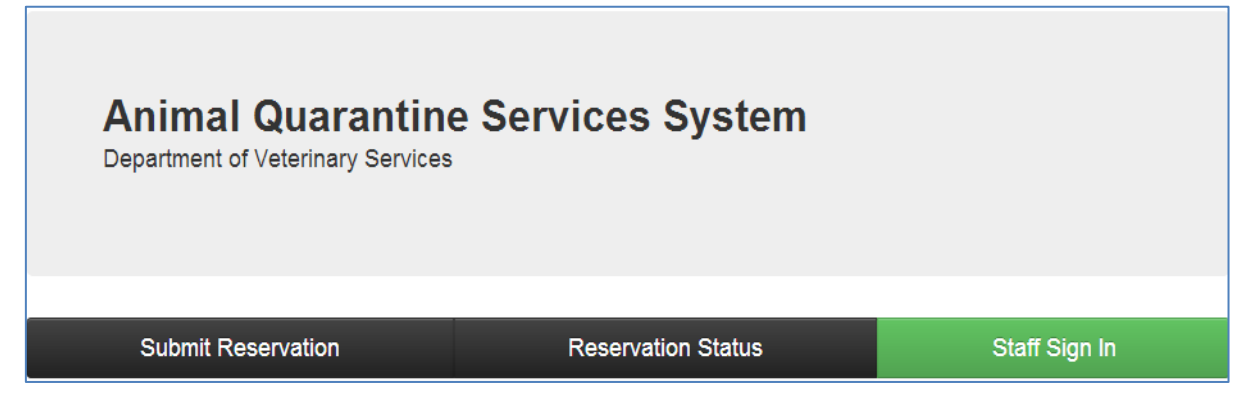

Figure 1-1 : MAIN PAGE

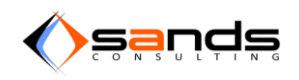

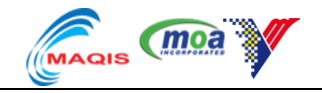

Read and understand the Instructions/Terms and Conditions then click on "Individual" or "Company" respectively based on your type of application and click "Agree".

| Instructions                                                                                                    |                             |
|----------------------------------------------------------------------------------------------------|-----------------------------|
| <ol> <li>Please enter all required fields.</li> <li>Please note, only one animal and one country of origin per reservat</li> <li>Please download example Animal ID / Tag list and submit your animal admission.</li> </ol>                               | tion.<br>Is list during the |
| Terms & Conditions                                                                                                    |                             |
| <ul> <li>Malaysia's Quarantince Procedure can be refer here.</li> <li>Malaysia's Import Procotcols for the purpose of importation of anima<br/>refer here.</li> </ul>                                                                                    | als into Malaysia can be    |
| Contact Information                                                                                                    |                             |
| Ketua Pengarah<br>Jabatan Perkhidmatan Kuarantin & Pemeriksaan Malaysia (MAQIS)<br>Aras 7, Menara 4G2, Wisma Tani, Presint 4,<br>No. 30, Persiaran Perdana, Pusat Pentadbiran Kerajaan Persekutuan,<br>62624 Putrajaya.<br>Wilayah Persekutuan Putrajaya |                             |
| Telefon: 03-8870 1000<br>Faks : 03-8890 2910<br>Emel : feedback.maqis@moa.gov.my                                                                                                    |                             |
| Type of Application                                                                                                    |                             |
| Individual Company                                                                                                    |                             |

Figure 1-2 : CHOOSE TYPE OF APPLICATION

Fill up the form accordingly and click on "Save Applicant Information" button.

| QS Reserv          | ation: Applicant & Booking I                                       | nformation           |                                    | (moa 🦾 |
|--------------------|--------------------------------------------------------------------|----------------------|------------------------------------|--------|
| olicant Informatic | n                                                                  | Booking Information  | ı                                  |        |
| * Applicant Name   | ANGELINE VICTOR                                                    | * Total Quantity     | 1                                  |        |
| * Email            | nurra@mv-sands.com                                                 |                      | Total number of animals in this bo | oking. |
| Eman               | nuna@my-sanus.com                                                  | * Animal             | Horse                              | [      |
| * Address          | Off Persiaran Bandar<br>43650 Bandar Baru Bangi<br>Selangor        | * Country of Origin  | Australia                          | [      |
|                    | Malaysia                                                           | * Purpose            | Endurance                          |        |
| * Country          | Malaysia                                                           | * Quarantine Station | SKH KLIA                           |        |
| * Nationality      | <ul> <li>Malaysian Others</li> </ul>                               | * Entry Point        | KLIA - Terminal Kargo              | [      |
| * Identity No.     | 831120145034                                                       | * Date of Quarantine | 04/01/2014                         |        |
|                    | Enter applicant IC or Passport number without dashes<br>or spaces. |                      | No of facility available: 0.       |        |
| * Contact No.      | 0196734740                                                         | Agent Information    |                                    |        |
| Fax No.            | 03987678876                                                        | Are you an Agent?    | 2                                  |        |

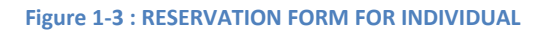

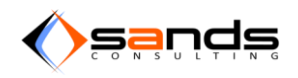

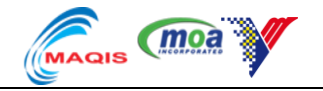

AQS will notify the applicant if there are facilities available and how many quantity that it can accommodate.

| * Entry Point        | KLIA - Terminal Kargo                                   |
|----------------------|---------------------------------------------------------|
| * Date of Quarantine | 04/02/2014                                              |
|                      | No facility available. Only 1 animal can be quarantine. |

Figure 1-4 : AQS NOTIFIY AVAILABLITY OF FACILITIES

Check the "Are you an agent" checkbox and fill up the information accordingly if you are an agent.

| Agent Information |                                                                      |
|-------------------|----------------------------------------------------------------------|
| Are you an Agent? | 2                                                                    |
| * Agent Name      | AMINAH BT JAILANI                                                    |
| Company Name      | TRANSFER MY PET                                                      |
| * Company Address | JALAN ST 1C/7, MEDAN 88. BANDAR<br>BARU SALAK TINGGI. (43900 SEPANG. |
| "Identity No.     | 831129123456                                                         |

Figure 1-5 : AGENT INFORMATION

System will display all saved applicant information. Click on "Add Animal Information" to start adding animal information.

| Applicant Infor       | mation                                                           | Booking Inform        | Booking Information  |  |  |
|-----------------------|------------------------------------------------------------------|-----------------------|----------------------|--|--|
| Applicant Name        | ANGELINE VICTOR                                                  | Quantity              | 1                    |  |  |
| Email                 | nurra@my-sands.com                                               | Animal                | Horse                |  |  |
| Address               | Off Persiaran Bandar                                             | Country of Origin     | Australia            |  |  |
|                       | 43650 Bandar Baru Bangi                                          | Purpose               | Endurance            |  |  |
|                       | Selangor<br>Malaysia<br>Malaysia                                 | Quarantine<br>Station | SKH KLIA             |  |  |
| Identifier Ne         | N-I                                                              | Entry Point           | KLIA - Terminal Karg |  |  |
| Contact No.           | 0196734740                                                       | Date of<br>Quarantine | 04/01/2014           |  |  |
| Fax No.               | 03987678876                                                      |                       |                      |  |  |
| Agent Name            | AMINAH BT JAILANI                                                |                       |                      |  |  |
| Agent Address         | JALAN ST 1C/7, MEDAN 88. BANDAR BARU SALAK TINGGI. 43900 SEPANG. |                       |                      |  |  |
| Agent Identity<br>No. | 831129123456                                                     |                       |                      |  |  |

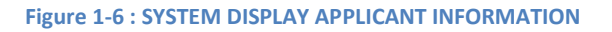

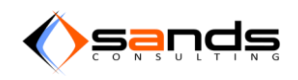

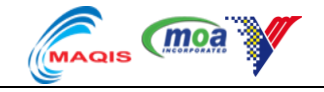

Click on "Add Animal Information" button once finished adding the animal information.

| AQS Reserva        | ation: Add Animal Information     |        |                       | (moa (ma              |
|--------------------|-----------------------------------|--------|-----------------------|-----------------------|
| Animal Information |                                   |        | Booking Inform        | ation                 |
| * Prood            | Archion                           |        | Quantity              | 1                     |
| Dieed              | Alabian                           |        | Animal                | Horse                 |
| * Name             | Black                             |        | Country of Origin     | Australia             |
|                    |                                   |        | Purpose               | Endurance             |
| * Age              | 14<br>Acc of animal in months     | *<br>* | Quarantine<br>Station | SKH KLIA              |
|                    | Age of animal in months.          |        | Entry Point           | KLIA - Terminal Kargo |
|                    | Add Animal Information Reset Back |        | Date of<br>Quarantine | 2014-01-04            |

Figure 1-7 : ADD ANIMAL INFORMATION

System will display reservation information including animal info. Click on "Submit Reservation" to submit application.

| Applicant Name                                   | ANGELINE VICTOR         |                                                                     | Quantity              | 1          |             |
|--------------------------------------------------|-------------------------|---------------------------------------------------------------------|-----------------------|------------|-------------|
| Email                                            | nurra@my-sands.com      |                                                                     | Animal                | Horse      |             |
| Address                                          | Off Persiaran Bandar    |                                                                     | Country of Origin     | Australia  |             |
|                                                  | 43650 Bandar Baru Bangi |                                                                     | Purpose               | Endurance  |             |
|                                                  | Malaysia<br>Malaysia    |                                                                     | Quarantine<br>Station | SKH KLIA   |             |
| Identity No                                      | Malaysian: 831120145034 |                                                                     | Entry Point           | KLIA - Ter | minal Kargo |
| Contact No. 0196734740                           |                         |                                                                     | Date of<br>Quarantine | 04/01/2014 | 4           |
| Fax No.                                          | 03987678876             |                                                                     |                       |            |             |
| Agent Name                                       | AMINAH BT JAILANI       |                                                                     |                       |            |             |
| Agent Address JALAN ST 1C/7, MEDAN 88<br>SEPANG. |                         | JALAN ST 1C/7, MEDAN 88. BANDAR BARU SALAK TINGGI. 43900<br>SEPANG. |                       |            |             |
| Agent Identity 831129123456<br>No.               |                         |                                                                     |                       |            |             |
| Animal Informa                                   | tion                    |                                                                     |                       |            |             |
| Breed                                            |                         | Name                                                                | Age (In Months)       |            |             |
| Arabian                                          |                         | Black                                                               | 14                    |            | Delete      |

Figure 1-8 : SUBMIT RESERVATION

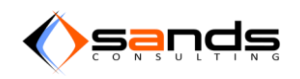

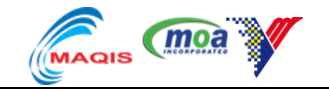

System will notify that reservation is successful and an email has been sent to the registered e-mail address containing the reservation information.

| AQS Res                                                                           | servation: Success                                                                                                |          | (moa 🦾                |                       |
|-----------------------------------------------------------------------------------|----------------------------------------------------------------------------------------------------|----------|-----------------------|-----------------------|
| Reservation S<br>Your booking num<br>We have sent an o<br>Please keep the email a | SUCESSFUL<br>ber: B001/00094/2013<br>email containing your booking information.<br>is a copy of your reservation. |          |                       |                       |
| Applicant In                                                                      | formation                                                                                                    |          | Booking Inf           | ormation              |
| Booking No.                                                                       | B001/000094/2013                                                                                                  |          | Quantity              | 1                     |
| Applicant Name                                                                    | ANGELINE VICTOR                                                                                                   |          | Animal                | Horse                 |
| Email                                                                             | nurra@my-sands.com                                                                                                |          | Country of Origin     | Australia             |
| Address                                                                           | Off Persiaran Bandar<br>43650 Bandar Baru Bangi<br>Selangor<br>Moleccia                                           |          | Purpose               | Endurance             |
|                                                                                   |                                                                                                    |          | Quarantine<br>Station | SKH KLIA              |
|                                                                                   | Malaysia                                                                                                    |          | Entry Point           | KLIA - Terminal Kargo |
| Identity No.                                                                      | tity No. Malaysian: 831120145034                                                                                  |          | Date of<br>Quarantine | 04/01/2014            |
| Contact No.                                                                       | t No. 0198734740                                                                                                  |          |                       |                       |
| Fax No. 03987678876                                                               |                                                                                                    |          |                       |                       |
| Agent Name                                                                        | AMINAH BT JAILANI                                                                                                 |          |                       |                       |
| Agent Address                                                                     | Address JALAN ST 1C/7, MEDAN 88. BANDAR BARU SALAK TINGGI. 43900<br>SEPANG.                                       |          |                       |                       |
| Agent Identity No.                                                                | 831129123456                                                                                                    |          |                       |                       |
| Animal Info                                                                       | rmation                                                                                                    |          |                       |                       |
| Breed                                                                             |                                                                                                    | Quantity | Age (In Month         | s)                    |
| Arabian                                                                           |                                                                                                    | 1        | 14                    |                       |

#### Figure 1-9 : RESERVATION SUCCESS PAGE

| Subject AQS: New Booking                                                                                                    | 4:11 PN         |
|----------------------------------------------------------------------------------------------------|-----------------|
| Το ΜεΏ                                                                                                    | Other Actions • |
| Hi, ANGELINE VICTOR                                                                                                    |                 |
| We have received your booking at Animal Quarantine Service System<br>Your booking reference number is <b>B001/000094/2013</b> .<br>Your booking details is as follows: |                 |
| Quarantine Stations: SKH KLIA     Animal: Horse     Quantity: 1                                                                                                    |                 |
| Date of Quarantine: 04/01/2014                                                                                                    |                 |
| Please keep this number for future reference.<br>We will email you when we have approve or reject your reservation within 3 working days.                              |                 |
| Animal Quarantine Service System                                                                                                    |                 |

Figure 1-10 : E-MAIL OF THE RESERVATION INFORMATION

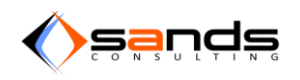

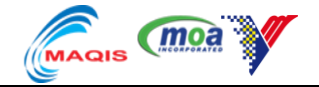

Once a reservation has been approved by DVS officer, system will automatically e-mail the applicant for the confirmation link.

| Subject AQS: Booking Approved                                                                                                    |            |
|----------------------------------------------------------------------------------------------------|------------|
| To Mes                                                                                                    | Other Acti |
| Hi, ANGELINE VICTOR                                                                                                    |            |
| Your booking has been at Animal Quarantine Service System has been <b>Approved</b> .<br>Your booking reference no is <b>B001/000094/2013</b> .<br>Your booking details is as follows: |            |
| <ul> <li>Quarantine Stations: SKH KLIA</li> <li>Animal: Horse</li> <li>Quantity: 1</li> <li>Date of Quarantine: 04/01/2014</li> </ul>                                                 |            |
| Please confirm your booking.                                                                                                    |            |
| <b>Permit No.</b> is required for the booking.<br>Your booking will be cancel after 3 days if no confirmation is made.                                                                |            |
| Please make your confirmation before 2013-12-30 11.00 pm.                                                                                                    |            |
| Animal Quarantine Service System                                                                                                    |            |

#### Figure 1-11 : E-MAIL CONTAINING THE CONFIRMATION LINK

Applicant will need to click on the link given in the e-mail to confirm the reservation. Confirmation need to be done within 3 days from the application date else the reservation will considered cancelled and applicant need to apply again.

| Booking No.                                        | B001/                          | 000094/2013                                    |                       | Quantity              | 1                    |
|----------------------------------------------------|--------------------------------|------------------------------------------------|-----------------------|-----------------------|----------------------|
| Applicant Name                                     | ANGE                           | LINE VICTOR                                    |                       | Animal                | Horse                |
| Email                                              | nurra(                         | @my-sands.com                                  |                       | Country of Origin     | Australia            |
| Address                                            | Off P                          | ersiaran Bandar                                |                       | Purpose               | Endurance            |
|                                                    | 43650<br>Selan                 | ) Bandar Baru Bangi<br>gor                     |                       | Quarantine<br>Station | SKH KLIA             |
|                                                    | Malay                          | rsia                                           |                       | Entry Point           | KLIA - Terminal Karg |
| Identity No.                                       | Malay                          | sian: 831120145034                             |                       | Date of<br>Quarantine | 04/01/2014           |
| Contact No.                                        | 01967                          | 34740                                          |                       |                       |                      |
| Fax No.                                            | 03987                          | 678876                                         |                       |                       |                      |
|                                                    |                                |                                                |                       |                       |                      |
| Agent Name                                         | AMIN                           | AH BT JAILANI                                  |                       |                       |                      |
| Agent Address                                      | JALA<br>SEPA                   | N ST 1C/7, MEDAN 88. BANDAR BARI<br>NG.        | U SALAK TINGGI. 43900 |                       |                      |
| Agent Identity No.                                 | 83112                          | 9123456                                        |                       |                       |                      |
|                                                    |                                |                                                |                       |                       |                      |
| 2 ·····, ···                                       |                                |                                                |                       |                       |                      |
| Confirm Re                                         | serv                           | ation                                          |                       |                       |                      |
| Confirm Re                                         | serv                           | ation                                          |                       |                       |                      |
| Confirm Re                                         | serv                           | PERMIT1                                        |                       |                       |                      |
| Confirm Re                                         | <b>SEIV</b><br>: No.<br>)etail | PERMIT1                                        |                       | ]                     |                      |
| Confirm Re:<br>Permit<br>Conveyer D                | <b>SEIV</b><br>t No.<br>Vetail | ermit1<br>SONVEYORI                            |                       | ]                     |                      |
| Confirm Re.<br>Permit<br>Conveyer D                | SERV<br>t No.<br>Vetail        |                                                |                       | )<br>]                |                      |
| Confirm Re<br>Permit<br>Conveyer D                 | <b>SERV</b><br>t No.<br>)etail | ation PERMIT1 SQRVVEXQR1 Confirm Cancel        |                       | )<br>)                |                      |
| Confirm Re<br>Permit<br>Conveyer D                 | SERV<br>t No.<br>)etail        | ation PERMITI CONVEYOR: Confirm Cancel         |                       | ]<br>]                |                      |
| Confirm Re<br>Permit                               | SETV<br>t No.<br>Detail        | ation PERMIT1 CONVEXOR1 Confirm Cancel         |                       | ]<br>]                |                      |
| Confirm Re<br>Permit<br>Conveyer D                 | serv<br>t No.<br>Detail        | Confirm Cancel                                 |                       | ]<br>]                |                      |
| Confirm Re<br>Permit<br>Conveyer D<br>Animal Infor | serv<br>t No.<br>Detail        | ation PERMIT1  CONVEXORIJ  Confirm Cancel  ion |                       | ]                     |                      |
| Confirm Re<br>Permit<br>Conveyer D                 | serv<br>t No.<br>Detail        | ation PERMIT1 CONVEYORIJ Confirm Cancel ion    |                       | ]                     |                      |

Figure 1-12 : CONFIRMATION PAGE

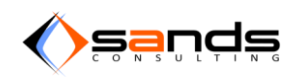

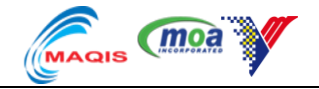

Applicant need to key in the "Permit No" and "Conveyor" detail to proceed with the confirmation process. Applicant will receive an e-mail regarding the confirmation and for keep duirng admission.

| Agent Name         | AMINAH BT JAILANI                                                   |
|--------------------|---------------------------------------------------------------------|
| Agent Address      | JALAN ST 1C/7, MEDAN 88. BANDAR BARU SALAK TINGGI. 43900<br>SEPANG. |
| Agent Identity No. | 831129123456                                                        |
| Confirm Re         | servation         No.       PERMIT1         etail       CONVEYOR1   |
|                    | Confirm Cancel                                                      |

#### Figure 1-13 : KEY IN PERMIT NO AND CONVEYOR DETAILS

| Applicant In       | formation                                       |                     | Booking Inf           | ormation              |
|--------------------|-------------------------------------------------|---------------------|-----------------------|-----------------------|
| Booking No.        | B001/000094/2013                                |                     | Quantity              | 1                     |
| Applicant Name     | ANGELINE VICTOR                                 |                     | Animal                | Horse                 |
| Email              | nurra@my-sands.com                              |                     | Country of Origin     | Australia             |
| Address            | Off Persiaran Bandar                            |                     | Purpose               | Endurance             |
|                    | 43650 Bandar Baru Bangi<br>Selangor<br>Malaysia |                     | Quarantine<br>Station | SKH KLIA              |
|                    | Malaysia                                        |                     | Entry Point           | KLIA - Terminal Kargo |
| Identity No.       | Malaysian: 831120145034                         |                     | Date of<br>Quarantine | 04/01/2014            |
| Contact No.        | 0196734740                                      |                     |                       |                       |
| Fax No.            | 03987678876                                     |                     |                       |                       |
| Agent Name         | AMINAH BT JAILANI                               |                     |                       |                       |
| Agent Address      | JALAN ST 1C/7, MEDAN 88. BANDAR BARU<br>SEPANG. | SALAK TINGGI. 43900 |                       |                       |
| Agent Identity No. | 831129123456                                    |                     |                       |                       |
| Confirmatio        | n Information                                   |                     |                       |                       |
| Permit No.         | PERMIT1                                         |                     |                       |                       |
| Conveyer Detail    | CONVEYOR1                                       |                     |                       |                       |

#### Figure 1-14 : CONFIRMATION SUCCESS DISPLAYING PERMIT NO AND CONVEYOR

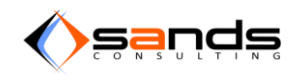

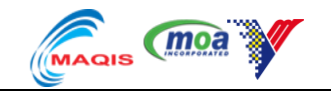

### **1.2. PUBLIC RESERVATION (GROUP ANIMAL)**

Click on "Submit Reservation" to fill up the reservation form.

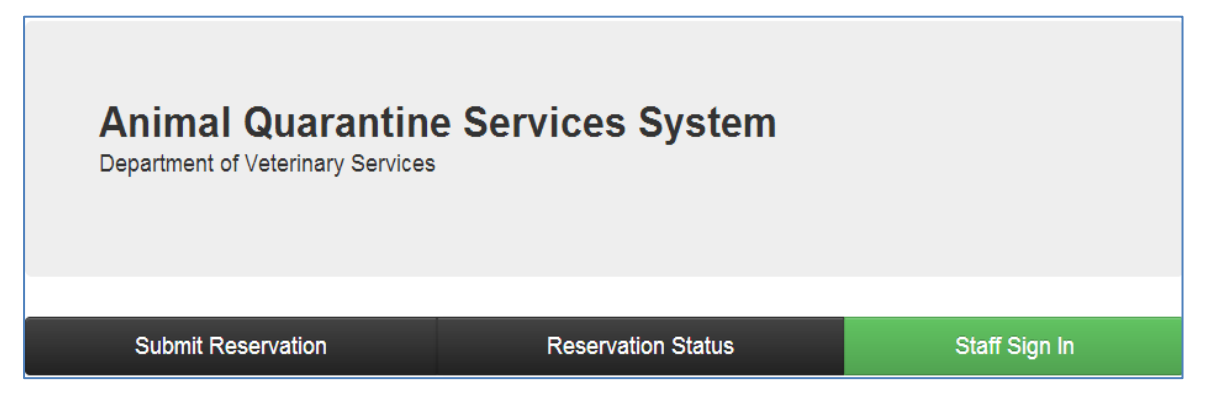

#### Figure 1-15 : MAIN PAGE

Click on "Download" button to download the document template to fill up the animal ID then click "Agree" button to proceed with Application Form.

| AQS E-Quarantine Reservation                                                                                                    | *** |
|----------------------------------------------------------------------------------------------------|-----|
| <ol> <li>Instructions</li> <li>Please enter all required fields.</li> <li>Please note, only one animal and one country of origin per reservation.</li> <li>Please download example Animal ID / Tag list and submit your animals list during the admission.</li> </ol> |     |

| x → example.csv - Microsoft Excel |           |             |           |         |                        |         |           |         |             |        |        |                |                                  |                                |             |               |
|-----------------------------------|-----------|-------------|-----------|---------|------------------------|---------|-----------|---------|-------------|--------|--------|----------------|----------------------------------|--------------------------------|-------------|---------------|
| F                                 | ile Ho    | ome Inse    | ert Pagel | Layout  | Formulas D             | ata Rev | riew View | / De    | veloper     |        |        |                |                                  |                                |             |               |
| ſ                                 | Cut       | :<br>       | Calibri   | * 1     | 1 × A A                | = =     | ■ ≫       | 📑 Wra   | ap Text     | Genera | I      | Ŧ              |                                  |                                | ÷           | <b>*</b>      |
| Pa                                | ste 🛷 For | mat Painter | BIU       | •       | <u></u> ▲ • <u>A</u> • | E E R   |           | •a• Mer | ge & Center | * \$ * | % , 5  | 00.00<br>0.♦ 0 | Conditional F<br>Formatting * as | ormat Cell<br>Table * Styles * | Insert<br>* | Delete Format |
|                                   | Clipboar  | d 🖬         |           | Font    | Gi.                    |         | Alignme   | ent     |             | 5 I    | lumber | - Fa           | Styl                             | es                             |             | Cells         |
|                                   | 17        |             | • (       | $f_{x}$ |                        |         |           |         |             |        |        |                |                                  |                                |             |               |
|                                   | А         | В           | С         | D       | E                      | F       | G         | Н       | 1           | J      | K      | L              | М                                | N                              | 0           | Р             |
| 1                                 | Tag       | Gender      | Age       |         |                        |         |           |         |             |        |        |                |                                  |                                |             |               |
| 2                                 | ex123     | male        | 12        |         |                        |         |           |         |             |        |        |                |                                  |                                |             |               |
| 3                                 | ex124     | female      | 13        |         |                        |         |           |         |             |        |        |                |                                  |                                |             |               |
| 4                                 | ex125     | male        | 45        |         |                        |         |           |         |             |        |        |                |                                  |                                |             |               |
| 5                                 |           |             |           |         |                        |         |           |         |             |        |        |                |                                  |                                |             |               |
| 6                                 |           |             |           |         |                        |         |           |         |             |        |        |                |                                  |                                |             |               |
| 7                                 |           |             |           |         |                        |         |           |         |             |        |        |                |                                  |                                |             |               |
| 8                                 |           |             |           |         |                        |         |           |         |             |        |        |                |                                  |                                |             |               |
| 9                                 |           |             |           |         |                        |         |           |         |             |        |        |                |                                  |                                |             |               |

#### Figure 1-16 : DOWNLOAD THE DOCUMENT TEMPLATE TO FILL UP ANIMAL ID

Figure 1-17 : CSV DOCUMENT TEMPLATE FOR ANIMAL ID

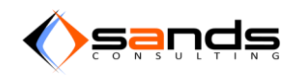

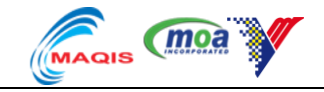

### Fill up the form accordingly and click on "Save Applicant Information" button.

| AQS Reserv           | ation: Applicant & Booking I                                       | nformation           |                                          | Y      |
|----------------------|--------------------------------------------------------------------|----------------------|------------------------------------------|--------|
| opplicant Informatic | n                                                                  | Booking Informatior  | 1                                        |        |
| * Applicant Name     | KASIM BIN ABU                                                      | * Total Quantity     | 100                                      | ▲<br>▼ |
| * Email              | nurra@my-sands.com                                                 |                      | Total number of animals in this booking. |        |
| ***                  |                                                                    | * Animal             | Cattle                                   | •      |
| * Address            | 67, <u>JALAN</u> JENDERAM                                          | * Country of Origin  | Australia                                | •      |
|                      |                                                                    | * Purpose            | Slaughter                                | •      |
| * Country            | Malaysia                                                           | * Quarantine Station | SKH KLIA                                 | •      |
| * Nationality        | Malaysian Others                                                   | * Entry Point        | Pelabuhan Klang - South Port             | •      |
| * Identity No.       | 551124105067                                                       | * Date of Quarantine | 20/11/2013                               |        |
|                      | Enter applicant IC or Passport number without dashes<br>or spaces. | Agent Information    |                                          |        |

#### Figure 1-18 : RESERVATION FOR GROUP ANIMAL

| Applicant Infor                       | mation                          | Booking Inform        | ation                           |
|---------------------------------------|---------------------------------|-----------------------|---------------------------------|
| Applicant Name                        | KASIM BIN ABU                   | Quantity              | 100                             |
| Email                                 | nurra@my-sands.com              | Animal                | Cattle                          |
| Address 67,JALAN JENDERAM<br>Malaysia | 67,JALAN JENDERAM               | Country of Origin     | Australia                       |
|                                       | Malaysia                        | Purpose               | Slaughter                       |
| Identity No.                          | Malaysian: 551124105067         | Quarantine            | SKH KLIA                        |
| Contact No.                           | 01234567                        | Station               |                                 |
| Fax No.                               | 03456778                        | Entry Point           | Pelabuhan Klang -<br>South Port |
| Company Name                          | KORBAN SDN BHD                  | Date of<br>Quarantine | 20/11/2013                      |
| Company<br>Address                    | 89, JALAN DAMANSARA<br>Malaysia |                       |                                 |

Figure 1-19 : SYSTEM WILL DISPLAY THE "APPLICANT INFORMATION".

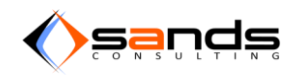

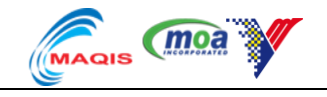

Click on "Add animal Information" to add animal details.

| •                  |                               |          |                       | ,                               |
|--------------------|-------------------------------|----------|-----------------------|---------------------------------|
| Animal Information |                               |          | Booking Inform        | ation                           |
| * Prood            | Adap                          |          | Quantity              | 100                             |
| Dieed              | Aden                          |          | Animal                | Cattle                          |
| * Quantity         | 101                           | <u>*</u> | Country of Origin     | Australia                       |
|                    |                               |          | Purpose               | Slaughter                       |
| * Age              | 14                            | ▲<br>▼   | Quarantine<br>Station | SKH KLIA                        |
|                    |                               |          | Entry Point           | Pelabuhan Klang -<br>South Port |
|                    | Add Animal Information Cancel |          | Date of<br>Quarantine | 2013-11-20 08:00:00<br>+0800    |

#### Figure 1-20 : GROUP ANIMAL INFORMATION

System will display reservation information. Click on "Submit Reservation" to submit the form.

| Applicant Infor    | nation                          |          | Booking Inform        | nation      |         |
|--------------------|---------------------------------|----------|-----------------------|-------------|---------|
| Applicant Name     | KASIM BIN ABU                   |          | Quantity              | 100         |         |
| Email              | nurra@my-sands.com              |          | Animal                | Cattle      |         |
| Address            | 67, JALAN JENDERAM              |          | Country of Origin     | Australia   |         |
|                    | Malaysia                        |          | Purpose               | Slaughter   |         |
| Identity No.       | Malaysian: 551124105067         |          | Quarantine            | SKH KLIA    |         |
| Contact No.        | 01234567                        |          | Entry Doint           | Delehuhan k | /lana   |
| Fax No.            | 03456778                        |          | Entry Point           | South Port  | tiang - |
| Company Name       | KORBAN SDN BHD                  |          | Date of<br>Quarantine | 20/11/2013  |         |
| Company<br>Address | 89, JALAN DAMANSARA<br>Malaysia |          |                       |             |         |
| Animal Informa     | tion                            |          |                       |             |         |
| Breed              |                                 | Quantity | Age (In Months)       |             |         |
| Aden               |                                 | 100      | 14                    |             | Delete  |

Figure 1-21 : RESERVATION INFORMATION INCLUDING ANIMAL INFO

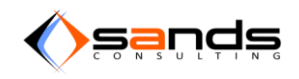

Email

Fax No.

Company

Address

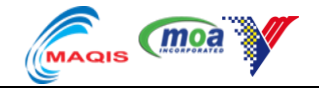

Booking Information

#### System will display the reservation information including the booking number.

#### Reservation Sucessful

Your booking number: B001/000045/2013 We have sent an email containing your booking information. Please keep the email as a copy of your reservation.

### Applicant Information

#### B001/000045/2013 Booking No. Quantity 100 Applicant Name KASIM BIN ABU Animal Cattle nurra@my-sands.com Country of Origin Australia Address 67, JALAN JENDERAM Purpose Slaughter Malaysia SKH KLIA Quarantine Station Identity No. Malaysian: 551124105067 Entry Point Pelabuhan Klang -Contact No. 01234567 South Port 03456778 20/11/2013 Date of Quarantine Company Name KORBAN SDN BHD

### Animal Information

| Breed | Quantity | Age (In Months) |
|-------|----------|-----------------|
| Aden  | 100      | 14              |
| Home  |          |                 |

#### Figure 1-22 : RESERVATION INFORMATION INCLUDING BOOKING NUMBER

Applicant will get an e-mail regarding the reservation.

89, JALAN DAMANSARA

Malaysia

| _ |                                                                                                    |             |
|---|----------------------------------------------------------------------------------------------------|-------------|
|   | HI, KASIM BIN ABU                                                                                                    | Ariff Azra  |
|   |                                                                                                    | azraai@jai  |
|   | We have received your booking at Animal Quarantine Service System<br>Your booking reference number is <b>B001/000045/2013</b> .<br>Your booking details is as follows: |             |
|   | Quarantine Stations: SKH KLIA                                                                                                    | mane a r    |
|   | Administ Cattle                                                                                                    | Malaysia's  |
|   | Quantity: 100                                                                                                    | personal d  |
|   | Date of Quarantine: 20/11/2013                                                                                                    | www.simp    |
|   |                                                                                                    | 8 Myths     |
|   | Please keep this number for future reference.                                                                                                    | Pros Calle  |
|   | vve will email you when we have approve or reject your reservation within 3 working days.                                                                              | Learn His   |
|   | Animal Quarantine Service System                                                                                                    | SquareToS   |
|   |                                                                                                    | We Want     |
|   |                                                                                                    | Start Publi |
|   |                                                                                                    | Free Book   |
| P | Click here to <u>Reply</u> or <u>Forward</u>                                                                                                    | www.Traffo  |
|   |                                                                                                    |             |

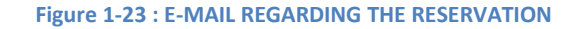

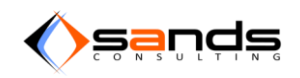

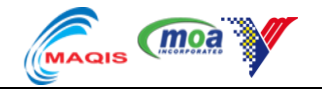

Reservation will be in the "Reservation"-Pending list waiting for the approval from DVS and applicant will receive an e-mail regarding the Approval and click the confirmation link through the email.

| ¥ AQS 🛛 Rese     | ervation Admission Observation D                                | ismissal Payment Facility F | teports System Maintenance |         |          |                    | 1                            | admin +    |
|------------------|-----------------------------------------------------------------|-----------------------------|----------------------------|---------|----------|--------------------|------------------------------|------------|
|                  |                                                                 |                             |                            |         |          |                    | QUARANTINE STATION           | All Access |
| RESERVATION      | ding Approved Confirmed Rejected                                | d Cancelled                 |                            |         |          |                    |                              | Search     |
| Booking No.      | Applicant                                                       | Date of Reservation         | Date of Quarantine         | Species | Quantity | Quarantine Station | Entry Point                  |            |
| B001/000045/2013 | KASIM BIN ABU<br>murra@my-sands.com<br>Malaysian - 551124105067 | 08/11/2013 16:53 PM         | 20/11/2013                 | Cattle  | 100      | SKH KLIA           | Pelabuhan Klang - South Port | View       |
|                  |                                                                 |                             |                            |         |          | 1                  |                              |            |

Figure 1-24 : RESERVATION WILL BE IN THE "RESERVATION"-PENDING LIST.

Applicant will need to fill up the downloaded csv template with the animal ID and necessary information according to the template.

| F  | ile Ho     | me Inse     | ert Page | Layout         | Formulas | Data  |
|----|------------|-------------|----------|----------------|----------|-------|
| ľ  | Cut        | iy •        | Calibri  | × 1            |          | · = = |
| Pa | ste 🝼 Fori | mat Painter | BI       | I - III -      | 🖄 - A    | • = = |
|    | Clipboard  | d G         |          | Font           |          | Gi .  |
|    | L18        |             | - (=     | f <sub>*</sub> |          |       |
|    | А          | В           | С        | D              | E        | F     |
| 1  | Тад        | Gender      | Age      |                |          |       |
| 2  | tag1       | male        | 12       |                |          |       |
| 3  | tag2       | female      | 13       |                |          |       |
| 4  | tag3       | male        | 34       |                |          |       |
| 5  | tag4       | male        | 12       |                |          |       |
| 6  | tag5       | female      | 12       |                |          |       |
| 7  | tag6       | male        | 12       |                |          |       |
| 8  | tag7       | male        | 13       |                |          |       |
| 9  | tag8       | female      | 34       | ļ              |          |       |
| 10 | tag9       | male        | 12       |                |          |       |
| 11 | tag10      | male        | 12       |                |          |       |
| 12 | tag11      | female      | 13       |                |          |       |
| 13 | tag12      | male        | 34       |                |          |       |
| 14 | tag13      | male        | 12       |                |          |       |
| 15 | tag14      | female      | 13       |                |          |       |
| 16 | tag15      | male        | 34       |                |          |       |
| 17 | tag16      | male        | 12       |                |          |       |
| 18 | tag17      | female      | 13       |                |          |       |
| 19 | tag18      | male        | 34       |                |          |       |

Figure 1-25 : FILL UP THE ANIMAL ID

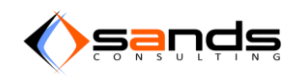

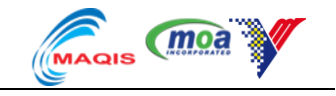

### **1.3. CANCELLED RESERVATION**

A reservation will automatically be cancelled if there is no confirmation by the applicant within 3 days from the date of approval.

| RESERVATION Pendi | ing Approved Confirmed Rejecte                                | d Cancelled         |                    |         |          |                       | Searc |
|-------------------|---------------------------------------------------------------|---------------------|--------------------|---------|----------|-----------------------|-------|
| Booking No.       | Applicant                                                     | Date of Reservation | Date of Quarantine | Species | Quantity | Entry Point           |       |
| B001/000055/2013  | LAILA BASIR<br>murra@my-sands.com<br>Malaysian - 898876787654 | 17/11/2013 20:54 PM | 25/11/2013         | Horse   | 1        | KLIA - Terminal Kargo | View  |

#### Figure 1-26 : APPROVED RESERVATION

System will automatically cancel the reservation if there is no confirmation within 3 days. The confirmation link in the e-mail will no longer valid.

| Y AQS Rese       | rvation Admission Observation Di                              | smissal Payment Facility R | Reports System Maintenance |         |          | 👤 ki                  | liamanager 🝷   |
|------------------|---------------------------------------------------------------|----------------------------|----------------------------|---------|----------|-----------------------|----------------|
|                  |                                                               |                            |                            |         |          | QUARANTINE ST         | ATION SKH KLIA |
| RESERVATION Pend | ing Approved Confirmed Rejected                               | Cancelled                  |                            |         |          |                       | Search         |
| Booking No.      | Applicant                                                     | Date of Reservation        | Date of Quarantine         | Species | Quantity | Entry Point           |                |
| B001/000055/2013 | LAILA BASIR<br>murra@my-sands.com<br>Malaysian - 898876787654 | 17/11/2013 20:54 PM        | 25/11/2013                 | Horse   | 1        | KLIA - Terminal Kargo | View           |

Figure 1-27 : CANCELLED RESERVATION

### **1.4.** APPROVAL OF RESERVATION

All reservation that has been successfully submitted will listed in the "Reservation"- Pending list for DVS officer to approve. Click on the "Reservation" link at the top of the homepage to view all reservations.

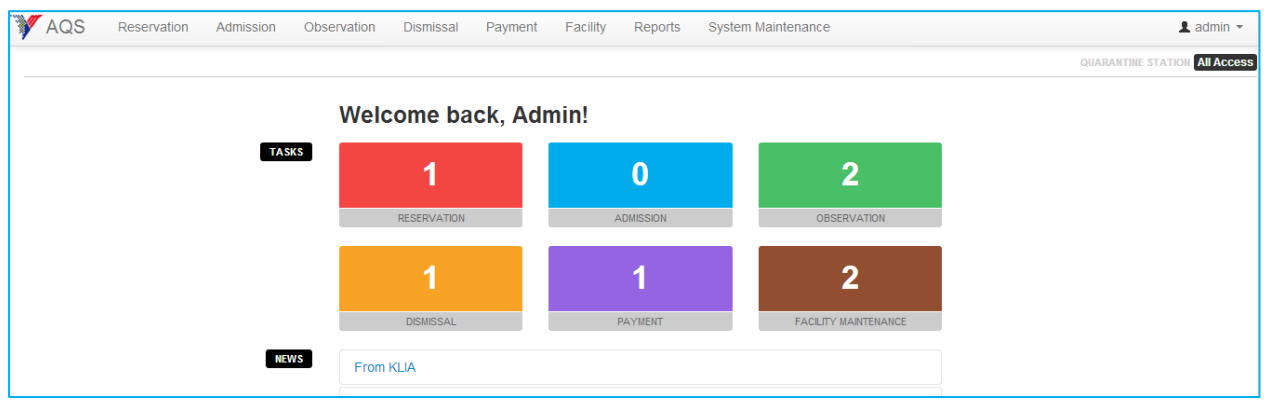

Figure 1-28 : HOMEPAGE OF ADMIN

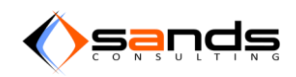

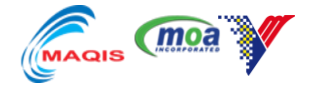

System will display all reservation lists. Click on the "View" button to view the reservation information.

| AQS Rese         | ervation Admission Observation | Dismissal Payment F | acility Reports Sys | tem Maintena | ince     |                    | T                     | admin 👻    |
|------------------|--------------------------------|---------------------|---------------------|--------------|----------|--------------------|-----------------------|------------|
|                  |                                |                     |                     |              |          |                    | QUARANTINE STATION    | All Access |
| RESERVATION Pend | ing Approved Confirmed Reject  | ted Cancelled       |                     |              |          |                    |                       | Search     |
| Booking No.      | Applicant                      | Date of Reservation | Date of Quarantine  | Species      | Quantity | Quarantine Station | Entry Point           |            |
| B001/000041/2013 | Angeline Victor                | 07/11/2013 15:44 PM | 14/11/2013          | Bird         | 2        | SKH KLIA           | KLIA - Terminal Utama | View       |

#### Figure 1-29 : RESERVATION PENDING LIST

Admin may review the reservation information and may approve the reservation by clicking on the "Approve reservation" button.

| RESERVATION DETAILS B001/000041 | 2013 PENDING HIDE BOOKING INFO   |                      |                                            |
|---------------------------------|----------------------------------|----------------------|--------------------------------------------|
| Booking No.                     | B001/000041/2013                 | Quantity             | 2                                          |
| Applicant Name                  | Angeline Victor                  | Species              | Bird                                       |
| Date of Reservation             | 07/11/2013                       | Country of Origin    | Antarctica                                 |
| Date of Quarantine              | 14/11/2013                       | Purpose              | Exhibit                                    |
| Quarantine Station              | SKH KLIA                         | Entry Point          | KLIA - Terminal Utama                      |
|                                 |                                  |                      |                                            |
| Email                           | nurra@mv_sands.com               |                      |                                            |
| Address                         | 34,block 5,aven road.<br>Bahamas | * Date of Quarantine | 14/11/2013                                 |
| Identity No.                    | Others: B1234567                 | Tremana              |                                            |
| Contact No.                     | 0196734705                       |                      |                                            |
| Fax No.                         | 0967887655                       |                      | Demark is required to reject a reservation |
| AGENT INFORMATION               |                                  |                      |                                            |
| Agent Name                      | Hajar Othman                     |                      | Approve Reservation Reject                 |
| Agent Address                   | 56,Kg BARU                       |                      |                                            |

#### Figure 1-30 : APPROVAL FROM RESERVATION DETAILS PAGE

Approve or reject a reservation can also be done through the Reservation-pending list.

| (moa 🚮 AQS         | Reservation Admission Observation                      | Dismissal Payme     | nt Facility Repo   | rts Syst | em Mainter | ance               |                       | 💄 admin 👻                |
|--------------------|--------------------------------------------------------|---------------------|--------------------|----------|------------|--------------------|-----------------------|--------------------------|
| < Back             |                                                        |                     |                    |          |            |                    | QUARA                 | NTINE STATION All Access |
| RESERVATION Pendin | ng Approved Confirmed Rejected                         | Cancelled           |                    |          |            |                    |                       | Search                   |
| Booking No.        | Applicant                                              | Date of Reservation | Date of Quarantine | Species  | Quantity   | Quarantine Station | Entry Point           |                          |
| B001/000012/2014   | HARUN<br>Mara@my-sands.com<br>Malaysian - 678876567645 | 27/02/2014 08:16 AM | 23/02/2014         | Goat     | 300        | SKH KLIA           | KLIA - Terminal Kargo | View Approve Reject      |

#### Figure 1-31 : APPROVAL FROM THE RESERVATION-PENDING LIST

Once a reservation has been approved, system will save the information of the approval process and the reservation will be listed in the "Approved" list and no more in "Pending" List. System will automatically e-mail the applicant about the approval and the confirmation link.

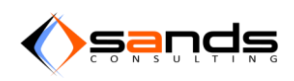

#### AQS USER MANUAL V1.0

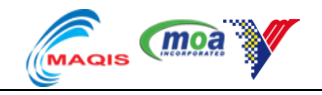

| Quantity                                    | 2                                            |
|---------------------------------------------|----------------------------------------------|
| Species                                     | Bird                                         |
| Country of Origin                           | Antarctica                                   |
| Purpose                                     | Exhibit                                      |
|                                             | 1011                                         |
| Entry Point                                 | KLIA - Terminal Utama                        |
| APPROVAL                                    | KLIA - Terminal Utama                        |
| APPROVAL<br>Approved By                     | KLIA - Terminal Utama                        |
| APPROVAL<br>Approved By<br>Date of Approval | KLIA - Terminal Utama<br>Admin<br>07/11/2013 |

#### Figure 1-32 : APPROVAL PROCESS INFORMATION

| AQS Rese          | rvation Admission Observation E                            | )ismissal Payment F | acility Reports Sys | tem Maintena | nce      |                    | I                     | admin 👻    |
|-------------------|------------------------------------------------------------|---------------------|---------------------|--------------|----------|--------------------|-----------------------|------------|
|                   |                                                            |                     |                     |              |          |                    | QUARANTINE STATION    | All Access |
| RESERVATION Pendi | ng Approved Confirmed Rejected                             | Cancelled           |                     |              |          |                    |                       | Search     |
| Booking No.       | Applicant                                                  | Date of Reservation | Date of Quarantine  | Species      | Quantity | Quarantine Station | Entry Point           |            |
| B001/000041/2013  | Angeline Victor<br>murra@my-sands.com<br>Others - B1234567 | 07/11/2013 15:44 PM | 14/11/2013          | Bird         | 2        | SKH KLIA           | KLIA - Terminal Utama | View       |

#### Figure 1-33 : RESERVATION LISTED IN THE APPROVED LIST

Once the applicant has confirmed the reservation by clicking the link in the e-mail within 3 days, the reservation will automatically move to "Confirmed" list and also will be in the "Admission"-New list waiting for the date to admit.

| AQS Rese         | rvation Admission Observation                              | Dismissal Payment F | acility Reports Sys | stem Maintena | ance     |                    | Ŧ                     | admin 👻    |
|------------------|------------------------------------------------------------|---------------------|---------------------|---------------|----------|--------------------|-----------------------|------------|
|                  |                                                            |                     |                     |               |          |                    | QUARANTINE STATION    | All Access |
| RESERVATION Pend | ing Approved Confirmed Rejecte                             | d Cancelled         |                     |               |          |                    |                       | Search     |
| Booking No.      | Applicant                                                  | Date of Reservation | Date of Quarantine  | Species       | Quantity | Quarantine Station | Entry Point           |            |
| B001/000041/2013 | Angeline Victor<br>nurra@my-sands.com<br>Others - B1234567 | 07/11/2013 15:44 PM | 14/11/2013          | Bird          | 2        | SKH KLIA           | KLIA - Terminal Utama | View       |

#### Figure 1-34 : CONFIRMED LIST

| AQS Rese         | rvation Admission Observation                              | on Dismissal Payment | Facility Reports S | System Mainte | nance    |                    | د                     | admin -   |
|------------------|------------------------------------------------------------|----------------------|--------------------|---------------|----------|--------------------|-----------------------|-----------|
|                  |                                                            |                      |                    |               |          |                    | QUARANTINE STATIO     | All Acces |
| ADMISSION New    | Admitted Cancelled                                         |                      |                    |               |          |                    | Search                | One Off 🝷 |
| Booking No.      | Applicant                                                  | Date of Approval     | Date of Quarantine | Species       | Quantity | Quarantine Station | Entry Point           |           |
| B001/000041/2013 | Angeline Victor<br>nurra@my-sands.com<br>Others - B1234567 | 07/11/2013           | 14/11/2013         | Bird          | 2        | SKH KLIA           | KLIA - Terminal Utama | View      |
| B001/000042/2013 | Jack<br>Mk9206.nx@gmail.com<br>Malaysian - 9205050651      | 07/11/2013           | 22/11/2013         | Swine         | 3        | SKH KLIA           | KLIA - Terminal Kargo | View      |

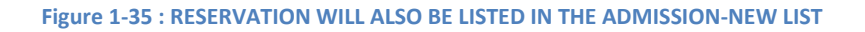

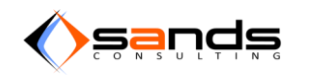

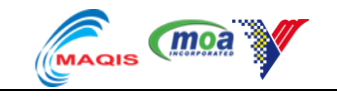

### **1.5. REJECT A RESERVATION**

DVS Offices may approve or reject any reservation applied based on DVS Policies. To reject a reservation, go to "Reservation" – Pending list to view a reservation and click on "View" button.

| AQS Reser         | rvation Admission Observation Di                          | ismissal Payment Fa | cility Reports System | Maintenance |          |                    |                       | 💄 admin 👻  |
|-------------------|-----------------------------------------------------------|---------------------|-----------------------|-------------|----------|--------------------|-----------------------|------------|
|                   |                                                           |                     |                       |             |          |                    | QUARANTINE STATIO     | All Access |
| RESERVATION Pendi | ing Approved Confirmed Rejected                           | Cancelled           |                       |             |          |                    |                       | Search     |
| Booking No.       | Applicant                                                 | Date of Reservation | Date of Quarantine    | Species     | Quantity | Quarantine Station | Entry Point           |            |
| B001/000043/2013  | HAMID AL WALID<br>murra@my-sands.com<br>Others - Q9998879 | 07/11/2013 22:20 PM | 15/11/2013            | Cattle      | 1000     | SKH KLIA           | KLIA - Terminal Utama | View       |

#### Figure 1-36 : VIEW LIST OF PENDING RESERVATION

System display the reservation information.

| Y AQS Reservation           | Admission Observation Dismissal Payment Facility Re | ports System Maintenance | 1 admin -                                   |
|-----------------------------|-----------------------------------------------------|--------------------------|---------------------------------------------|
|                             |                                                     |                          | QUARANTINE STATION All Access               |
| RESERVATION DETAILS B001/00 | 00043/2013 PENDING HIDE BOOKING INFO                |                          |                                             |
| Booking No.                 | B001/000043/2013                                    | Quantity                 | 1000                                        |
| Applicant Name              | HAMID AL WALID                                      | Species                  | Cattle                                      |
| Date of Reservation         | 07/11/2013                                          | Country of Origin        | Afghanistan                                 |
| Date of Quarantine          | 15/11/2013                                          | Purpose                  | Slaughter                                   |
| Quarantine Station          | SKH KLIA                                            | Entry Point              | KLIA - Terminal Utama                       |
| APPLICANT INFORMATIO        | N .                                                 | APPROVAL O               |                                             |
| Email                       | nurra@mu.condo.com                                  |                          |                                             |
| Address                     | 23.90 DUBAI                                         | * Date of Quarantine     | 15/11/2013                                  |
|                             | Qatar                                               |                          |                                             |
| Identity No.                | Others: Q9998879                                    | Remarks                  | banned animal                               |
| Contact No.                 | 447787665                                           |                          |                                             |
| Fax No.                     | 448898787                                           |                          | <i>h</i>                                    |
|                             |                                                     |                          | Remark is required to reject a reservation. |
|                             |                                                     |                          |                                             |
|                             |                                                     |                          | Approve Reservation Reject                  |
|                             |                                                     |                          |                                             |

#### Figure 1-37 : RESERVATION INFORMATION

Approver may key in the reason that cause the reservation being rejected. Click on "Reject" button to reject the reservation.

| APPROVAL 9           |                                             |
|----------------------|---------------------------------------------|
| * Date of Quarantine | 15/11/2013                                  |
| Remarks              | banned animal                               |
|                      | Remark is required to reject a reservation. |
|                      | Approve Reservation Reject                  |

Figure 1-38 : REJECT RESERVATION

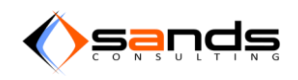

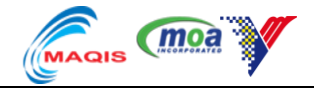

System will display information about the rejection process in the "Approval" pane.

| APPROVAL          |               |
|-------------------|---------------|
| Rejected By       | Admin         |
| Date of Rejection | 08/11/2013    |
| Remarks           | banned animal |

#### Figure 1-39 : REJECTED RESERVATION INFORMATION

| AQS | : Booking Rejected 📄 🔤                                                                                        | ÷ Ø                           | Ariff Azraai                                                                                 |
|-----|----------------------------------------------------------------------------------------------------|-------------------------------|----------------------------------------------------------------------------------------------|
| •   | azraai@jaringandata.com<br>to me ▼                                                                            | 3:42 PM (2 minutes ago) 🖄 🔺 💌 | azraai@jaringanoata.com                                                                      |
|     | Hi, HAMID AL WALID                                                                                            |                               |                                                                                              |
|     | Your booking has been at Animal Quarantine Service System has been Rejected.                                  |                               | LUMOSITY.COM                                                                                 |
|     | Your booking reference no is <b>B001/000043/2013</b> .<br>Your booking details is as follows:                 |                               | Get smarter, thi                                                                             |
|     | Quarantine Stations: SKH KLIA     Animal: Cattle     Quantity: 1000     Date of Quarantine: <u>15/11/2013</u> |                               | Train your brain with Lumos<br>the personal trainer designe<br>scientists. Try a free workou |
|     | Remarks:                                                                                                    |                               | More Promotions (3)                                                                          |
|     | banned animal                                                                                                 |                               | Ruat Tanak Web Percur                                                                        |
|     | Animal Quarantine Service System                                                                              |                               | Tapak web termudah Malays<br>domain peribadi dan Tanpa I<br>www.simplesite.my                |

#### Figure 1-40 : AQS SENT AN E-MAIL REGARDING THE REJECTION

The rejected reservation is now listed in the "Reservation" – Rejected list.

|                  |                                                               |                     |                    |         |          |                    | QUARANTINE STATIO     | All Access |
|------------------|---------------------------------------------------------------|---------------------|--------------------|---------|----------|--------------------|-----------------------|------------|
| RESERVATION Pend | ding Approved Confirmed Rejecte                               | d Cancelled         |                    |         |          |                    |                       | Search     |
| Booking No.      | Applicant                                                     | Date of Reservation | Date of Quarantine | Species | Quantity | Quarantine Station | Entry Point           |            |
| B001/000043/2013 | HAMID AL WALID<br>Main urra@my-sands.com<br>Others - Q9998879 | 07/11/2013 22:20 PM | 15/11/2013         | Cattle  | 1000     | SKH KLIA           | KLIA - Terminal Utama | View       |

Figure 1-41 : RESERVATION REJECTED LIST

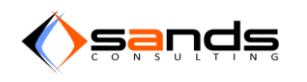

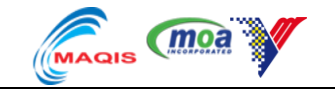

### **1.6. REDUNDANT RESERVATION**

Based on a few circumstances, AQS system does allow redundancy for reservation but will block "Approval" for the next reservation if one has been approved previously.

| moa AQS           | Reservation Admission Observation                       | on Dismissal Payment | Facility Reports   | System Maintena | ance                           | 💄 kliamanager 👻            |
|-------------------|---------------------------------------------------------|----------------------|--------------------|-----------------|--------------------------------|----------------------------|
| < Back            |                                                         |                      |                    |                 | Q                              | UARANTINE STATION SKH KLIA |
| RESERVATION Pendi | ng Approved Confirmed Rejecte                           | d Cancelled          |                    |                 |                                | Search                     |
| Booking No.       | Applicant                                               | Date of Reservation  | Date of Quarantine | Species Qu      | uantity Entry Point            |                            |
| B001/000007/2014  | NURRA<br>Image: Nurra@my-sands.com<br>Others - a1234567 | 06/01/2014 08:09 AM  | 13/01/2014         | Cattle 20       | 0 Pelabuhan Klang - South Port | View Approve Reject        |
| B001/000008/2014  | hamidah<br>Turra@my-sands.com<br>Others - 12345678      | 06/01/2014 08:14 AM  | 15/01/2014         | Cattle 30       | 0 KLIA - Terminal Kargo        | View Approve Reject        |

#### Figure 1-42 : REDUNDANT RESERVATION

AQS System will notify the officer that the reservation could not be approved because clashing of quarantine dates may happen.

| (MOR AQS Reserv               | vation Admission Observation      | p Dismissal Daymont Easi | ility Donorte System Mai | atonanco                     | 💄 kliamanager 👻 🗧           |
|-------------------------------|-----------------------------------|--------------------------|--------------------------|------------------------------|-----------------------------|
| < Back                        |                                   | Reservation co           | uld not be approved.     |                              | QUARANTINE STATION SKH KLIA |
| RESERVATION DETAILS B001/0000 | 07/2014 PENDING HIDE BOOKING INFO |                          |                          |                              |                             |
| Booking No.                   | B001/000007/2014                  |                          | Quantity                 | 200                          |                             |
| Applicant Name                | NURRA                             |                          | Species                  | Cattle                       |                             |
| Date of Reservation           | 06/01/2014                        |                          | Country of Origin        | Albania                      | :                           |
| Date of Quarantine            | 13/01/2014                        |                          | Purpose                  | Breeding                     |                             |
|                               |                                   |                          | Entry Point              | Pelabuhan Klang - South Port |                             |

#### Figure 1-43 : NOTIFICATION BLOCK APPROVAL

| APPROVAL 9                |                                                    |
|---------------------------|----------------------------------------------------|
| This booking has an overl | ap facility with an approved or confirmed booking. |
|                           |                                                    |
| * Date of Quarantine      | 13/01/2014                                         |
| Remarks                   |                                                    |
|                           |                                                    |
|                           |                                                    |
|                           | Remark is required to reject a reservation.        |
|                           | Approve Reservation Reject                         |

Figure 1-44 : NOTIFICATION IN DETAILS VIEW

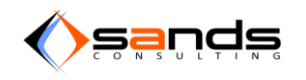

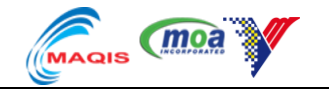

## 2. PUBLIC BOOKING STATUS

Applicant can check their reservation status online through the "Reservation Status" page. Go to the AQS ONLINE and click on "Reservation Status".

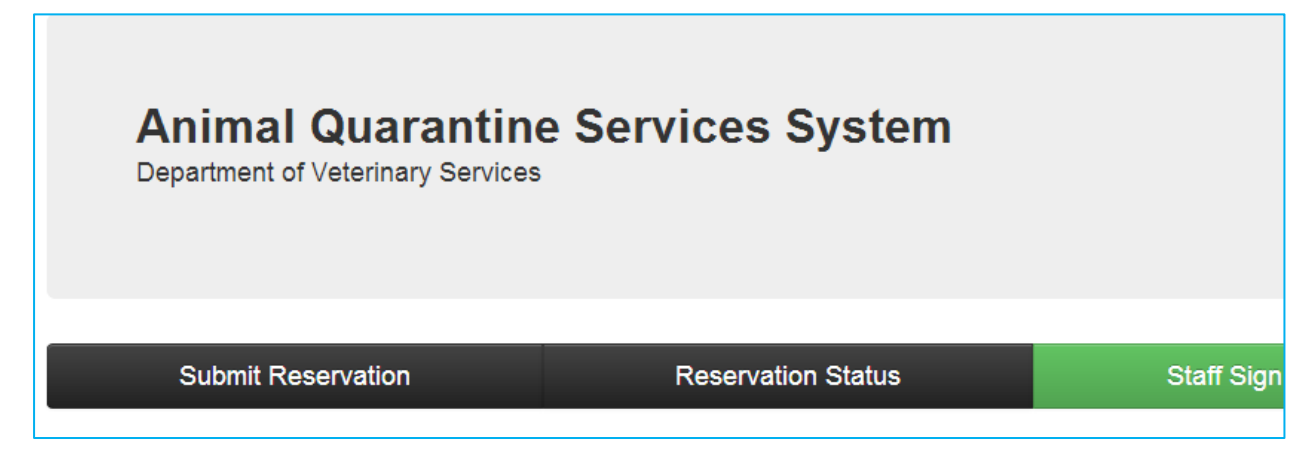

#### Figure 2-1 : RESERVATION STATUS LINK

Key in IC NO and BOOKING NO accordingly then click on "View" button to start searching.

| AQS Reserv       | ation: Status                                                   |  |
|------------------|-----------------------------------------------------------------|--|
| * IC/Passport No | B1234567<br>Enter application identity card or passport number. |  |
| * Booking Number | B001/000041/2013<br>Enter the reservation booking number.       |  |
|                  | View Cancel                                                     |  |

#### Figure 2-2 : CHECK RESERVATION STATUS

System will display the information about the reservation if exist.

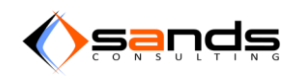

### AQS USER MANUAL V1.0

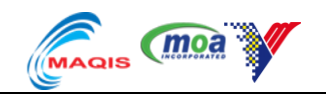

| Booking No.        | B001/000041/2013      |  |
|--------------------|-----------------------|--|
| State              | Approved              |  |
| Date of Quarantine | 14/11/2013            |  |
|                    |                       |  |
| Applicant Name     | Angeline Victor       |  |
| Quantity           | 2                     |  |
| Animal             | Bird                  |  |
| Country of Origin  | Antarctica            |  |
| Purpose            | Exhibit               |  |
| Quarantine Station | SKH KLIA              |  |
| Entry Point        | KLIA - Terminal Utama |  |

### Figure 2-3 : EXISTED RESERVATION

If there is no information matches the key word, system will notify applicant.

| There is no re   | cord found related to IC/Passport No or Bookir      | ng Number. |
|------------------|-----------------------------------------------------|------------|
| AQS Reserv       | ation: Status                                       |            |
| * IC/Passport No | Enter application identity card or passport number. |            |
| * Booking Number | Enter the reservation booking number.               |            |
|                  | View Cancel                                         |            |

#### Figure 2-4 : SEARCHED INFORMATION DOES NOT EXIST

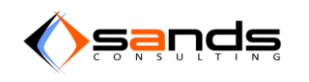

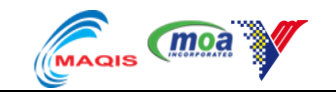

### 3. ONE OFF RESERVATION

### 3.1. ONE OFF RESERVATION TO ADMISSION

One-off booking is specilized for any admission without public booking process (ad-hoc) admission. Only site officer with granted access to this module may do the admission to quarantine.

Login to AQS and click "Admission" tab at the top of the page.

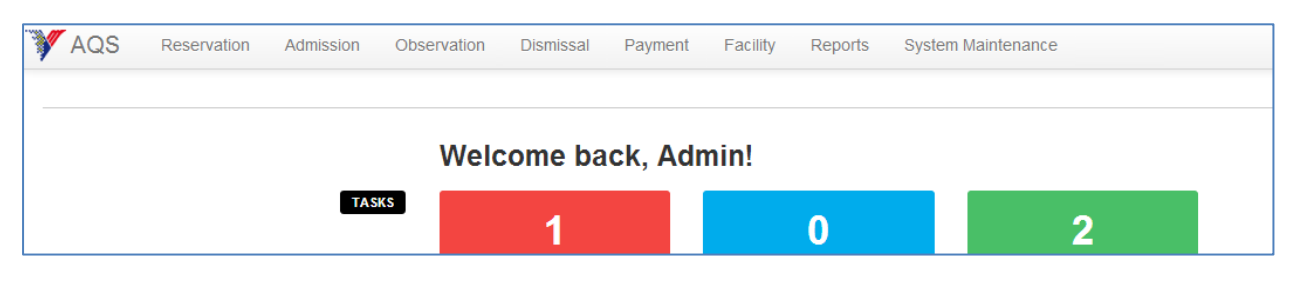

Figure 3-1 : ADMISSION TAB

Click "One-off" TAB on the top right side of the page and click "Admission Form" from the drop down.

| QUA         | RANTINE STAT | TION All Ac |
|-------------|--------------|-------------|
|             | Search       | One Of      |
| Entry Poir  | Admissio     | on Form     |
| KLIA - Tern |              | Admission   |
| KLIA - Tern | ninal Kargo  | Vi          |

Figure 3-2 : ONE OFF ADMISSION

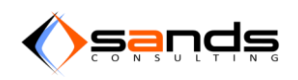

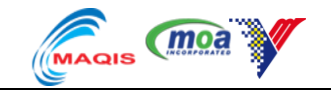

Choose "Type of Application" appropriately then click on "Agree" button.

| ADMISSION | New | Admitted | Cancelled                                                                                                    | Search | One ( |
|-----------|-----|----------|----------------------------------------------------------------------------------------------------|--------|-------|
|           |     |          | AQS One Off Admission                                                                                                    |        |       |
|           |     |          | Instructions                                                                                                    |        |       |
|           |     |          | <ol> <li>Please enter all required fields.</li> <li>Please note, only one animal and one country of origin per reservation.</li> </ol>                                                                                                    |        |       |
|           |     |          | Terms & Conditions                                                                                                    |        |       |
|           |     |          | <ul> <li>Malaysia's Quarantince Procedure can be refer here.</li> <li>Malaysia's Import Procotcols for the purpose of importation of animals into Malaysia can be refer here.</li> </ul>                                                                                                    |        |       |
|           |     |          | Type of Application                                                                                                    |        |       |
|           |     |          | Individual      Company     Company     Compan |        |       |
|           |     |          | Agree Cancel<br>By click "Agree", you understand E-Quarantine Reservation terms & conditions.                                                                                                    |        |       |

Figure 3-3 : TYPE OF APPLICATION FOR ONE-OFF ADMISSION

Fill up the one off admission form accordingly and click on "Save Applicant Information" button when finished.

| Y AQS Reservatio | Admission Observation Dismissal Payment Facility Reports System Maintenance |                      | 🛔 admin -                    |
|------------------|-----------------------------------------------------------------------------|----------------------|------------------------------|
| AQS One Of       | Admission: Applicant & Booking Information                                  |                      | ¥                            |
|                  |                                                                             |                      |                              |
|                  |                                                                             |                      |                              |
| Applicant        |                                                                             | Booking              |                              |
|                  |                                                                             |                      |                              |
| * Applicant Name | HUDA BINTI JAMAL                                                            | * Total Quantity     | 1                            |
| : Email          | nurra@my-sands.com                                                          | * Animal             |                              |
| * Address        | 34 JALAN BANGKONG,678876 BANGI                                              |                      | noise                        |
|                  |                                                                             | * Country of Origin  | Argentina                    |
|                  |                                                                             | * Purpose            | Equestrial                   |
| _ Country        | Malaysia                                                                    | * Quarantine Station | SKH KI IA                    |
| * Nationality    | _ Malaysian _ Others                                                        |                      |                              |
|                  |                                                                             | Entry Point          | Bangunan Sultan Iskandar 💌   |
| * Identity No.   | 831120145098                                                                | * Date of Quarantine | 08/11/2013                   |
|                  | Enter applicant IC or Passport number without dashes or spaces.             |                      | No of facility available: 1. |
| * Contact No.    | 0192223333                                                                  | Permit No.           | NONE                         |
| Fax No.          | 0389254455                                                                  | Conveyer Detail      | DK TRANSFER SDN BHD          |
|                  |                                                                             | Agent                |                              |
|                  |                                                                             | Agent                |                              |
|                  |                                                                             | Are you an Agent?    |                              |
|                  |                                                                             | , ,                  | w                            |
|                  |                                                                             |                      |                              |
|                  | Save Applicant Information Cancel                                           |                      |                              |
|                  |                                                                             |                      |                              |

Figure 3-4 : ONE-OFF ADMISSION FORM

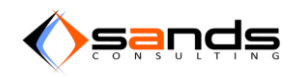

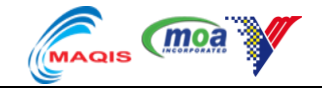

System will display the Applicant Information. Click on "Add Animal Info" button to start adding animal info.

| ADMISSION New   | ADMISSION New Admitted Cancelled Search One Off • |                       |                          |  |  |  |
|-----------------|---------------------------------------------------|-----------------------|--------------------------|--|--|--|
| AQS on          | e Off Admission: Information                      |                       | V                        |  |  |  |
| Applicant Infor | mation                                            | Booking Infor         | mation                   |  |  |  |
| Applicant Name  | HUDA BINTI JAMAL                                  | Quantity              | 1                        |  |  |  |
| Email           | nurra@my-sands.com                                | Animal                | Horse                    |  |  |  |
| Address         | 34 JALAN BANGKONG,678876 BANGI<br>Malaysia        | Country of<br>Origin  | Argentina                |  |  |  |
| Identity No.    | Malaysian: 831120145098                           | Purpose               | Equestrial               |  |  |  |
| Contact No.     | 0192223333                                        | Quarantine<br>Station | SKH KLIA                 |  |  |  |
| Fax No.         | 0389254455                                        | Entry Point           | Bangunan Sultan Iskandar |  |  |  |
|                 |                                                   | Date of<br>Quarantine | 08/11/2013               |  |  |  |
|                 |                                                   | Permit No.            | NONE                     |  |  |  |
|                 |                                                   | Conveyer Detai        | DK TRANSFER SDN BHD      |  |  |  |
| Animal Informa  | tion                                              |                       |                          |  |  |  |
|                 | a mornadon you woowenermometon                    |                       |                          |  |  |  |

Figure 3-5 : ONE OFF APPLICANT INFORMATION

Fill up the animal information then click on "Add Animal Information" button.

| ADMISSION New Adm  | MISSION New Admitted Cancelled Search One Off - |                       |                           |   |  |  |
|--------------------|-------------------------------------------------|-----------------------|---------------------------|---|--|--|
| AQS One Of         | f Admission: Add Animal Information             |                       |                           | V |  |  |
| Animal Information |                                                 | Booking Info          | ormation                  |   |  |  |
|                    |                                                 | Quantity              | 1                         |   |  |  |
| * Deced            | American Caddleburd                             | Animal                | Horse                     |   |  |  |
| " Dreed            | American Saodieoreo                             | Country of<br>Origin  | Argentina                 |   |  |  |
| * Name             | BLACK WIND                                      | Purpose               | Equestrial                |   |  |  |
| * Age              | 18                                              | Quarantine<br>Station | SKH KLIA                  |   |  |  |
|                    | Age of animal in months.                        | Entry Point           | Bangunan Sultan Iskandar  |   |  |  |
|                    | Add Animal Information Cancel                   | Date of<br>Quarantine | 2013-11-08 08:00:00 +0800 |   |  |  |
|                    |                                                 |                       |                           |   |  |  |
|                    |                                                 |                       |                           |   |  |  |
|                    |                                                 |                       |                           |   |  |  |

Figure 3-6 : ONE OFF ADD ANIMAL INFORMATION

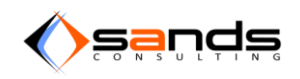

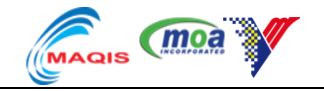

System will display the reservation information including animal information. Click on "Submit Reservation" button to submit the application.

|                  |                                            |            |                       |                                | AT ACCESS               |
|------------------|--------------------------------------------|------------|-----------------------|--------------------------------|-------------------------|
| ADMISSION New    | Admitted Cancelled                         |            |                       |                                | Search One Off -        |
| AQS or           | e Off Admission: Information               |            |                       |                                | ¥                       |
| Applicant Info   | rmation                                    |            | Booking Infor         | nation                         |                         |
| Applicant Name   | HUDA BINTI JAMAL                           |            | Quantity              | 1                              |                         |
| Email            | nurra@my-sands.com                         |            | Animal                | Horse                          |                         |
| Address          | 34 JALAN BANGKONG,678876 BANGI<br>Malaysia |            | Country of<br>Origin  | Country of Argentina<br>Origin |                         |
| Identity No.     | Malaysian: 831120145098                    |            | Purpose               | Equestrial                     |                         |
| Contact No.      | 0192223333                                 |            | Quarantine<br>Station | SKH KLIA                       |                         |
| Fax No.          | 0389254455                                 |            | Entry Point           | Bangunan Sultan Iskandar       |                         |
|                  |                                            |            | Date of<br>Quarantine | 08/11/2013                     |                         |
|                  |                                            |            | Permit No.            | NONE                           |                         |
|                  |                                            |            | Conveyer Detai        | DK TRANSFER SDN BHD            |                         |
| Animal Inform    | ation                                      |            |                       |                                |                         |
| Breed            |                                            | Name       | Age (In Months)       |                                |                         |
| American Saddlei | bred                                       | BLACK WIND | 18                    |                                | Delete                  |
|                  |                                            |            |                       | Su                             | omit Reservation Cancel |

Figure 3-7 : ONE OFF RSERVATION INFORMATION

Reservation will automatically be "Confirmed" and ready for admission. Officer has to key in "SKV No" and "Consignment No" and then click on "Save Information" button.

| RESERVATION DETAILS EBOSTROODLAZOSS (CONFIRMED) HIDE BOOKING NPO |                  |                               |                          |  |  |
|------------------------------------------------------------------|------------------|-------------------------------|--------------------------|--|--|
| Booking No.                                                      | B001/000044/2013 | Quantity                      | 1                        |  |  |
| Applicant Name                                                   | HUDA BINTI JAMAL | Species                       | Horse                    |  |  |
| Date of Reservation                                              | 08/11/2013       | Country of Origin             | Argentina                |  |  |
| Date of Quarantine                                               | 08/11/2013       | Purpose                       | Equestrial               |  |  |
| Quarantine Station                                               | SKH KLIA         | Entry Point                   | Bangunan Sultan Iskandar |  |  |
| Information Admission ANIMAL FACILITY ADMISSION INFORMATION      |                  |                               |                          |  |  |
| There is no facility placement for this reservation.             |                  | .* SKV No.<br>Consignment No. | ЧТНРРLК<br>С076634454    |  |  |
|                                                                  |                  |                               | Save Information         |  |  |

Figure 3-8 : ONE OFF RESERVATION READY FOR ADMISSION

Click on "Add Facility" to assign facility for admission to the animal.

| Information                                                             | Admission |  |  |  |
|-------------------------------------------------------------------------|-----------|--|--|--|
| ANIMAL FACILITY<br>There is no facility placement for this reservation. |           |  |  |  |
| Add Facility                                                            |           |  |  |  |

Figure 3-9 : ADD FACILITY BUTTON FOR ONE-OFF BOOKING

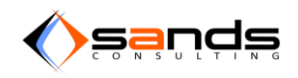

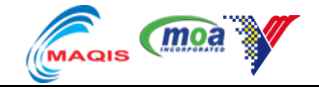

Choose "Animal" and "Facility" from the dropdown then click "Add Facility" button.

| Information  | Admission          |                     |   |  |  |  |  |
|--------------|--------------------|---------------------|---|--|--|--|--|
| ADD ANIMAL F | DD ANIMAL FACILITY |                     |   |  |  |  |  |
|              | * Animal           | BLACK WIND          |   |  |  |  |  |
|              | * Facility         | KANDANG KUDA 1      | • |  |  |  |  |
|              |                    | Add Facility Cancel |   |  |  |  |  |

#### Figure 3-10 : ASSIGN ANIMAL TO AVAILABLE FACILITY

The animal will then is assigned to the facility selected. Click on "Admit Reservation" at the bottom of the page to start admission process.

| RESERVATION DETAILS B001/0000 | 44/2013 CONFIRMED HIDE BOOKING INFO |             |                       |                          |
|-------------------------------|-------------------------------------|-------------|-----------------------|--------------------------|
| Booking No.                   | B001/000044/2013                    |             | Quantity              | 1                        |
| Applicant Name                | HUDA BINTI JAMAL                    |             | Species               | Horse                    |
| Date of Reservation           | 08/11/2013                          |             | Country of Origin     | Argentina                |
| Date of Quarantine            | 08/11/2013                          |             | Purpose               | Equestrial               |
| Quarantine Station            | SKH KLIA                            |             | Entry Point           | Bangunan Sultan Iskandar |
|                               |                                     |             |                       |                          |
| Information Admission         |                                     |             |                       |                          |
| ANIMAL FACILITY               |                                     |             | ADMISSION INFORMATION |                          |
| Name                          | Facility                            |             |                       |                          |
| BLACK WIND                    | KANDANG KUDA 1                      | View Delete | * SKV No.             | YTHPPLK                  |
|                               |                                     |             | Consignment No        | C076634454               |
|                               |                                     |             | oonoiginnone no.      |                          |
|                               |                                     |             |                       |                          |
|                               |                                     |             |                       | Save Information         |
|                               |                                     |             |                       |                          |
|                               |                                     |             | ADMISSION CHECKLIST   |                          |
|                               |                                     |             |                       |                          |

#### Figure 3-11 : FACILITY IS ASSIGNED TO THE ANIMAL

Reservation will now be listed in the "Admission"-Admitted list.

| ADMISSION New    | Admitted Cancelled                                                  |                  |                    |         |          |                    | Search                   | One Off ▼ |
|------------------|---------------------------------------------------------------------|------------------|--------------------|---------|----------|--------------------|--------------------------|-----------|
| Booking No.      | Applicant                                                           | Date of Approval | Date of Quarantine | Species | Quantity | Quarantine Station | Entry Point              |           |
| B001/000025/2013 | Azraai<br>⊠ mk9206.nx@gmail.com<br>✔ Malaysian - 9205050651         | 31/10/2013       | 30/10/2013         | Bird    | 1        | SKH KLIA           | Bangunan Sultan Iskandar | View      |
| B001/000039/2013 | Jack Wizory<br>⊠ mk9206.nx@gmail.com<br>✔ Malaysian - 9205055065101 | 07/11/2013       | 18/11/2013         | Swine   | 8        | SKH KLIA           | KLIA - Terminal Utama    | View      |
| B001/000044/2013 | HUDA BINTI JAMAL<br>Turra@my-sands.com<br>Malaysian - 831120145098  | 08/11/2013       | 08/11/2013         | Horse   | 1        | SKH KLIA           | Bangunan Sultan Iskandar | View      |

#### Figure 3-12 : ADMISSION - ADMITTED LIST

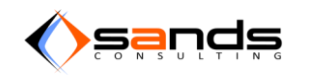

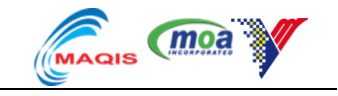

### 4. ADMISSION

### 4.1. ADMISSION (INDIVIDUAL ANIMAL)

Only CONFIRMED reservation will be on the "Admission" –New list. Click on the "View" button next to the reservation.

| moa 🚮 AQS        | Reservation Admission | Observation Dism | issal Paymen | t Facility Repo    | rts System M | Maintenance |                    |                       | admin 👻    |
|------------------|-----------------------|------------------|--------------|--------------------|--------------|-------------|--------------------|-----------------------|------------|
| < Back           |                       |                  |              |                    |              |             |                    | QUARANTINE STATIO     | All Access |
| ADMISSION New    | Admitted Cancelled    |                  |              |                    |              |             |                    | Search                | One Off 🝷  |
| Booking No.      | Applicant             | Date o           | f Approval   | Date of Quarantine | Species      | Quantity    | Quarantine Station | Entry Point           |            |
| B001/000094/2013 | ANGELINE VICTOR       | 27/12/           | 2013         | 04/01/2014         | Horse        | 1           | SKH KLIA           | KLIA - Terminal Kargo | View       |

#### Figure 4-1 : CONFIRMED RESERVATION IN THE ADMISSION-NEW LIST

Click on the "View" button to assign facility to the animal.

| Information         | Admission       |                   |
|---------------------|-----------------|-------------------|
| ANIMAL FACIL        | ITY             |                   |
| There is no facilit | y placement for | this reservation. |
| Add Facility        |                 |                   |
| ADMISSION IN        | FORMATION       |                   |
|                     |                 |                   |

#### Figure 4-2 : CLICK ON "ADD FACILITY" BUTTON TO ASSIGN FACILITY

| Information  | Admission  |                             |  |
|--------------|------------|-----------------------------|--|
| ADD ANIMAL F | ACILITY    |                             |  |
|              | * Animal   | Black                       |  |
|              | * Facility | KLIA STABLE 001 - Available |  |
|              |            | Add Facility Reset Back     |  |

#### Figure 4-3 : ASSIGN AVAILABLE FACILITY TO THE ANIMAL

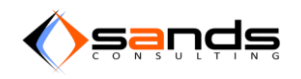

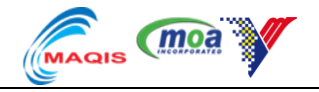

Key in the all the information needed and click on "Save Information" button to save. "Admit" button will appear when all information needed has been saved.

| ADMISSION INFORMATION              |                        |
|------------------------------------|------------------------|
| * Date of Entry (At<br>Entrypoint) | 04/01/2014             |
| <u>*</u> SKV No.                   | SKV001                 |
| Consignment No.                    | CONSIGMENT NO001       |
| No. of Dead Animal                 | 0 *                    |
| Early Death Remark                 |                        |
|                                    | Save Information Reset |
|                                    |                        |
| Admit Cancel Admission             |                        |

Figure 4-4 : KEY IN SKV NO AND CONSIGNMENT NO

Check the "Admission checklist" accordingly then click "Save Checklist".

| _ |                                               |
|---|-----------------------------------------------|
| A | DMISSION CHECKLIST                            |
|   | 🗹 Lesen Bagi Mengimport Binatang              |
|   | Sijil Kesihatan Veterinar (SKV)               |
|   | Maklumat Suntikan Vaksinasi                   |
|   | CITES                                         |
|   | Jika Berkenaan                                |
|   | Perjanjian Kuaratin Dilengkapi di Pintu Masuk |
|   | Bill of Loading                               |
|   | 🔲 Salinan Borang Kastam                       |
|   | Permit Import / Notis Ketibaan                |
|   | 🔲 Airway Bill                                 |
|   | 🗐 Seal / Lakri                                |
|   | Salinan Borang                                |
|   | Save Checklist                                |

Figure 4-5 : SAVE CHECKLIST

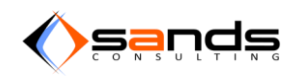

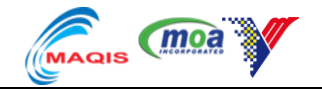

Click on "View" button next to each animal to allocate facility. (Eg. Many animal and many facilities)

| Information     | Admission        |             |
|-----------------|------------------|-------------|
| ANIMAL FACILITY | Y                |             |
| Name            | Facility         |             |
| PULI            | Kandang Burung 2 | View Delete |
| СНІКІ           | Kandang Burung 3 | View Delete |

#### Figure 4-6 : ADMIT ANIMAL TO FAICLITIES

Select the available facility to admit the animal then click "Save Facility" button.

| Information   | Admission  |                      |
|---------------|------------|----------------------|
| EDIT ANIMAL F | ACILITY    |                      |
|               | Animal     | PULI                 |
|               | * Facility | BIRD CAGE 01         |
|               |            | Save Facility Cancel |

#### Figure 4-7 : ALLOCATION OF ANIMAL FOR ADMISSION

Click the "Admit Reservation" button to start admission.

| ADMISSION INFORMATION              |                        |
|------------------------------------|------------------------|
| * Date of Entry (At<br>Entrypoint) | 04/01/2014             |
| <u>*</u> SKV No.                   | SKV001                 |
| Consignment No.                    | CONSIGMENT NO001       |
| No. of Dead Animal                 | 0                      |
| Early Death Remark                 |                        |
|                                    | Save Information Reset |
|                                    |                        |
| Admit Cancel Admission             |                        |

Figure 4-8 : ADMIT RESERVATION BUTTON

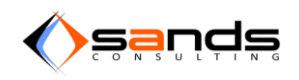

#### AQS USER MANUAL V1.0

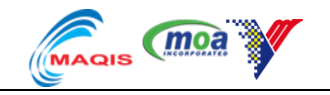

### System will display Admission information.

| moa magis      | AQS Reserv      | ation Admission Observation Dismissal Paym | ent Fac | ility Reports System Ma          | intenance             | 👤 admin 👻 |
|----------------|-----------------|--------------------------------------------|---------|----------------------------------|-----------------------|-----------|
| RESERVATION DE | TAILS Q001/0000 | 02/2014 ADMITTED HIDE BOOKING INFO         |         |                                  |                       |           |
| Quarantine     | No.             | Q001/000002/2014                           |         | Quantity                         | 1                     |           |
| Booking No     |                 | B001/000094/2013                           |         | Species                          | Horse                 |           |
| Applicant Na   | ame             | ANGELINE VICTOR                            |         | Country of Origin                | Australia             |           |
| Date of Res    | ervation        | 27/12/2013                                 |         | Purpose                          | Endurance             |           |
| Date of Qua    | rantine         | 04/01/2014                                 |         | Entry Point                      | KLIA - Terminal Kargo |           |
| Quarantine     | Station         | SKH KLIA                                   |         |                                  |                       |           |
| ADMISSION S    | Admission       | Observation ED                             |         | ADMISSION INFORMATION            | V                     |           |
| ANIMAL FACI    | LITY            |                                            |         | SKV No.                          | SKV001                |           |
| Name           | Facility        |                                            |         | Consignment No.                  | CONSIGMENT NO001      |           |
| Black          | KLIA STAI       | BLE 001 - Occupied                         | View    | Date of Entry (At<br>Entrypoint) | 04/01/2014            |           |
|                |                 |                                            |         | No of Dead Animal                | 0                     |           |
|                |                 |                                            |         | Early Death Remark               | ×                     |           |
|                |                 |                                            |         | ADMISSION CHECKLIST              |                       |           |
|                |                 |                                            |         | There is no item checked durin   | a the admission       |           |

#### Figure 4-7: ADMISSION INFORMATION

| (moa Jacob AQS | Reservation | Admission | Observation | Dismissal | Payment | Facility | Reports | System Maintenance |                 | 💄 admin 👻       |
|----------------|-------------|-----------|-------------|-----------|---------|----------|---------|--------------------|-----------------|-----------------|
| < Back         |             |           |             |           |         |          |         |                    | QUARANTINE STAT | TION All Access |
| ADMISSION New  | Admitted Ca | ncelled   |             |           |         |          |         |                    | Search          | One Off -       |
|                |             |           |             |           |         |          |         |                    |                 |                 |
|                |             |           |             |           |         |          |         |                    |                 |                 |

#### Figure 4-8: RESERVATION NO LONGER LISTED IN ADMISSION -NEW LIST

| moa 🚮 AQS        | Reservation Admission O                                           | bservation Dismissal Paym | ent Facility Report | s System I | Maintenance |                    | Ŧ                     | admin 🔻    |
|------------------|-------------------------------------------------------------------|---------------------------|---------------------|------------|-------------|--------------------|-----------------------|------------|
| K Back           |                                                                   |                           |                     |            |             |                    | QUARANTINE STATION    | All Access |
| ADMISSION New    | Admitted Cancelled                                                |                           |                     |            |             |                    | Search C              | ne Off •   |
| Booking No.      | Applicant                                                         | Date of Approval          | Date of Quarantine  | Species    | Quantity    | Quarantine Station | Entry Point           |            |
| B001/000094/2013 | ANGELINE VICTOR<br>murra@my-sands.com<br>Malaysian - 831120145034 | 27/12/2013                | 04/01/2014          | Horse      | 1           | SKH KLIA           | KLIA - Terminal Kargo | View       |

Figure 4-9 : RESERVATION IS NOW LISTED IN ADMISSION-ADMITTED LIST

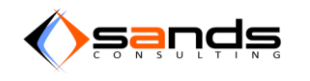

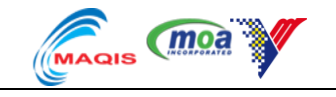

### 4.2. ADMISSION (GROUP ANIMAL)

Only CONFIRMED reservation will be on the "Admission" –New list. Click on the "View" button next to the reservation.

| ADMISSION New    | Admitted Cancelled                                                 |                  |                    |         |          |                    | Search                       | One Off 🝷 |
|------------------|--------------------------------------------------------------------|------------------|--------------------|---------|----------|--------------------|------------------------------|-----------|
| Booking No.      | Applicant                                                          | Date of Approval | Date of Quarantine | Species | Quantity | Quarantine Station | Entry Point                  |           |
| B001/000042/2013 | Jack<br>mk9206.nx@gmail.com<br>Malaysian - 9205050651              | 07/11/2013       | 22/11/2013         | Swine   | 3        | SKH KLIA           | KLIA - Terminal Kargo        | View      |
| B001/000044/2013 | HUDA BINTI JAMAL<br>murra@my-sands.com<br>Malaysian - 831120145098 | 08/11/2013       | 08/11/2013         | Horse   | 1        | SKH KLIA           | Bangunan Sultan Iskandar     | View      |
| B001/000045/2013 | KASIM BIN ABU<br>Murra@my-sands.com<br>Malaysian - 551124105067    | 08/11/2013       | 20/11/2013         | Cattle  | 100      | SKH KLIA           | Pelabuhan Klang - South Port | View      |

Figure 4-10 : ADMISSION- NEW LIST

Key in the SKV No and Consigment No then click "Save Information" button to save.

| RESERVATION DETAILS B001/000 | 045/2013 CONFIRMED HIDE BOOKING INFO |             |                       | QUARARTINE STATION AN ACCESS |
|------------------------------|--------------------------------------|-------------|-----------------------|------------------------------|
| Booking No.                  | B001/000045/2013                     |             | Quantity              | 100                          |
| Applicant Name               | KASIM BIN ABU                        |             | Species               | Cattle                       |
| Date of Reservation          | 08/11/2013                           |             | Country of Origin     | Australia                    |
| Date of Quarantine           | 20/11/2013                           |             | Purpose               | Slaughter                    |
| Quarantine Station           | SKH KLIA                             |             | Entry Point           | Pelabuhan Klang - South Port |
| Information Admission        |                                      |             | ADMISSION INFORMATION |                              |
| Quantity                     | Facility                             |             | 1010/N-               |                              |
| 100                          | KANDANG LEMBU 1                      | View Delete | SKV NO.               | SKV34566                     |
|                              |                                      |             | Consignment No.       | C000998                      |
|                              |                                      |             |                       | Save Information             |

#### Figure 4-11 : KEY IN SKV NO AND CONSIGNMENT NO

Click on "View" button next to the animal to allocate facility then click "Admit Reservation".

| Information | Admission |                 |             |
|-------------|-----------|-----------------|-------------|
| NIMAL FACIL | ITY       |                 |             |
| Quantity    |           | Facility        |             |
| 100         |           | KANDANG LEMBU 1 | View Delete |
|             |           |                 |             |

Figure 4-12 : ADMIT INDIVIDUAL ANIMAL

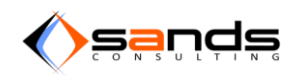

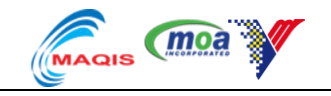

### 4.3. CANCELLED ADMISSION

At any point of time, admission can be cancelled for a reservation due to various circumstances. Click on "Admission" - New list to check that the reservation is being listed.

| Booking No.      | Applicant                                                            | Date of Approval | Date of Quarantine | Species | Quantity | Quarantine Station | Entry Point                  |      |
|------------------|----------------------------------------------------------------------|------------------|--------------------|---------|----------|--------------------|------------------------------|------|
| B001/000042/2013 | Jack<br>mk9206.nx@gmail.com<br>Malaysian - 9205050651                | 07/11/2013       | 22/11/2013         | Swine   | 3        | SKH KLIA           | KLIA - Terminal Kargo        | View |
| B001/000044/2013 | HUDA BINTI JAMAL<br>maintra@my-sands.com<br>Malaysian - 831120145098 | 08/11/2013       | 08/11/2013         | Horse   | 1        | SKH KLIA           | Bangunan Sultan Iskandar     | View |
| B001/000045/2013 | KASIM BIN ABU<br>m nurra@my-sands.com<br>Malaysian - 551124105067    | 08/11/2013       | 20/11/2013         | Cattle  | 100      | SKH KLIA           | Pelabuhan Klang - South Port | View |
| B004/000001/2013 | LUKE SKY<br>Murra@my-sands.com<br>Malaysian - 556676543454           | 09/11/2013       | 18/11/2013         | Horse   | 1        | SKH Batu Maung     | CIQ Bukit Kayu Hitam         | View |

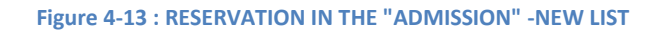

#### Click on the "Cancel Admission" at the bottom page.

|                  | Airway Bill    |                |
|------------------|----------------|----------------|
|                  | Seal / Lakri   |                |
|                  | Salinan Borang |                |
|                  |                | Save Checklist |
|                  |                |                |
| Cancel Admission |                |                |

#### Figure 4-12: CANCEL ADMISSION BUTTON

Reservation is now in the Admission-Cancelled list.

|                                                   | QUARAITINE STATION ALL ACCESS                              |                  |                    |         |          |                    |                      |      |
|---------------------------------------------------|------------------------------------------------------------|------------------|--------------------|---------|----------|--------------------|----------------------|------|
| ADMISSION New Admitted Cancelled Search One Off - |                                                            |                  |                    |         |          |                    |                      |      |
| Booking No.                                       | Applicant                                                  | Date of Approval | Date of Quarantine | Species | Quantity | Quarantine Station | Entry Point          |      |
| B004/000001/2013                                  | LUKE SKY<br>murra@my-sands.com<br>Malaysian - 556676543454 | 09/11/2013       | 18/11/2013         | Horse   | 1        | SKH Batu Maung     | CIQ Bukit Kayu Hitam | View |
|                                                   |                                                            |                  |                    |         |          |                    |                      |      |

Figure 4-13: RESERVATION NOW IN ADMISSION CANCELLED LIST

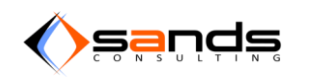

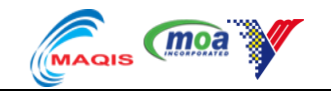

### 5. **OBSERVATION**

### 5.1. ADD ANIMAL ID/RFID/TAG

#### 5.1.1. INDIVIDUAL ANIMAL

Go to the Observation sub pane once the consignment has been successfully admitted. Click on "Add ID/Tag" button.

| Facility         | Name         |      |
|------------------|--------------|------|
| Kandang Burung 2 | BURUNG HIJAU | View |
|                  |              |      |

#### Figure 5-1 : ADD ID/TAG BUTTON

System will display the Add animal ID/Tag form for individual animal. Fill up the form accordingly and click "Add ID/Tag" button.

| Information Admission       | Observation                    |                          |          |        |
|-----------------------------|--------------------------------|--------------------------|----------|--------|
| ADD ANIMAL ID / TAG<br>Item | ID - 13: Age: 12, Name: BURUNC | * Animal ID / Tag TAG009 | * Gender | Female |
|                             | Add ID / Tag Cancel            |                          |          |        |

#### Figure 5-2 : ADD ANIMAL ID FORM

System will save the information and list it in the ANIMAL ID LIST for the consignment.

| Information Admission Observation         |        |    |             |  |  |  |  |
|-------------------------------------------|--------|----|-------------|--|--|--|--|
| ANIMAL ID / TAG                           |        |    |             |  |  |  |  |
| Tag / Microchip ID Gender Age (In Months) |        |    |             |  |  |  |  |
| TAG009                                    | FEMALE | 12 | View Delete |  |  |  |  |
| Back To Observation                       |        |    |             |  |  |  |  |

Figure 5-3 : ANIMAL ID LIST
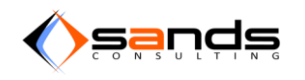

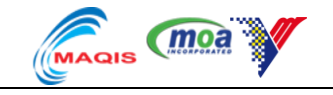

### 5.1.2. **GROUP ANIMAL**

Go to the Observation sub pane once the consignment has been successfully admitted. Click on "Import ID/Tag" button.

| Information Admission         | Observation                                                            |                                              |          |      |
|-------------------------------|------------------------------------------------------------------------|----------------------------------------------|----------|------|
| There is no Animal ID / Tag i | informaton. Lab Reports, Case Reports, EPIS10 Forms require this infor | mation.                                      |          |      |
| Date of Admission             | 08/11/2013                                                             | DAILY OBSERVATIONS                           |          |      |
| Date of Dismissal             | 23/11/2013                                                             | Facility                                     | Quantity |      |
| (Expected)                    |                                                                        | KANDANG LEMBU 1                              | 100      | View |
| * Date of Dismissal           | 23/11/2013                                                             | ANIMAL ID / TAG ADD ID / TAG IMPORT ID / TAG |          |      |
|                               | Extend Quarantine                                                      |                                              |          |      |

Figure 5-4 : IMPORT ID/TAG FOR GROUP ANIMAL

System will display the IMPORT ANIMAL ID sub pane. Click on the "Browse" button then open the previously downloaded csv template at the reservation form that has been filled with all the animal ID/Tag for the consignment. Click on "Import ID/Tag" button.

| Information  | Admission | Observation     |         |
|--------------|-----------|-----------------|---------|
| IMPORT ANIM/ | AL ID     |                 |         |
|              | * File    | Browse exam     | ple.csv |
|              | I         | Import ID / Tag | Cancel  |

#### Figure 5-5: IMPORT ANIMAL ID

| Information Admission Observation |        |                 |             |
|-----------------------------------|--------|-----------------|-------------|
| ANIMAL ID / TAG                   |        |                 |             |
| Tag / Microchip ID                | Gender | Age (In Months) |             |
| tag1                              | Male   | 12              | View Delete |
| tag2                              | Female | 13              | View Delete |
| tag3                              | Male   | 34              | View Delete |
| tag4                              | Male   | 12              | View Delete |
| tag5                              | Female | 12              | View Delete |
| tag6                              | Male   | 12              | View Delete |
| tag7                              | Male   | 13              | View Delete |
| tag8                              | Female | 34              | View Delete |
| tag9                              | Male   | 12              | View Delete |
| tag10                             | Male   | 12              | View Delete |

Figure 5-6 : UPLOADED ANIMAL ID/TAG FROM CSV DOCUMENT

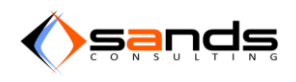

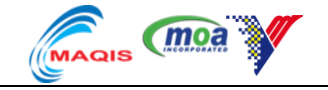

If there are animal ID/Tag for the consignment, system will display the "View" button.

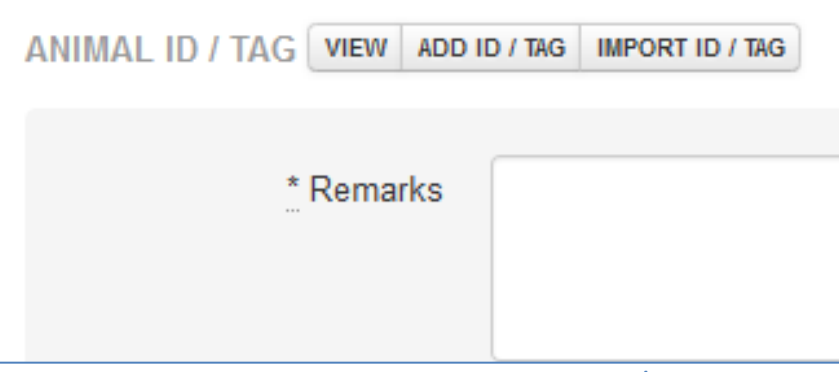

Figure 5-7 : VIEW BUTTON TO SEE ALL ANIMAL ID/TAG

## 5.2. DAILY OBSERVATION

Once the animal has been quarantined, the Daily Observation task will take place and theinformation will be recorded in the Daily Observation sub module. To add a Daily Observation record click on the "Observation" tab – "Active" list. System will display the list of consigments that are currently being quarantine and under observation. Click on the "View" button next to the consignment.

| 🖉 AQS 🛛 Rese      | rvation Admission Observatio                                       | on Dismissal Payment | Facility Reports Sys | tem Maintenanc | e        |                    |                          | 💄 admin 🝷    |
|-------------------|--------------------------------------------------------------------|----------------------|----------------------|----------------|----------|--------------------|--------------------------|--------------|
|                   |                                                                    |                      |                      |                |          |                    | QUARANTINE STATIO        | ON All Acces |
| OBSERVATION Activ | ve Completed                                                       |                      |                      |                |          |                    |                          | Search       |
| Booking No.       | Applicant                                                          | Date of Approval     | Date of Quarantine   | Species        | Quantity | Quarantine Station | Entry Point              |              |
| B001/000025/2013  | Azraai<br>⊠ mk9206.nx@gmail.com<br>❷ Malaysian - 9205050651        | 31/10/2013           | 30/10/2013           | Bird           | 1        | SKH KLIA           | Bangunan Sultan Iskandar | View         |
| B001/000039/2013  | Jack Wizory<br>⊠ mk9206.nx@gmail.com<br>❷ Malaysian - 920505065101 | 07/11/2013           | 18/11/2013           | Swine          | 8        | SKH KLIA           | KLIA - Terminal Utama    | View         |
| B001/000041/2013  | Angeline Victor<br>M nurra@my-sands.com<br>Others - B1234567       | 07/11/2013           | 14/11/2013           | Bird           | 2        | SKH KLIA           | KLIA - Terminal Utama    | View         |

#### Figure 5-8 : OBSERVATION-ACTIVE LIST

System will display the observation information for the consignment.

| Facility                                    | Name  |   |
|---------------------------------------------|-------|---|
| BIRD CAGE 01                                | PULI  | 0 |
| Kandang Burung 2                            | СНІКІ | 1 |
| ANIMAL ID / TAG ADD ID / TAG MPORT ID / TAG |       |   |

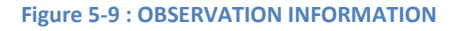

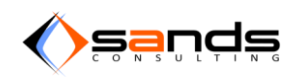

### AQS USER MANUAL V1.0

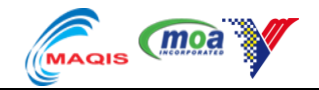

Click on the "View" button next to each animal under the Daily Observation pane to start adding Daily Observation record for each animal. System will display "Add Record" button.

| Information   | Admission | Observation  |                                 |
|---------------|-----------|--------------|---------------------------------|
| FACILITY INFO | ORMATION  |              | DAILY OBSERVATION ADD RECORD    |
| Facility      |           | BIRD CAGE 01 | There is no observation record. |
| Name          |           | PULI         |                                 |

### Figure 5-10 : ADD RECORD FOR DAILY OBSERVATION

System will display Daily Observation form. Fill up the Daily Observation form accordingly. Click on "Save Record" button.

| Information Ad                   | mission Observation                                                |                   |                  |
|----------------------------------|--------------------------------------------------------------------|-------------------|------------------|
| ADD DAILY OBSERV                 | /ATION<br>TION                                                     | Respiratory       | _ NSF _ Abnormal |
| Facility                         | BIRD CAGE 01                                                       |                   | 8                |
| Name                             | PULI                                                               |                   | Coughing         |
| * Date & Time                    | 14 Vovember V 2013 V                                               |                   | Nasal Discharge  |
|                                  | 08 🗨 : 13 💌                                                        |                   | Panting          |
| * Observation /<br><br>Treatment | Examine the bird for external parasites such as lice, mites, ticks | Nervous System    | S NSF Abnormal   |
|                                  |                                                                    | 6                 | Aggresive        |
| Temperature                      | 37                                                                 |                   | Imbalance        |
| Pulse Rate                       | 145                                                                |                   | Tortikolis       |
| Respiratory Rate                 | 134                                                                |                   | 0                |
|                                  |                                                                    | Gastro Intestinal | NSF Abnormal     |
|                                  |                                                                    |                   | Diarrohea        |
|                                  |                                                                    |                   | Inappetance      |
|                                  |                                                                    |                   | Uvonitting       |

Figure 5-11 : DAILY OBSERVATION FORM

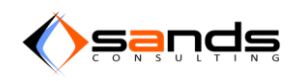

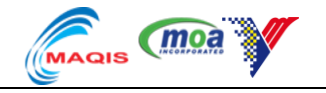

| Information Admission | Observation  |                   |            |                                                                    |             |             |
|-----------------------|--------------|-------------------|------------|--------------------------------------------------------------------|-------------|-------------|
| FACILITY INFORMATION  |              | DAILY OBSERVATION | ADD RECORD |                                                                    |             |             |
| Facility              | BIRD CAGE 01 | Date              | Time       | Observation                                                        | Reported By |             |
| Name                  | PULI         | 14/11/2013        | 08:13 AM   | Examine the bird for external parasites such as lice, mites, ticks | Admin       | View Delete |
| Back To Observation   |              |                   | 1          |                                                                    | 1           |             |

Figure 5-12 : SYSTEM DISPLAYS THE SAVED OBSERVATION RECORD

## 5.3. LAB REPORT

Lab report is for the use to record any sampling test on any animal. Click on the "Observation" tab for the consignment and click on "Add Report" to record a Lab Report.

| Information Admission                                                                | Observation                                                                   |
|--------------------------------------------------------------------------------------|-------------------------------------------------------------------------------|
| There is no Animal ID / Tag                                                          | informaton. Lab Reports, Case Reports, EPIS10 Forms require this information. |
| Date of Admission                                                                    | 14/11/2013                                                                    |
| Date of Dismissal<br>(Expected)                                                      | 21/11/2013                                                                    |
| * Date of Dismissal                                                                  | 21/11/2013 Extend Quarantine                                                  |
| AB REPORTS ADD REPORT<br>There is no lab report in this obs<br>CASE REPORTS ADD CASE | servation.                                                                    |
| DISPOSAL REPORTS ADD DI                                                              | ISPOSAL                                                                       |
| There is no disposal report in th                                                    | is observation.                                                               |
| DIS10 EODIS ADD EDISAD EO                                                            |                                                                               |

Figure 5-13 : OBSERVATION TAB PANE TO ADD LAB REPORT

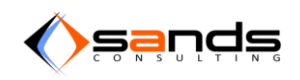

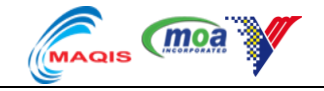

### Fill up the lab report accordingly then click "Add Report" button to save.

| Information Admissio | Observation       |           |                                                 |
|----------------------|-------------------|-----------|-------------------------------------------------|
| ADD LAB REPORT       |                   |           |                                                 |
| * Reference No.      | LR009             | * Report  | Makmal Veterinar Kawasan (Kelantan)             |
| * Sample Size        | 2                 | * Disease | Highly pathogenic avian influenza (Fowl plague) |
| Faulty?              |                   | * Date    | 15 💌 November 💌 2013 💌                          |
|                      |                   |           |                                                 |
|                      | Add Report Cancel |           |                                                 |

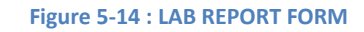

| Information | Admission            | Observation                |                                 |                     |                                                 |        |             |
|-------------|----------------------|----------------------------|---------------------------------|---------------------|-------------------------------------------------|--------|-------------|
| There is no | o Animal ID / Tag ir | nformaton. Lab Reports, Ca | se Reports, EPIS10 Forms requir | e this information. |                                                 |        |             |
| Date of Adr | nission              | 14/11/2013                 |                                 |                     | DAILY OBSERVATIONS                              |        |             |
| Date of Dis | missal               | 21/11/2013                 |                                 |                     | Facility                                        | Name   |             |
| (Expected)  |                      |                            |                                 |                     | BIRD CAGE 01                                    | PULI   | View        |
|             |                      |                            |                                 |                     | Kandang Burung 2                                | CHIKI  | View        |
| <u>*</u> Da | te of Dismissal      | 21/11/2013                 |                                 |                     | ANIMAL ID / TAG ADD ID / TAG IMPORT ID / TAG    |        |             |
|             | l                    | Extend Quarantine          |                                 |                     |                                                 |        |             |
| LAB REPOR   | TS ADD REPORT        |                            |                                 |                     |                                                 |        |             |
| Date        | Lab Report           |                            | Reference No.                   | Sample Size         | Disease                                         | Faulty |             |
| 15/11/2013  | Makmal Veterinar     | Kawasan (Kelantan)         | LR009                           | 2                   | Highly pathogenic avian influenza (Fowl plague) | ×      | View Delete |
| 15/11/2013  | Makmal Veterinar     | Kawasan (Penang)           | LR0010                          | 2                   | Newcastle disease                               | ×      | View Delete |

Figure 5-15 : LIST OF LAB REPORTS

## 5.4. FAULTY LAB REPORT

Lab Report can be faulty in many circumstances, in that case new sample need to be taken from the animal again. This will require adding a new Lab Report and checking the old Lab Report as faulty. This is important for record purpose and sampling reports.

Go to the List of Lab Reports. Click on the "View" button next to the Lab Report.

| There is no Ar                                                                  | nimal ID / Tag                                | information. Lab Report                      | ts, Case Reports, EPIS10 Form                              | ns require this information. |                                                                         |                                                            |                  |            |                |
|---------------------------------------------------------------------------------|-----------------------------------------------|----------------------------------------------|------------------------------------------------------------|------------------------------|-------------------------------------------------------------------------|------------------------------------------------------------|------------------|------------|----------------|
| Date of Admin                                                                   | elon                                          | 14/11/2012                                   |                                                            |                              | DAILY OBSERVATIO                                                        | ONS                                                        |                  |            |                |
| Date of Dismis                                                                  | sal                                           | 21/11/2013                                   |                                                            |                              | Facility                                                                | Nam                                                        | е                |            |                |
| Expected)                                                                       |                                               |                                              |                                                            |                              | BIRD CAGE 01                                                            | PULI                                                       |                  |            | Vew            |
|                                                                                 |                                               |                                              |                                                            |                              | Kandang Burung 2                                                        | CHIK                                                       |                  |            | Vee            |
| * Date o                                                                        | of Dismissal                                  | 21/11/2013<br>Extend Quarantine              |                                                            |                              | ANIMAL ID / TAG                                                         | ADD ID / THO HIMPORT ID / THO                              |                  |            |                |
| AB REPORTS                                                                      | ADD REPORT                                    |                                              |                                                            |                              |                                                                         |                                                            |                  |            |                |
| Date La                                                                         | b Report                                      |                                              | Reference No.                                              | Sample Size                  | Disease                                                                 |                                                            | Faulty           |            |                |
| Date La<br>15/11/2013 Ma                                                        | ib Report<br>akmal Veterina                   | ar Kawasan (Kelantan)                        | Reference No.<br>LR009                                     | Sample Size                  | Disease<br>Highly pathogenic                                            | c avian influenza (Fowl plague)                            | Faulty           | Vare       | Delete         |
| Date La<br>15/11/2013 Ma<br>15/11/2013 Ma                                       | ab Report<br>akmal Veterina<br>akmal Veterina | ar Kawasan (Kelantan)<br>ar Kawasan (Penang) | Reference No.<br>LR009<br>LR0010                           | Sample Size<br>2<br>2        | Disease<br>Highly pathogenic<br>Newcastle diseas                        | c avian influenza (Fowl plague)<br>se                      | Faulty<br>×<br>× | Vas<br>Vas | Delate         |
| Date La<br>15/11/2013 Ma<br>15/11/2013 Ma                                       | ab Report<br>akmal Veterina<br>akmal Veterina | er Kawasan (Kelantan)<br>er Kawasan (Penang) | Reference No.<br>LR009<br>LR0010                           | Sample Size<br>2<br>2        | Disease<br>Highly pathogenic<br>Newcastle diseas<br>Sample<br>Size      | z zvan infuerza (Foul plague)<br>ie<br>Disease             | Faulty<br>×<br>× | Fault      | Deam<br>Deam   |
| Date         La           15/11/2013         Ma           15/11/2013         Ma | ab Report<br>akmal Veterina<br>akmal Veterina | ar Kawasan (Kelantan)<br>ar Kewasan (Penang) | Reference No.<br>LR009<br>LR0010<br>Reference No.<br>LR009 | Sample Size<br>2<br>2        | Disease<br>Highly pathogenic<br>Newcastle diseas<br>Sample<br>Size<br>2 | Disease<br>Highly pathogenic avian influe<br>(Fowl plague) | Faulty<br>×<br>× | Fault      | y<br>View Dele |

Figure 5-16 : LIST OF LAB REPORT

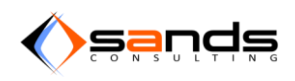

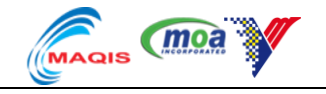

Check the "Faulty" checkbox then click "Save Report".

| Information Admission | Observation        |
|-----------------------|--------------------|
| EDIT LAB REPORT       |                    |
| * Reference No.       | LR009              |
| * Sample Size         | 2                  |
| Faulty?               | Ø                  |
|                       |                    |
|                       | Save Report Cancel |

Figure 5-17 : FAULTY CHECKBOX FOR LAB REPORT

System will display list of Lab Report with the faulty column checked mark as indicator.

| LAB REPOR  | ADD REPORT                          |               |                |                                                 |        |             |
|------------|-------------------------------------|---------------|----------------|-------------------------------------------------|--------|-------------|
| Date       | Lab Report                          | Reference No. | Sample<br>Size | Disease                                         | Faulty |             |
| 15/11/2013 | Makmal Veterinar Kawasan (Kelantan) | LR009         | 2              | Highly pathogenic avian influenza (Fowl plague) | *      | View Delete |
| 15/11/2013 | Makmal Veterinar Kawasan (Penang)   | LR0010        | 2              | Newcastle disease                               | ×      | View Delete |

#### Figure 5-18 : FAULTY LAB REPORT

## 5.5. CASE REPORT

Only positive result will be recorded as a Case Report for the consigment. To record a Case Report, click on "Add Case" button.

| LAB REPOR                   | TS ADD REPORT                                   |               |             |                        |        |             |
|-----------------------------|-------------------------------------------------|---------------|-------------|------------------------|--------|-------------|
| Date                        | Lab Report                                      | Reference No. | Sample Size | Disease                | Faulty |             |
| 09/11/2013                  | Makmal Kota Bharu - FMD                         | REF123456     | 1           | Foot and mouth disease | ×      | View Delete |
| CASE REPO<br>There is no ca | RTS ADD CASE<br>use report in this observation. |               |             |                        |        |             |

Figure 5-19 : ADD CASE REPORT

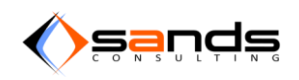

### AQS USER MANUAL V1.0

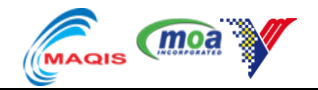

System will display the "Add Case Report" form. Fill up the form accordingly and choose the animal ID that is positive from the report then click on "Add Case" button.

| Information Admission                       | Observation                                                 |                   |      |
|---------------------------------------------|-------------------------------------------------------------|-------------------|------|
| ADD CASE REPORT<br>_* Lab Report<br>_* Date | Makmal Kota Bharu - FMD: REF123456 - Foot and mouth disease | _ Animal ID / Tag | TAG1 |
|                                             | Add Case Cancel                                             |                   |      |

#### Figure 5-20 : ADD CASE REPORT FORM

### System will display the Case report list.

| LAB REPORT | TS ADD REPORT                        |                        |             |                        |          |        |             |
|------------|--------------------------------------|------------------------|-------------|------------------------|----------|--------|-------------|
| Date       | Lab Report                           | Reference No.          | Sample Size | Disease                |          | Faulty |             |
| 09/11/2013 | Makmal Kota Bharu - FMD              | REF123456              | 1           | Foot and mouth disease |          | ×      | View Delete |
| CASE REPOR | RTS ADD CASE                         |                        |             |                        |          |        |             |
| Date       | Reference No.                        | Disease                |             |                        | Quantity |        |             |
| 10/11/2013 | REF123456<br>Makmal Kota Bharu - FMD | Foot and mouth disease |             |                        | 1        |        | View Delete |

### Figure 5-21 : CASE REPORT LIST

## 5.6. **EPIS 10**

Only positive result will have to fill up the EPIS10 Form. Click on "Add EPIS10 FORM" button.

| CASE REPO       | RTS ADD CASE                         |                        |          |             |
|-----------------|--------------------------------------|------------------------|----------|-------------|
| Date            | Reference No.                        | Disease                | Quantity |             |
| 10/11/2013      | REF123456<br>Makmal Kota Bharu - FMD | Foot and mouth disease | 1        | View Delete |
| DISPOSAL R      | REPORTS ADD DISPOSAL                 |                        |          |             |
| There is no dis | sposal report in this observation.   |                        |          |             |
| EPIS10 FOR      | MS ADD EPIS10 FORM                   |                        |          |             |
| There is no EF  | PIS10 form for this observation.     |                        |          |             |

#### Figure 5-22 : ADD EPIS10 FORM

System will display the "EPIS10" form. Fill up the form accordingly then click on "Add EPIS10 FORM" button.

| Information Admission | Observation         |                                |                         |
|-----------------------|---------------------|--------------------------------|-------------------------|
| NEW EPIS10 FORM       |                     |                                |                         |
| Maklumat Peminda      | ahan Ternakan       | Diagnosis                      |                         |
| * No Index Penyakit   | 52                  | * Penyakit Disyaki             | Foot and mouth disease  |
| * Baka                | American Saddlebred | * Sampel Dihantar Ke<br>Makmal | Makmal Kota Bharu - FMD |
| <u>*</u> Umur         | 18                  | * Nama Makmal                  | Makmal Kota Bharu - FMD |
| * Jantina             | male                | * Diagnosis Pembezaan          | air liur                |

### Figure 5-23 : ADD EPIS10 FORM

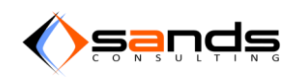

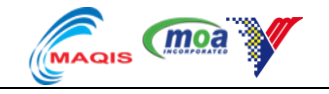

System will display the EPIS10 Form in the list.

| LAB REPOR                                   | TS ADD REPORT                                                                    |                        |             |                        |          |        |                 |
|---------------------------------------------|----------------------------------------------------------------------------------|------------------------|-------------|------------------------|----------|--------|-----------------|
| Date                                        | Lab Report                                                                       | Reference No.          | Sample Size | Disease                |          | Faulty |                 |
| 09/11/2013                                  | Makmal Kota Bharu - FMD                                                          | REF123456              | 1           | Foot and mouth disease |          | ×      | View Delete     |
| CASE REPO                                   | RTS ADD CASE                                                                     |                        |             |                        |          |        |                 |
| Date                                        | Reference No.                                                                    | Disease                |             |                        | Quantity |        |                 |
| 10/11/2013                                  | REF123456<br>Makmal Kota Bharu - FMD                                             | Foot and mouth disease |             |                        | 1        |        | View Delete     |
| DISPOSAL R<br>There is no dis<br>EPIS10 FOR | REPORTS ADD DISPOSAL<br>sposal report in this observation.<br>MS ADD EPIS10 FORM |                        |             |                        |          |        |                 |
| Date                                        | Disease                                                                          | Reported By            |             |                        |          |        |                 |
| 10/11/2013                                  | Foot and mouth disease                                                           | Admin                  |             |                        |          | Vi     | ew Print Delete |

#### Figure 5-24 : EPIS10 FORM LIST

Click on the "Print" button to print the EPIS10 Form and system will generate the EPIS10 Form.

| Page: 1 of 1 |                                                                | —   +   Au                                     | utomatic Zoom 🗧                                                       |                     |                               | 53 6 | 91 |  |
|--------------|----------------------------------------------------------------|------------------------------------------------|-----------------------------------------------------------------------|---------------------|-------------------------------|------|----|--|
|              | BORANG                                                         | .APORAN KEJADIAN PENYAKI                       | No. Index Penyakit.<br>Tarikh: 10/11/2013<br>T STESEN KUARANTIN HAIWA | : 52<br>NN (EPIS10) | EPIS10                        |      |    |  |
|              |                                                                | Maklumat Pusat I                               | Kuarantin Haiwan                                                      |                     |                               |      |    |  |
|              | PREMIS ID                                                      |                                                |                                                                       |                     |                               |      |    |  |
|              | Nama SKH/SKHS                                                  | SKH KLIA                                       |                                                                       |                     |                               |      |    |  |
|              | Alamat                                                         | Jalan Pekeliling 4 64050 Sepan                 | g Selangor                                                            |                     |                               |      |    |  |
|              | Jenis<br>JPV/Swasta/Majlis/Khas                                | Jpv                                            |                                                                       |                     |                               |      |    |  |
|              | Negeri                                                         | Selangor                                       |                                                                       |                     |                               |      |    |  |
|              | Maklu                                                          | mat Pemindahan Ternakan (m                     | ohon kepilkan dokumen bert                                            | anda *)             |                               |      |    |  |
|              | Tarikh Mula Kuarantin                                          | Species                                        | Baka                                                                  | Umur                | Jantina                       |      |    |  |
|              | 08/11/2013                                                     | Horse                                          | American Saddlebred                                                   | 18                  | male                          |      |    |  |
|              | Negara Asal                                                    | No. Sijil Kesihatan Veterinar *                | No. Permit Import *                                                   | No. Sijil Ki<br>Neg | uarantin Haiwan<br>ara Asal * |      |    |  |
|              | Argentina                                                      | YTHPPLK                                        | NONE                                                                  | skv123              |                               |      |    |  |
|              | Status Vaksinasi / Pelalian<br>(Jenis Vaksin/ Tarikh Disuntik) | none                                           |                                                                       |                     |                               |      |    |  |
|              |                                                                | Makluma                                        | t Penyakit                                                            |                     |                               |      |    |  |
|              | Bil. Haiwan Dalam<br>Batch/Konsaimen                           | Bil. Sakit                                     | Bil. Mati Di Stesen Kuarantin                                         | Bil. Mati Se        | masa Perjalanan               |      |    |  |
|              | 1                                                              | 1                                              | 0                                                                     | 0                   |                               |      |    |  |
|              | Tanda-Tanda Penyakit                                           | Tarikh Dikesan Penyakit Di<br>Stesen Kuarantin | Tarikh Dikesan Mati Di<br>SKH/SKHS                                    | Tarikh Sias         | atan Dijalankan               |      |    |  |
|              | air liur meleleh                                               | 10/11/2013                                     | 10/11/2013                                                            | 10/11/2013          |                               |      |    |  |
|              | Punca Penyakit                                                 | fmd                                            |                                                                       |                     |                               |      |    |  |

Figure 5-25 : PRINT EPIS10 FORM

## 5.7. **DISPOSAL FORM**

Click on "Add Disposal" button to add Diposal information.

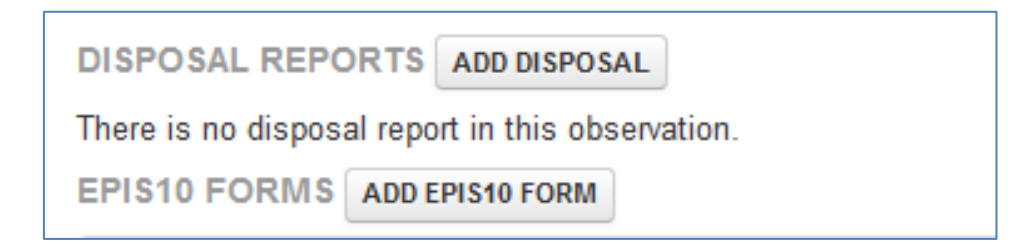

Figure 5-26 : ADD DISPOSAL

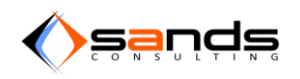

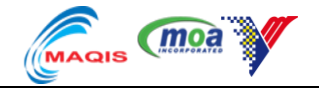

System will display the "Add Disposal Form". Fill up the form appropriately and click "Add Disposal" button.

| Information Adm  | nission Observation       |        |      |
|------------------|---------------------------|--------|------|
| ADD DISPOSAL REP | Date 10 November • 2013 • | * Tags | TAG1 |
| <u>*</u> Rea     | ason Force Dispoal        |        | *    |
| Rema             | arks positive (md         |        |      |
|                  |                           |        |      |
|                  | Add Disposal Cancel       |        |      |

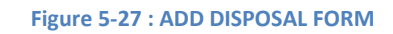

System will display the Disposal in the list.

| Date La             |                                    |            |                        |             |                        |          |        |                |
|---------------------|------------------------------------|------------|------------------------|-------------|------------------------|----------|--------|----------------|
|                     | ab Report                          |            | Reference No.          | Sample Size | Disease                |          | Faulty |                |
| 09/11/2013 Ma       | lakmal Kota Bharu - FMD            |            | REF123456              | 1           | Foot and mouth disease |          | ×      | View Delete    |
| CASE REPORTS        | S ADD CASE                         |            |                        |             |                        |          |        |                |
| Date Re             | eference No.                       |            | Disease                |             |                        | Quantity |        |                |
| 10/11/2013 RE<br>Ma | EF123456<br>akmal Kota Bharu - FMD |            | Foot and mouth disease |             |                        | 1        |        | View Delete    |
| DISPOSAL REP        | PORTS ADD DISPOSAL                 |            |                        |             |                        |          |        |                |
| Date Re             | eason                              | Quantity   |                        |             |                        |          |        |                |
| 10/11/2013 Fo       | orce Dispoal                       | 1          |                        |             |                        |          |        | View Delete    |
| EPIS10 FORMS        | ADD EPIS10 FORM                    |            |                        |             |                        |          |        |                |
| Date Dis            | isease                             | Reported B | Ву                     |             |                        |          |        |                |
| 10/11/2013 Fo       | oot and mouth disease              | Admin      |                        |             |                        |          | Vie    | w Print Delete |

Figure 5-28 : DISPOSAL LIST

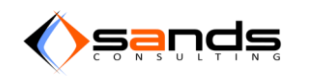

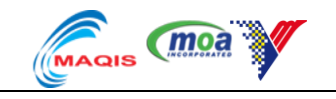

## 6. **DISMISSAL**

### 6.1. **DISMISSAL ON TIME**

Once a consignment has reached the minimum quarantine days, the system will notify that the consignment is "pending for dismissal". Click on the "Dismiss" button to dismiss. The reservation will no longer be listed in the "Observation"-active list.

| Quarantine No.                                                                                  | Q001/000025/2013                                                                                                    | Quantity                                                                                      | 2                            |                       |
|-------------------------------------------------------------------------------------------------|----------------------------------------------------------------------------------------------------|-----------------------------------------------------------------------------------------------|------------------------------|-----------------------|
| Booking No.                                                                                     | B001/000041/2013                                                                                                    | Species                                                                                       | Bird                         |                       |
| Applicant Name                                                                                  | Angeline Victor                                                                                                    | Country of Origin                                                                             | Antarctica                   |                       |
| Date of Reservation                                                                             | 07/11/2013                                                                                                    | Purpose                                                                                       | Exhibit                      |                       |
| Date of Quarantine                                                                              | 14/11/2013                                                                                                    | Entry Point                                                                                   | KLIA - Terminal Utama        |                       |
| Quarantine Station                                                                              | SKH KLIA                                                                                                    |                                                                                               |                              |                       |
|                                                                                                 |                                                                                                    |                                                                                               |                              |                       |
| This reservation is pending                                                                     | for dismissal. Demos                                                                                                    | DAILY OBSERVATIONS                                                                            |                              |                       |
| This reservation is pending<br>Date of Admission<br>Date of Dismissal                           | for dismissal. Demos                                                                                                    | DAILY OBSERVATIONS                                                                            |                              | Name                  |
| This reservation is pending<br>Date of Admission<br>Date of Dismissal<br>(Expected)             | for dismissal. Demes<br>14/11/2013<br>21/11/2013                                                                                     | DAILY OBSERVATIONS Facility BIRD CAGE 01                                                      |                              | Name<br>PULI          |
| This reservation is pending<br>Date of Admission<br>Date of Dismissal<br>(Expected)             | for dismissal. Demos<br>14/11/2013<br>21/11/2013                                                                                     | DAILY OBSERVATIONS Facility BIRD CAGE 01 Kandang Burung 2                                     |                              | Name<br>PULI<br>CHIKI |
| This reservation is pending Date of Admission Date of Dismissal (Expected)  * Date of Dismissal | Oscientisti           for dismissal.         Dismiss           14/11/2013         21/11/2013           21/11/2013         21/11/2013 | DAILY OB SERVATIONS<br>Facility<br>BIRD CAGE 01<br>Kandang Burung 2<br>ANIMAL ID / TAG VIEW / | ADD ID / TAG IMPORT ID / TAG | Name<br>PULI<br>CHIKI |

#### Figure 6-1 : RESERVATION PENDING DISMISSAL

The reservation will be listed in the "Observation"-Completed list.

| OBSERVATION Active Completed Sea |                                                                                                    |                  |                    |         |          |                    |                          |      |  |
|----------------------------------|----------------------------------------------------------------------------------------------------|------------------|--------------------|---------|----------|--------------------|--------------------------|------|--|
| Booking No.                      | Applicant                                                                                                    | Date of Approval | Date of Quarantine | Species | Quantity | Quarantine Station | Entry Point              |      |  |
| B001/000024/2013                 | Ariff Azraai<br>mk9206.nx@gmail.com<br>Malaysian - 920505065101                                                                                                    | 31/10/2013       | 31/10/2013         | Bird    | 1        | SKH KLIA           | Bangunan Sultan Iskandar | View |  |
| B001/000034/2013                 | JTR<br>⊠ jtr@gmail.com<br>✔ Malaysian - 92050500654                                                                                                    | 31/10/2013       | 07/11/2013         | Bird    | 1        | SKH KLIA           | KLIA - Terminal Utama    | View |  |
| B001/000041/2013                 | Angeline Victor<br>Image: Angeline Victor<br>Image: Angeli | 07/11/2013       | 14/11/2013         | Bird    | 2        | SKH KLIA           | KLIA - Terminal Utama    | View |  |

Figure 6-2 : OBSERVATION COMPLETED LIST

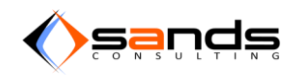

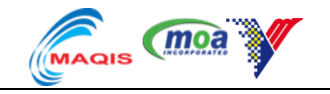

The reservation will also be listed in the "Payment"-Pending list.

| AQS Rese         | rvation Admission Observation                                                                                                    | n Dismissal Payment Fac | ility Reports System Ma | intenance |          |                    | 1 admin       |
|------------------|----------------------------------------------------------------------------------------------------|-------------------------|-------------------------|-----------|----------|--------------------|---------------|
|                  |                                                                                                    |                         |                         |           |          | QUARANTINE STA     | TION All Acce |
| PAYMENT Pending  | Paid                                                                                                    |                         |                         |           |          |                    |               |
| Quarantine No.   | Applicant                                                                                                    | Date of Admission       | Date of Dismissal       | Species   | Quantity | Quarantine Station |               |
| Q001/000018/2013 | Ariff Azraai<br>⊠ mk9206.nx@gmail.com<br>❷ Malaysian - 920505065101                                                                                                    | 31/10/2013              | 07/11/2013              | Bird      | 1        | SKH KLIA           | Viev          |
| Q001/000025/2013 | Angeline Victor<br>Magenerical and the standard standard st<br>Mage standard standard stan<br>Mage standard standard standard standard standard standard standard standard standard standard standard standard standard standard standard standard standard standard standard standard standard standard standard standard standard standard stand<br>Mage standard standard standard standard standard standard standard standard standard standard standard standard standard standard standard standard standard standard standard standard standard standard standard standard stand<br>Mage standard standard standard standard standard standard standard standard standard standard standard standard standard standard standard standard standard standard standard standard standard standard standard standard standard sta | 14/11/2013              | 21/11/2013              | Bird      | 2        | SKH KLIA           | View          |

Figure 6-3 : PAYMENT - PENDING LIST

## 6.2. DELAYED DISMISSAL (EXTEND QUARANTINE)

There are cases where the minimum quarantine period needs to be extended. To extend the quarantine period, key in a new date for dismissal and click on the "Extend Qurantine" button. System will re-calculate the new date dismissal.

| <u>*</u> D | ate of Dismissal | 08/1    | 2/20 | 13   |       |      |    |       |
|------------|------------------|---------|------|------|-------|------|----|-------|
|            |                  | «       |      | Dece | ember | 2013 | 3  |       |
|            |                  | Su      | Мо   | Tu   | We    | Th   | Fr | Sa    |
|            |                  | 24      | 25   | 26   | 27    | 28   | 29 | 30    |
|            |                  | 1       | 2    | 3    | 4     | 5    | 6  | 7     |
|            |                  | 8       | 9    | 10   | 11    | 12   | 13 | 14    |
|            |                  | 15      | 16   | 17   | 18    | 19   | 20 | 21    |
|            |                  | 22      | 23   | 24   | 25    | 26   | 27 | 28    |
| AB REPOR   | ADD REPORT       | 29      | 30   | 31   | 1     | 2    | 3  | 4     |
| Date       | Lab Report       |         |      |      |       |      |    | Refer |
| 22/11/2013 | Makmal Kota Bha  | iru - F | MD   |      |       |      |    | RFF0  |

Figure 6-4 : EXTEND QUARANTINE

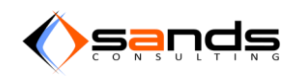

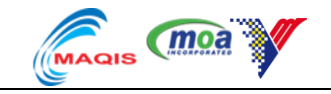

## 6.3. EARLY DISMISSAL

Early dismissal is an exception case and may occur due to many circumstances, to dismiss a reservation before it's reached the minimum quarantine days, click on "Early Dismissal" button.

| Information | Admission                            | Observation                         |               |          |           |                     |                       |        |             |
|-------------|--------------------------------------|-------------------------------------|---------------|----------|-----------|---------------------|-----------------------|--------|-------------|
| Date of Adr | mission                              | 27/11/2013                          |               |          | DAILY OB  | SERVATIONS          |                       |        |             |
| Date of Dis | missal                               | 01/12/2013                          |               |          | Facility  |                     | Name                  |        |             |
| (Expected)  |                                      |                                     |               |          | STABLE 1  |                     | kuda ku lari laju     |        | View        |
| <u>*</u> Da | ate of Dismissal                     | 01/12/2013                          |               |          | ANIMAL IC | ) / TAG VIEW ADD ID | / TAG IMPORT ID / TAG |        |             |
|             |                                      | Extend Quarantine                   |               |          |           | * Remarks           | positive JE           |        |             |
|             |                                      |                                     |               |          |           |                     | Early Dismissal       |        |             |
| LAB REPOR   | TS ADD REPORT                        |                                     |               |          |           |                     |                       |        |             |
| Date        | Lab Report                           |                                     | Reference No. | Sample S | ize       | Disease             |                       | Faulty |             |
| 27/11/2013  | Makmal VRI Ipoh<br>B.Abortus / Johne | - Ujian B.Melintensis /<br>es / dll | R00978        | 1        |           | Equine herpes virus | s (Type 1 & 4)        | ×      | View Delete |

Figure 6-5 : EARLY DISMISSAL BUTTON

System will dismiss the reservation and the reservation status now is dismissed. Reservation should be in the Observation-Completed list, Dismissal-Dismissed list and Payment-Pending list.

|                                |                                    |                            | QUARANTINE STATION      | 1111100000 |
|--------------------------------|------------------------------------|----------------------------|-------------------------|------------|
| RESERVATION DETAILS Q001/00003 | 5/2013 DISMISSED HIDE BOOKING INFO |                            |                         |            |
| Quarantine No.                 | Q001/000035/2013                   | Quantity                   | 1                       |            |
| Booking No.                    | B001/000070/2013                   | Species                    | Horse                   |            |
| Applicant Name                 | LOKI                               | Country of Origin          | Andorra                 |            |
| Date of Reservation            | 19/11/2013                         | Purpose                    | Equestrial              |            |
| Date of Quarantine             | 27/11/2013                         | Entry Point                | KLIA - Terminal Kargo   |            |
| Quarantine Station             | SKH KLIA                           |                            |                         |            |
| Information Admission          | Observation Payment                |                            |                         |            |
| Date of Admission              | 27/11/2013                         | DAILY OBSERVATIONS         |                         |            |
| Date of Dismissal              | 28/11/2013                         | Facility                   | Name                    |            |
| Dismissed By                   | Admin                              | STABLE 1                   | kuda ku lari laju       | View       |
|                                |                                    | ANIMAL ID / TAG VIEW ADD I | D / TAG IMPORT ID / TAG |            |

Figure 6-6 : EARLY DISMISSED RESERVATION

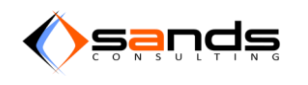

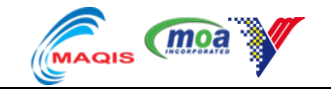

## 7. PAYMENT

Go to the Observation-Completed list then click on the "View" button next to the reservation. Click on "Payment" Sub tab and key in all necessary information for the system to calculate fees. Click on "Save Payment Info" button to save.Click on "Paid" button once the customer has paid the fees.

| State Receipt No.   | S123 |                         | Charges |      |                 |
|---------------------|------|-------------------------|---------|------|-----------------|
|                     |      | Item                    | RM      | Days | Head/Consigment |
| Federal Receipt No. | F456 | Inspection Charges      | 3.00    | -    | 0               |
| * Q Certificate No. | Q789 | Transporation Charges   | 3.00    | -    | 0               |
|                     |      | Quarantine Charges      | 5.00    | 7    | 2               |
|                     |      | Certificate Charges     | 2.00    | -    | 1               |
|                     |      | Others Charges Comments | 0.00    | -    | 0               |

### Figure 7-1 : PAYMENT INFO

Reservation that has been paid may print the Receipt by clicking on the "Receipt" button and print the Q Certificate.

| Information Admission | Observation Payment |                        |            |         |                 |          |  |
|-----------------------|---------------------|------------------------|------------|---------|-----------------|----------|--|
| State Receipt No.     | S123                |                        | Charges    | Charges |                 |          |  |
| Federal Receipt No.   | F456                | Item                   | RM         | Days    | Head/Consigment | RM       |  |
| Q Certificate No.     | Q789                | Inspection Charges     | RM 3.00    | -       | 3               | RM 9.00  |  |
|                       |                     | Transportation Charges | RM 3.00    | -       | 3               | RM 9.00  |  |
| Receipt Q Certificate |                     | Quarantine Charges     | RM 3.00    | 3       | 3               | RM 27.00 |  |
|                       |                     | Certificate Charges    | RM 3.00    | -       | 3               | RM 9.00  |  |
|                       |                     | Others Charges<br>33   | RM 3.00    | -       | 3               | RM 9.00  |  |
|                       |                     | Total Charges          | Ringgit Ma | laysia  |                 | RM 63.00 |  |
|                       |                     | iour onaigeo           |            |         |                 |          |  |

Figure 7-2 : PAID FEES

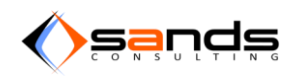

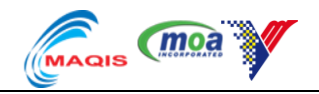

### SURAT AKAUN TERIMA HAIWAN JABATAN PERKHIDMATAN VETERINAR SKH KLIA

#### Maklumat Haiwan Detail of Animal

| Dottan of Anniha |                     |       |         |      |        |
|------------------|---------------------|-------|---------|------|--------|
| Species          | Baka                | Nama  | Jantina | Umur | Warna  |
| Species          | Breed               | Name  | Sex     | Age  | Colour |
| Bird             | Aegotheliformes     | CHIKI | FEMALE  | 12   | BLACK  |
| Bird             | African Grey Parrot | PULI  | MALE    | 12   | WHITE  |

Adalah disahkan bahawa haiwan yang tersebut di atas kepunyaan EnJPnJCik **Angeline Victor** *This is to certify that the animals metioned above beloging Mr./Mrs./Ms* **Angeline Victor** 

Beralamat 34, block 5, aven road. yang diimport dari Antarctica

At 34, block 5, aven road. imported from Antarctica

telah dikuarantin di Kuarantin SKH KLIA mulai 14-11-2013 quarantine hingga 21-11-2013 have undergone Quarantine at the SKH KLIA from 14-11-2013 quarantine to 21-11-2013

|                         |         | Bayaran<br>Charges |              |                  |
|-------------------------|---------|--------------------|--------------|------------------|
| Perkara                 |         |                    | X ekor/head/ | Ringgit Malaysia |
| Item                    | RM      | X hari/day         | consignment  | RM               |
| Bayaran Pemeriksaan     | RM 3.00 | -                  | 3            | RM 9.00          |
| Inspection Charges      |         |                    |              |                  |
| Bayaran Pengangkutan    | RM 3.00 | -                  | 3            | RM 9.00          |
| Transporation Charges   |         |                    |              |                  |
| Bayaran Kuarantin       | RM 3.00 | 3                  | 3            | RM 27.00         |
| Quarantine Charges      |         |                    |              |                  |
| Rovaran Sijil Kuarantin | DM 200  |                    |              | PM 0.00          |

#### Figure 7-3 : PRINT RECEIPT

| NEGERI-NEGE                                                                                                    | Bora<br>Ri tana                  | NG F/FC<br>H MELAY                 | RM F<br>U/STATE              | ES C             | DF MALAYA                                           |  |
|----------------------------------------------------------------------------------------------------|----------------------------------|------------------------------------|------------------------------|------------------|-----------------------------------------------------|--|
| KAEDA<br>A<br>[K/                                                                                                | H-KAEI<br><i>\NIMAL</i><br>AEDAH | DAH BII<br>. <i>RULE</i><br>4(4)/R | NATAN<br>S, 1962<br>ULE 4(4  | G, 1<br>?<br>4)] | 1962                                                |  |
| Ini adalah memperakui bahaw<br>binatang berikut yang dikirim<br>This is to certify that I have this<br>consigned | a saya p<br>; day exa            | ada hari<br>mined the              | ini telah<br>e followin      | men<br>g an      | neriksa binatang-<br>nimals which are               |  |
| ke Angeline Victor<br>to Angeline Victor                                                                         |                                  |                                    |                              |                  |                                                     |  |
| dan yang telah ditahan di <b>SKH</b><br>and have been held at the <b>SK</b> I                                    | 1 KLIA<br>H KLIA                 |                                    |                              |                  |                                                     |  |
| semenjak 14 haribulan Novem<br>penyakit yang<br>since the 14 day of November                                     | iber 2013<br>2013 and            | dan mer<br>I found th              | ndapatiny<br><i>em to be</i> | /a b<br>free     | ebas daripada penyakit-<br>e from any infectious or |  |
| merebak atau berjangkit.<br>contagious disease.                                                                  |                                  |                                    |                              |                  |                                                     |  |
| Bilangan binatang-binatang<br><i>Number of animals</i>                                                           | 2                                |                                    | Jenis<br>Species             | Bi               | rd                                                  |  |

Figure 7-4 : Q CERTIFICATE

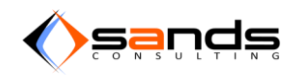

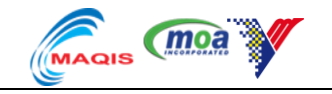

The reservation is now listed in the "Dismissal"-Dismissed list.

| AQS Rese          | rvation Admission Observatio                                                                                                    | n Dismissal Payment Fac | ility Reports System Ma | intenance |          |                    | 💄 admin 👻       |
|-------------------|----------------------------------------------------------------------------------------------------|-------------------------|-------------------------|-----------|----------|--------------------|-----------------|
|                   |                                                                                                    |                         |                         |           |          | QUARANTINE STA     | TION All Access |
| DISMISSAL Pending | Dismissed                                                                                                    |                         |                         |           |          |                    |                 |
|                   |                                                                                                    |                         |                         |           |          |                    |                 |
| Quarantine No.    | Applicant                                                                                                    | Date of Admission       | Date of Dismissal       | Species   | Quantity | Quarantine Station |                 |
| Q001/000018/2013  | Ariff Azraai<br>m mk9206.nx@gmail.com<br>Malaysian - 920505065101                                                                                                    | 31/10/2013              | 07/11/2013              | Bird      | 1        | SKH KLIA           | View            |
| Q001/000023/2013  | JTR<br>Z jtr@gmail.com<br>Malaysian - 92050500654                                                                                                    | 31/10/2013              | 07/11/2013              | Bird      | 1        | SKH KLIA           | View            |
| Q001/000025/2013  | Angeline Victor<br>Image: Angeline Victor<br>Image: Angeli | 14/11/2013              | 21/11/2013              | Bird      | 2        | SKH KLIA           | View            |

#### Figure 7-5 : DISMISSAL - DISMISSED LIST

Reservation will also be in the Payment-Paid list and no longer in "Payment"-Pending list.

| PAYMENT Pending Paid |                                                              |                   |                   |         |          |                    |      |  |  |
|----------------------|--------------------------------------------------------------|-------------------|-------------------|---------|----------|--------------------|------|--|--|
| Quarantine No.       | Applicant                                                    | Date of Admission | Date of Dismissal | Species | Quantity | Quarantine Station |      |  |  |
| Q001/000023/2013     | JTR<br>jtr@gmail.com<br>Malaysian - 92050500654              | 31/10/2013        | 07/11/2013        | Bird    | 1        | SKH KLIA           | View |  |  |
| Q001/000025/2013     | Angeline Victor<br>Manurra@my-sands.com<br>Others - B1234567 | 14/11/2013        | 21/11/2013        | Bird    | 2        | SKH KLIA           | View |  |  |

#### Figure 7-6 : PAYMENT-PAID LIST

## 8. FACILITY MAINTAINENCE

## 8.1. MAINTAINENCE LOG

Once a reservation has been successfully paid and dismissed, it will be listed in the "Facility"-Maintenance list. Click on the "View" button to display the Maintenance information.

| FACILITY Maintenance All |                    |         |                   |                     |               |
|--------------------------|--------------------|---------|-------------------|---------------------|---------------|
|                          |                    |         |                   |                     |               |
| Name                     | Quarantine Station | Species | Maximum Occupants | In Maintenance Date |               |
| BIRD CAGE 01             | SKH KLIA           | Bird    | 2                 | 21/11/2013          | View Settings |

Figure 8-1 : FACILITY-MAINTAINENCE LIST

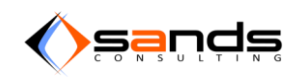

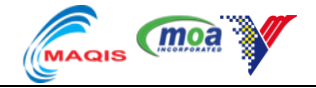

System will display the Facility Maintenance Information. Click on the "Add log" button.

| FACILITY Maintena      | nce All      |                                                                          |
|------------------------|--------------|--------------------------------------------------------------------------|
| Name                   | BIRD CAGE 01 | Maintenanaa Laga                                                         |
| In Maintenance<br>Date | 21/11/2013   | maintenance Logs                                                         |
| Quarantine<br>Station  | SKH KLIA     | No Maintenance Log There is no maintenance log for this facility Add Log |
| Species                | Bird         |                                                                          |
| Reserve                | ×            |                                                                          |
| Clear Facility         | Settings     |                                                                          |

#### Figure 8-2 : FACILITY MAINTAINENCE INFORMATION

System will display the New Maintenance Log Form. Fill up the form accordingly and click "Save Log" button.

| FACILITY Mainten                            | ance All                   |                | GUADARTINE, STATION REPROCESS |
|---------------------------------------------|----------------------------|----------------|-------------------------------|
| Name<br>In Maintenance<br>Date              | BIRD CAGE 01<br>21/11/2013 | New Maintenar  | Ice Log                       |
| Quarantine<br>Station<br>Species<br>Reserve | SKH KLIA<br>Bird           | * Performed By | RAMLI                         |
| Clear Facility                              | Settings                   | Remarks        | FINISH MAINTAINENCE           |
|                                             |                            |                | Save Log Cancel               |

#### Figure 8-3 : ADD NEW MAINTAINENCE LOG FORM

System will display the New log in the Maintenance Log List.

| Name                  | BIRD CAGE 01 | Maintona                       |          |              |             |
|-----------------------|--------------|--------------------------------|----------|--------------|-------------|
| In Maintenance        | 21/11/2013   | Waintena                       | ice Logs |              |             |
| Date                  |              | Date Disinfectant Performed By |          | Performed By |             |
| Quarantine<br>Station | SKH KLIA     | 22/11/2013                     | Clorox   | RAMLI        | Edit Delete |
| Species               | Bird         |                                |          |              |             |
| Reserve               | ×            |                                |          |              |             |

Figure 8-4 : MAINTAINENCE LOG LIST

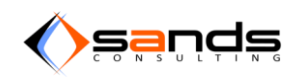

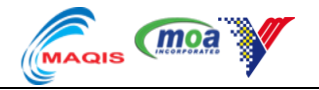

Once the maintenance has finished for a facility, click "Clear Facility" to indicate that the facility is available and may accommodate new consignment. The facility will no longer listed in the Facility-Maintenance list and will be in "available" status.

| FACILITY Maintenance All |                    |         |                   |           |          |
|--------------------------|--------------------|---------|-------------------|-----------|----------|
| Name                     | Quarantine Station | Species | Maximum Occupants | Status    |          |
| Kandang Burung 1A        | SKH KLIA           | Bird    | 1                 | Occupied  | Settings |
| Kandang Burung 2         | SKH KLIA           | Bird    | 1                 | Available | Settings |
| Kandang Burung 3         | SKH KLIA           | Bird    | 1                 | Available | Settings |
| BIRD CAGE 01             | SKH KLIA           | Bird    | 1                 | Available | Settings |
| Kandang Khinzir A        | SKH KLIA           | Swine   | 10                | Occupied  | Settings |
| Kandang Khinzir B        | SKH KLIA           | Swine   | 10                | Available | Settings |
| Kandang Khinzir C        | SKH KLIA           | Swine   | 10                | Available | Settings |
| KANDANG LEMBU 1          | SKH KLIA           | Cattle  | 1000              | Occupied  | Settings |

#### Figure 8-5 : AL FACILITY LIST

## 9. **REPORTS**

## 9.1. ANIMAL ENTRY REPORT

### 9.1.1. ANIMAL ENTRY REPORT (RAW DATA)

Click on "Reports" tab and choose Date From and Date till from "Animal Entry Report" row. Select Station, Species and Country then click on "View" button to generate the report.

|                        | vation Admission | o Observation | Dismissal  | Payment | Facility   | Reports | System Maintenance | 💄 admin 👻                     |
|------------------------|------------------|---------------|------------|---------|------------|---------|--------------------|-------------------------------|
| < Back                 |                  |               |            |         |            |         |                    | QUARANTINE STATION All Access |
| REPORTS Data Statistic | S                |               |            |         |            |         |                    |                               |
| Animal Entry Report    |                  | 01/01/2014    | 31/01/2014 | A       | II Station | All Sp  | All Country        | View Clear                    |

#### Figure 9-1 : GENERATE ANIMAL ENTRY REPORT

System will open a new tab to display the report. User may "Download csv","Download pdf" or "Print" the report.

| aninai Enu y i                  | Cepon Date: 01/     | 01/2014 - 31 | /01/2014   |                    |                      |                      |         |                              |            |                       |          |                |
|---------------------------------|---------------------|--------------|------------|--------------------|----------------------|----------------------|---------|------------------------------|------------|-----------------------|----------|----------------|
| Download CSV Downloa            | d PDF Print         |              |            |                    |                      |                      |         |                              |            |                       |          |                |
| Entry Point                     | Consignment No      | Permit<br>No | Entry Date | Importer           | Agent                | Country of<br>Origin | Species | Breed                        | Purpose    | Quarantine<br>Station | Quantity | Early<br>Death |
| KLIA - Terminal Kargo           | CONSIGMENT<br>NO001 | PERMIT1      | 04/01/2014 | ANGELINE<br>VICTOR | AMINAH BT<br>JAILANI | Australia            | Horse   | Arabian                      | Endurance  | SKH KLIA              | 1        | 0              |
| KLIA - Terminal Kargo           |                     | permit       | 12/01/2014 | FARID KAMIL        |                      | Argentina            | Cattle  | Afghan                       | Slaughter  | SKH KLIA              | 500      | 10             |
| KLIA - Terminal Kargo           | coooo1              | p1           | 20/01/2014 | TAN BOON<br>CHONG  |                      | Botswana             | Dog     | American Eskimo<br>Dog       | Commercial | SKH KLIA              | 1        | 0              |
| Pelabuhan Klang -<br>South Port | con4455             | permit009    | 27/01/2014 | sarimah            |                      | Australia            | Horse   | Arabian, Egyptian<br>Arabian | Endurance  | SKH Port Klang        | 2        | 0              |

Figure 9-2 : DOWNLOAD OR PRINT ANIMAL ENTRY REPORT

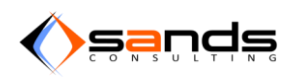

### AQS USER MANUAL V1.0

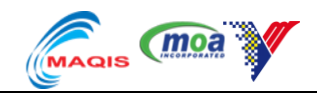

Animal Entry Report Date: 01/01/2014 - 31/01/2014 Consignment Permit Entry Country Quarantine Early Entry Quantity Death Point No No Date Importer Agent of Origin Species Breed Purpose Station CONSIGMENT PERMIT1 04/01/2014 ANGELINE AMINAH Australia 1 0 KLIA -Horse Arabian Endurance SKH KLIA Terminal NO001 VICTOR ВT JAILANI Kargo KLIA -12/01/2014 FARID SKH KLIA 500 10 permit Argentina Cattle Afghan Slaughter Terminal KAMIL Kargo KLIA -20/01/2014 TAN 0 c00001 p1 Botswana Dog American Commercial SKH KLIA 1 Terminal BOON Eskimo CHONG Kargo Dog Pelabuhan con4455 permit009 27/01/2014 sarimah Australia Horse Arabian, SKH Port 2 0 Endurance Klang -South Port Egyptian Arabian Klang ©2014 Animal Quarantine Services System, Department of Veterinary Services

#### Figure 9-3 : GENERATED ANIMAL ENTRY REPORT IN PDF

### 9.1.2. ANIMAL ENTRY REPORT (YEARLY)

Click on "Statitics" tab to generate yearly report. Select the Quarantine Stations and year to include in the report.

| (moa 🌆  | ais AC | QS Rese   | ervation Admission      | Observation | Dismissal | Payment | Facility | Reports | System Ma | intenance | 👤 admin 👻                     |
|---------|--------|-----------|-------------------------|-------------|-----------|---------|----------|---------|-----------|-----------|-------------------------------|
| < Back  | :      |           |                         |             |           |         |          |         |           |           | QUARANTINE STATION All Access |
| REPORTS | Data   | Statist   | cs                      |             |           |         |          |         |           |           |                               |
|         |        | * Туре    | Animal Entry Statistics |             |           |         |          |         |           |           |                               |
|         |        | * Station | SKH KLIA                |             |           |         |          |         | * Year    | 2014      |                               |
|         |        |           | SKH Port Klang          |             |           |         |          |         |           |           |                               |
|         |        |           | 📃 SKH Rantau Panjang    | )           |           |         |          |         |           |           |                               |
|         |        |           | SKH Batu Maung          |             |           |         |          |         |           |           |                               |
|         |        |           | SKH Padang Besar        |             |           |         |          |         |           |           |                               |
|         |        |           | SKH Kuantan             |             |           |         |          |         |           |           |                               |
|         |        |           | SKH Labuan              |             |           |         |          |         |           |           |                               |
|         |        |           | SKH Bayan Lepas         |             |           |         |          |         |           |           |                               |
|         |        |           | SKH Gelang Patah        |             |           |         |          |         |           |           |                               |
|         |        |           |                         |             |           |         |          |         |           |           |                               |
|         |        |           | View Clear              |             |           |         |          |         |           |           |                               |

#### Figure 9-4 : GENERATE ANIMAL ENTRY STATISTIC

|       |                      | Total | Consign | nent |        |     |      |       |       |       |        | Total | Entry   |     |        |     |      |       |       |       |        | Total | Early De | ath |        |     |    |
|-------|----------------------|-------|---------|------|--------|-----|------|-------|-------|-------|--------|-------|---------|-----|--------|-----|------|-------|-------|-------|--------|-------|----------|-----|--------|-----|----|
| Year  | Station              | Bird  | Buffalo | Cat  | Cattle | Dog | Goat | Horse | Sheep | Tiger | Others | Bird  | Buffalo | Cat | Cattle | Dog | Goat | Horse | Sheep | Tiger | Others | Bird  | Buffalo  | Cat | Cattle | Dog | Go |
| 2014  | SKH<br>KLIA          | 0     | 0       | 0    | 1      | 1   | 0    | 1     | 0     | 0     | 0      | 0     | 0       | 0   | 490    | 1   | 0    | 1     | 0     | 0     | 0      | 0     | 0        | 0   | 10     | 0   | 0  |
|       | SKH<br>Port<br>Klang | 0     | 0       | 0    | 0      | 0   | 0    | 0     | 0     | 0     | 0      | 0     | 0       | 0   | 0      | 0   | 0    | 0     | 0     | 0     | 0      | 0     | 0        | 0   | 0      | 0   | 0  |
| Total |                      | 0     | 0       | 0    | 1      | 1   | 0    | 1     | 0     | 0     | 0      | 0     | 0       | 0   | 490    | 1   | 0    | 1     | 0     | 0     | 0      | 0     | 0        | 0   | 10     | 0   | 0  |

Figure 9-5 : ANIMAL ENTRY STATISTIC

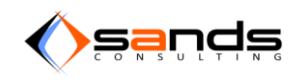

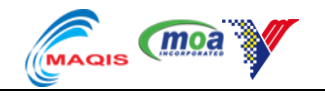

## 9.2. ANIMAL QUARANTINE REPORT

### 9.2.1. ANIMAL QUARANTINE REPORT (RAW DATA)

| Download CSV Download | PDF Print        |                 |                 |                   |         |                           |          |             |
|-----------------------|------------------|-----------------|-----------------|-------------------|---------|---------------------------|----------|-------------|
| Quarantine Station    | Quarantine No    | Quarantine Date | Importer        | Country of Origin | Species | Breed                     | Quantity | Early Death |
| SKH KLIA              | Q001/000002/2014 | 04/01/2014      | ANGELINE VICTOR | Australia         | Horse   | Arabian                   | 1        | 0           |
| SKH KLIA              | Q001/000005/2014 | 12/01/2014      | FARID KAMIL     | Argentina         | Cattle  | Afghan                    | 500      | 10          |
| SKH KLIA              | Q001/000006/2014 | 20/01/2014      | TAN BOON CHONG  | Botswana          | Dog     | American Eskimo Dog       | 1        | 0           |
| SKH Port Klang        |                  | 27/01/2014      | sarimah         | Australia         | Horse   | Arabian, Egyptian Arabian | 2        | 0           |

### Figure 9-6 : GENERATED ANIMAL QUARANTINE REPORT

### 9.2.2. ANIMAL QUARANTINE STATISTIC (YEARLY)

| Anim  | al Quarantin   | e Stat  | tistics |     |        |     |      |       |       |       |         |         |     |        |     |      |       |       |       |
|-------|----------------|---------|---------|-----|--------|-----|------|-------|-------|-------|---------|---------|-----|--------|-----|------|-------|-------|-------|
|       |                | Total E | Entry   |     |        |     |      |       |       |       | Total I | Death   |     |        |     |      |       |       |       |
| Year  | Station        | Bird    | Buffalo | Cat | Cattle | Dog | Goat | Horse | Sheep | Tiger | Bird    | Buffalo | Cat | Cattle | Dog | Goat | Horse | Sheep | Tiger |
| 2014  | SKH KLIA       | 0       | 0       | 0   | 490    | 1   | 0    | 1     | 0     | 0     | 0       | 0       | 0   | 10     | 0   | 0    | 0     | 0     | 0     |
|       | SKH Port Klang | 0       | 0       | 0   | 0      | 0   | 0    | 0     | 0     | 0     | 0       | 0       | 0   | 0      | 0   | 0    | 0     | 0     | 0     |
| Total |                | 0       | 0       | 0   | 490    | 1   | 0    | 1     | 0     | 0     | 0       | 0       | 0   | 10     | 0   | 0    | 0     | 0     | 0     |

©2014 Animal Quarantine Services System, Department of Veterinary Services.

#### Figure 9-7 : ANIMAL QUARANTINE STATISTIC

## 9.3. ANIMAL SAMPLING REPORT

## 9.3.1. ANIMAL SAMPLING REPORT (RAW DATA)

| Download CSV     | Download PDF          | Print            |                 |                    |                      |         |                        |                |                        |                                     |                        |      |
|------------------|-----------------------|------------------|-----------------|--------------------|----------------------|---------|------------------------|----------------|------------------------|-------------------------------------|------------------------|------|
| Sampling<br>Date | Quarantine<br>Station | Quarantine No    | Reference<br>No | Importer           | Country of<br>Origin | Species | Breed                  | Sample<br>Size | Quarantine<br>Quantity | Sampling Purpose                    | Lab                    | Resu |
| 04/01/2014       | SKH KLIA              | Q001/000002/2014 | ref001          | ANGELINE<br>VICTOR | Australia            | Horse   | Arabian                | 1              | 1                      | Equine infectious anemia            | Makmal Salak<br>Tinggi | 0    |
| 04/01/2014       | SKH KLIA              | Q001/000002/2014 | ref02           | ANGELINE<br>VICTOR | Australia            | Horse   | Arabian                | 1              | 1                      | Equine herpes virus<br>(Type 1 & 4) | Makmal Salak<br>Tinggi | 0    |
| 12/01/2014       | SKH KLIA              | Q001/000005/2014 | ref333          | FARID KAMIL        | Argentina            | Cattle  | Afghan                 | 490            | 490                    | Foot and mouth disease              | Makmal Salak<br>Tinggi | 0    |
| 20/01/2014       | SKH KLIA              | Q001/000006/2014 | ref009          | TAN BOON<br>CHONG  | Botswana             | Dog     | American<br>Eskimo Dog | 1              | 1                      | Rabies                              | Makmal Salak<br>Tinggi | 1    |

Figure 9-8 : ANIMAL SAMPLING REPORT

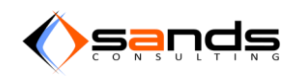

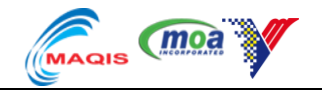

### 9.3.2. ANIMAL SAMPLING STATISTIC (YEARLY)

|       |                      | Bird           |                 |          |          |                 |          |          | Buffal         | 0               |          |          |                 |          |          |                 |          |          |                 |         |
|-------|----------------------|----------------|-----------------|----------|----------|-----------------|----------|----------|----------------|-----------------|----------|----------|-----------------|----------|----------|-----------------|----------|----------|-----------------|---------|
|       |                      |                | HPAI            |          |          | NCD             |          |          |                | Brucello        | sis      |          | СМВТ            |          |          | FAMD            |          |          | JPB             |         |
| Year  | Station              | Total<br>Entry | Total<br>Sample | Positive | Negative | Total<br>Sample | Positive | Negative | Total<br>Entry | Total<br>Sample | Positive | Negative | Total<br>Sample | Positive | Negative | Total<br>Sample | Positive | Negative | Total<br>Sample | Positiv |
| 2014  | skh<br>Klia          | 0              | 0               | 0        | 0        | 0               | 0        | 0        | 0              | 0               | 0        | 0        | 0               | 0        | 0        | 0               | 0        | 0        | 0               | 0       |
|       | SKH<br>Port<br>Klang | 0              | 0               | 0        | 0        | 0               | 0        | 0        | 0              | 0               | 0        | 0        | 0               | 0        | 0        | 0               | 0        | 0        | 0               | 0       |
| Total |                      | 0              | 0               | 0        | 0        | 0               | 0        | 0        | 0              | 0               | 0        | 0        | 0               | 0        | 0        | 0               | 0        | 0        | 0               | 0       |

#### Figure 9-9 : ANIMAL SAMPLING STATISTIC

## 9.4. ANIMAL DISPOSAL REPORT

### 9.4.1. ANIMAL DISPOSAL REPORT (RAW DATA)

| Disposal F       | Report Date: 01/01/2     | 2014 - 31/01/2014        |                |                   |         |                     |               |                    |                    |
|------------------|--------------------------|--------------------------|----------------|-------------------|---------|---------------------|---------------|--------------------|--------------------|
| Download CSV D   | ownload PDF Print        |                          |                |                   |         |                     |               |                    |                    |
| Disposal Date    | Quarantine Station       | Quarantine No            | Importer       | Country of Origin | Species | Breed               | Animal ID/Tag | Method of Disposal | Reason of Disposal |
| 20/01/2014       | SKH KLIA                 | Q001/00006/2014          | TAN BOON CHONG | Botswana          | Dog     | American Eskimo Dog | RF21312       | Force Disposal     | positive rabies    |
| ©2014 Animal Qua | rantine Services System, | Department of Veterinary | / Services.    |                   |         |                     |               |                    |                    |

#### Figure 9-10 : ANIMAL DISPOSAL REPORT

### 9.4.2. ANIMAL DISPOSAL STATISTIC (YEARLY)

| Anima | I Disposal Statistic | CS        |         |     |        |     |      |       |       |       |        |
|-------|----------------------|-----------|---------|-----|--------|-----|------|-------|-------|-------|--------|
|       |                      |           |         |     |        |     |      |       |       |       |        |
|       |                      | Total Dis | posal   |     |        |     |      |       |       |       |        |
| /ear  | Station              | Bird      | Buffalo | Cat | Cattle | Dog | Goat | Horse | Sheep | Tiger | Others |
| 014   | SKH KLIA             | 0         | 0       | 0   | 0      | 1   | 0    | 0     | 0     | 0     | 0      |
|       | SKH Port Klang       | 0         | 0       | 0   | 0      | 0   | 0    | 0     | 0     | 0     | 0      |
| otal  |                      | 0         | 0       | 0   | 0      | 1   | 0    | 0     | 0     | 0     | 0      |

Figure 9-11 : ANIMAL DISPOSAL STATISTIC

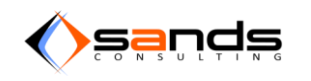

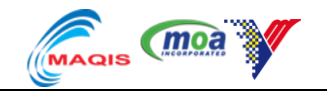

## 9.5. ANIMAL DESEASE REPORT

### 9.5.1. ANIMAL DESEASE REPORT (RAW DATA)

| Download CSV D  | ownload PDF Print  |               |          |                   |         |       |               |                    |                   |
|-----------------|--------------------|---------------|----------|-------------------|---------|-------|---------------|--------------------|-------------------|
| Dominioud Cov D |                    |               |          |                   |         |       |               |                    |                   |
| Disposal Date   | Quarantine Station | Quarantine No | Importer | Country of Origin | Species | Breed | Animal ID/Tag | Method of Disposal | Reason of Disposa |
|                 |                    |               |          |                   | -       |       |               |                    |                   |

#### Figure 9-12 : ANIMAL DESEASE REPORT

## 9.5.2. ANIMAL DESEASE STATISTIC (YEARLY)

| Anir  | nal Di               | sea     | se S     | tatistics     |          |           |        |        |    |        |             |      |      |     |     |    |        |             |     |             |      |     |    |     |           |    |
|-------|----------------------|---------|----------|---------------|----------|-----------|--------|--------|----|--------|-------------|------|------|-----|-----|----|--------|-------------|-----|-------------|------|-----|----|-----|-----------|----|
|       |                      | Total   | Disea    | se Detected   |          |           |        |        |    |        |             |      |      |     |     |    |        |             |     |             |      |     |    |     |           |    |
|       |                      | Bird    |          | Buffalo       |          |           |        |        |    | Cat    | Cattle      |      |      |     |     |    | Dog    | Goat        |     |             | Hors | e   |    |     |           | \$ |
| Year  | Station              | HPAI    | NCD      | Brucellosis   | СМВТ     | FAMD      | JPB    | LTP    | тв | Rabies | Brucellosis | смвт | FAMD | JPB | LTP | тв | Rabies | Brucellosis | CLP | Melioidosis | EHV  | EIA | JE | NVD | Strangles | E  |
| 2014  | SKH<br>KLIA          | 0       | 0        | 0             | 0        | 0         | 0      | 0      | 0  | 0      | 0           | 0    | 0    | 0   | 0   | 0  | 1      | 0           | 0   | 0           | 0    | 0   | 0  | 0   | 0         | C  |
|       | SKH<br>Port<br>Klang | 0       | 0        | 0             | 0        | 0         | 0      | 0      | 0  | 0      | 0           | 0    | 0    | 0   | 0   | 0  | 0      | 0           | 0   | 0           | 0    | 0   | 0  | 0   | 0         | 0  |
| Total |                      | 0       | 0        | 0             | 0        | 0         | 0      | 0      | 0  | 0      | 0           | 0    | 0    | 0   | 0   | 0  | 1      | 0           | 0   | 0           | 0    | 0   | 0  | 0   | 0         | 0  |
| ©2014 | Animal Qu            | arantin | e Servio | es System, De | partment | of Veteri | nary S | ervice | s. |        |             |      |      |     |     |    |        |             |     |             |      |     |    |     |           |    |

Figure 9-13 : ANIMAL DESEASE STATISTIC

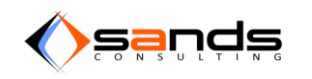

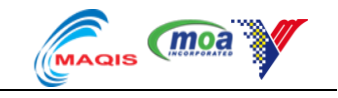

## **10. SYSTEM MAINTAINENCE**

## **10.1. USER MANAGEMENT**

Click on "System Maintenance" tab and Click on "Users" icon. System will display User Management Page.

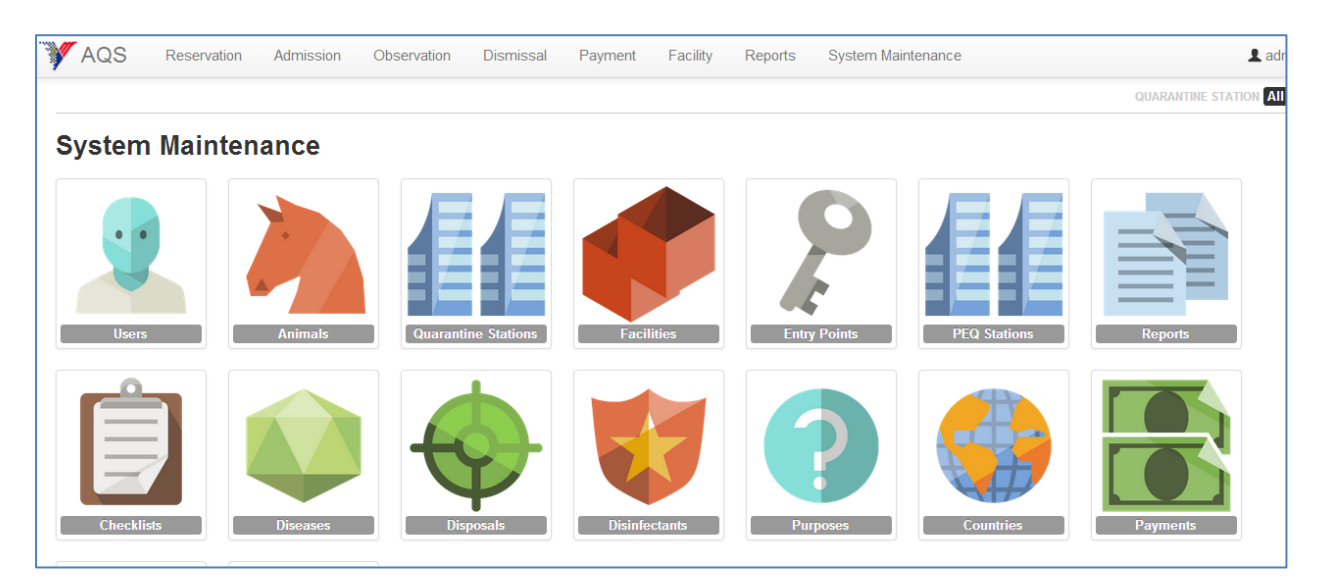

### Figure 10-1 : SYSTEM MAINTAINENCE

### **10.1.1. ADD A NEW USER**

Click on "New User" link to add a new user.

| AQS Reservation Admission  | Observation Dismiss  | sal Payment Facility Reports S | System Maintenance |           | 1       | admin 👻    |
|----------------------------|----------------------|--------------------------------|--------------------|-----------|---------|------------|
|                            |                      |                                |                    | QUARANTIN | STATION | All Access |
| USERS MANAGEMENT All Users | All Users            |                                |                    |           |         |            |
| New User                   | Username             | Name                           | Quarantine Station | Role      | Status  |            |
|                            | admin                | Admin                          | ×                  | Admin     | Active  | View -     |
| SEARCH                     | manager_klia         | Manager KLIA                   | SKH KLIA           | Manager   | Active  | View -     |
| Username                   | officer_padang_besar | Office Padang Besar            | SKH Padang Besar   | Officer   | Active  | View -     |
|                            | officer_klia         | Officer KLIA                   | SKH KLIA           | Officer   | Active  | View -     |
| Name                       | manager_klang        | Manage Klang                   | SKH Port Klang     | Manager   | Active  | View -     |
| Email                      |                      |                                |                    |           |         |            |
| Quarantine Station         |                      |                                |                    |           |         |            |
| Role                       |                      |                                |                    |           |         |            |
| Status                     |                      |                                |                    |           |         |            |

Figure 10-2 : USER MANAGEMENT PAGE

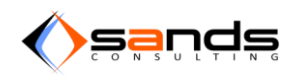

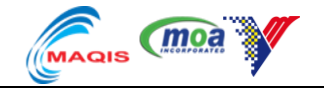

System will display a form to adda new user. Fill up the information accordingly then click "Save User" button to save the information.

| AQS Reservation Admission                 | Observation Dismissal Pa | iyment Facility Reports System Maintenance | 💄 admin 👻                     |
|-------------------------------------------|--------------------------|--------------------------------------------|-------------------------------|
|                                           |                          |                                            | QUARANTINE STATION All Access |
| USERS MANAGEMENT<br>All Users<br>New User | New User                 |                                            |                               |
| SEARCH                                    | * Name                   | ABU BIN BAKAR                              |                               |
|                                           | * Username               | ABU                                        |                               |
| Name                                      | * Email                  | ABU@GOV.MY                                 |                               |
| Email                                     | * Role                   | Officer                                    |                               |
| Quarantine Station                        | Registered Station       | SKH KLIA                                   |                               |
| Role                                      | Password                 | Required for manager and officer.          |                               |
| Status                                    |                          |                                            |                               |
| Search                                    | Password                 |                                            |                               |

Figure 10-3 : ADD NEW USER

System will display the new user in the list.

|                  |                      |                     |                    | ajorna arrim |        | 1000 |   |
|------------------|----------------------|---------------------|--------------------|--------------|--------|------|---|
| USERS MANAGEMENT |                      |                     |                    |              |        |      |   |
| All Users        | All Obero            |                     |                    |              |        |      |   |
| New User         | Username             | Name                | Quarantine Station | Role         | Status |      |   |
|                  | admin                | Admin               | ×                  | Admin        | Active | View | • |
| SEARCH           | manager_klia         | Manager KLIA        | SKH KLIA           | Manager      | Active | View | • |
| Username         | officer_padang_besar | Office Padang Besar | SKH Padang Besar   | Officer      | Active | View | • |
| Name             | officer_klia         | Officer KLIA        | SKH KLIA           | Officer      | Active | View | • |
| Name             | manager_klang        | Manage Klang        | SKH Port Klang     | Manager      | Active | View | • |
| Email            | abu                  | ABU BIN BAKAR       | SKH KLIA           | Officer      | Active | View | • |
|                  |                      |                     |                    |              |        |      |   |

Figure 10-4 : LIST OF USER

### 10.1.2. EDIT A USER INFORMATION / PASSWORD

Click on "View" button to edit a user. Edit any information of the user then click on "Update User" button. System will update the user information.

| View User abu      |                                   |
|--------------------|-----------------------------------|
|                    | Deactivate User Trash User        |
| * Name             | ABU BIN BAKAR                     |
| * Username         | abu                               |
| * Email            | ABU_BAKAR@GOV.MY                  |
| * Role             | Officer                           |
| Registered Station | SKH KLIA                          |
|                    | Required for manager and officer. |
| Status             | Active                            |
| Password           |                                   |

#### Figure 10-5 : EDIT A USER

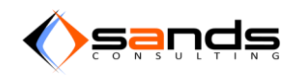

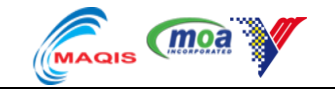

### **10.1.3. DEACTIVATE USER**

Click on "Deactivate User" button at the top of the form. Once a user deactivated, system will not allow the user to login even using the correct username and password.

| View User abu      |                                   |
|--------------------|-----------------------------------|
|                    | Deactivate User Trash User        |
| * Name             | ABU BIN BAKAR                     |
| * Username         | abu                               |
| * Email            | ABU_BAKAR@GOV.MY                  |
| * Role             | Officer                           |
| Registered Station | SKH KLIA                          |
|                    | Required for manager and officer. |
| Status             | Active                            |

### Figure 10-6 : DEACTIVATE USER

System will change the user status to "Inactive".

| All Users            |                     |                    |         |          |      |
|----------------------|---------------------|--------------------|---------|----------|------|
| Username             | Name                | Quarantine Station | Role    | Status   |      |
| admin                | Admin               | ×                  | Admin   | Active   | View |
| manager_klia         | Manager KLIA        | SKH KLIA           | Manager | Active   | View |
| officer_padang_besar | Office Padang Besar | SKH Padang Besar   | Officer | Active   | View |
| officer_klia         | Officer KLIA        | SKH KLIA           | Officer | Active   | View |
| manager_klang        | Manage Klang        | SKH Port Klang     | Manager | Active   | View |
| abu                  | ABU BIN BAKAR       | SKH KLIA           | Officer | Inactive | View |

Figure 10-7 : LIST OF USERS

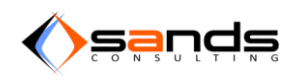

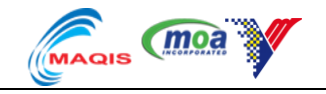

System will notify the user when the user try to login.

| You                  | ur account is not active.                         |          |
|----------------------|---------------------------------------------------|----------|
| AQS Staff Si         | ign In                                            | <b>*</b> |
| Username<br>Password | To change user password, please enter both fields | ş.       |
|                      | Sign In Cancel<br>Forget Your Password?           |          |

Figure 10-8 : USER STATUS INACTIVE

### **10.1.4. DELETE USER**

Click on the arrow next to the "View" button then click on "Delete" button.

| Г |                  |                  |          |         |        |      |            |        |
|---|------------------|------------------|----------|---------|--------|------|------------|--------|
|   | manager skh klia | Manager SKH KLIA | SKH KLIA | Manager | Active | View | Deactivate | Delete |
| I |                  |                  |          |         |        |      |            |        |

#### Figure 10-9 : DELETE A USER

The user will no longer list in the list of user.

| All Users                    |                           |                    |         |        |                        |  |  |
|------------------------------|---------------------------|--------------------|---------|--------|------------------------|--|--|
| Username                     | Name                      | Quarantine Station | Role    | Status |                        |  |  |
| admin                        | Admin                     | ×                  | Admin   | Active | View Deactivate Delete |  |  |
| klia maintainence<br>officer | KLIA Maintainence Officer | SKH KLIA           | Officer | Active | View Deactivate Delete |  |  |
| klia quarantine<br>officer   | KLIA Quarantine Officer   | SKH KLIA           | Officer | Active | View Deactivate Delet  |  |  |

Figure 10-10 : LIST OF USERS

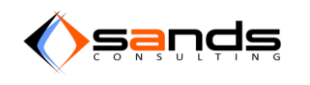

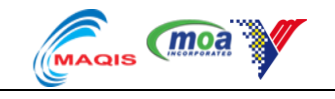

### 10.1.5. USER ROLE

### 10.1.5.1. ADMIN ROLE

An "Admin" role will see all modules and can perform all activity in the system.

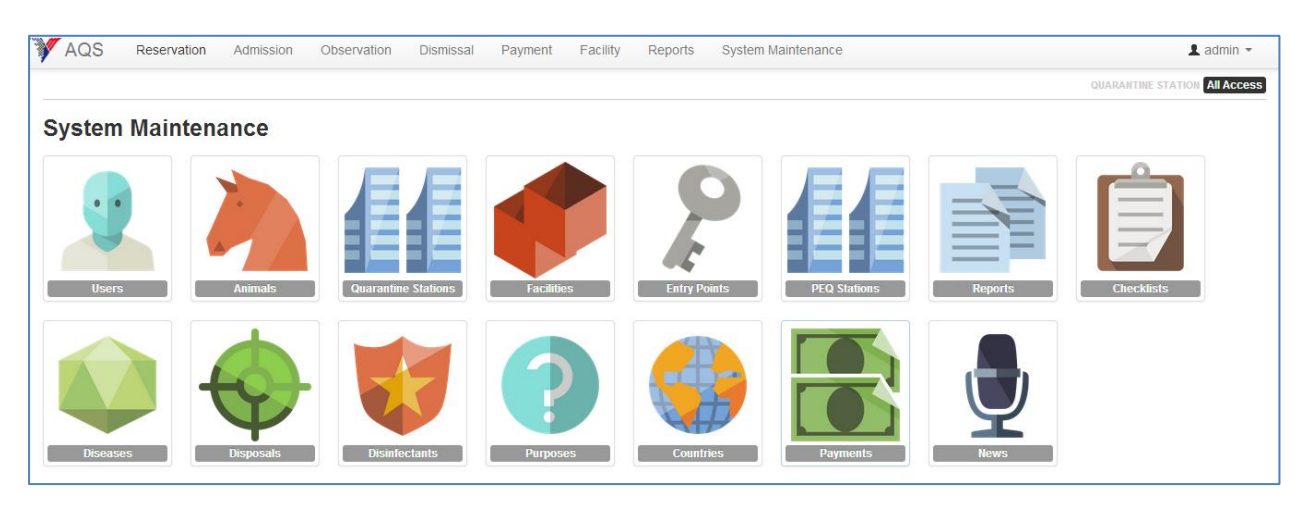

Figure 10-11 : SYSTEM MAINTAINENCE ACCESS FOR ADMIN ROLE

### 10.1.5.2. MANAGER ROLE

MANAGER role will see all modules and can perform all activity in the modules and manage Users, Facilities and News assigned under System Maintenance assigned to his/her Station.

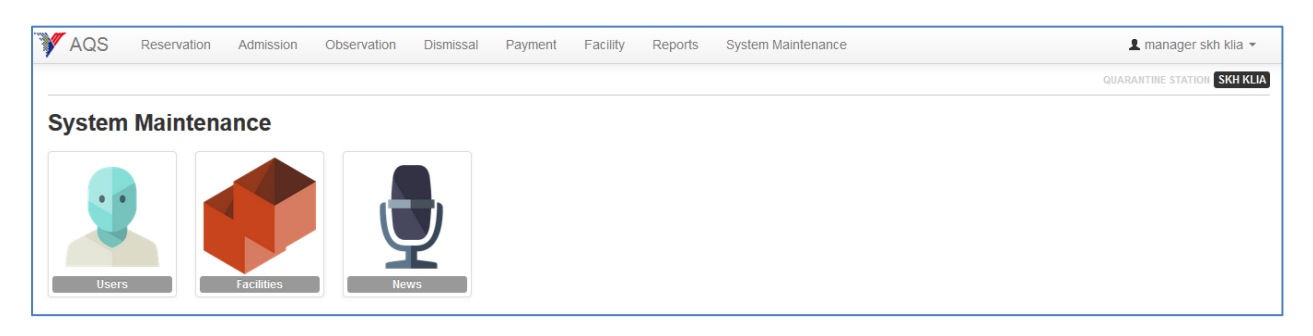

Figure 10-12 : SYSTEM MAINTAINENCE ACCESS FOR MANAGER ROLE

### *10.1.5.3. OFFICER ROLE*

OFFICER role will see only RESERVATION, ADMISSION, OBSERVATION, FACILITY AND REPORTS modules and can perform all activity under those modules.

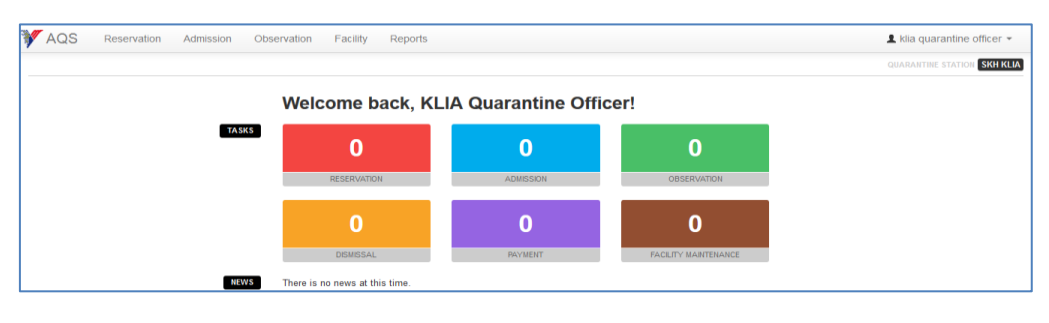

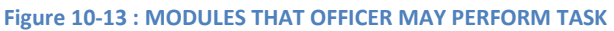

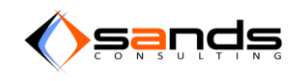

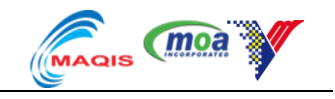

## **10.2.** ANIMAL MANAGEMENT

To setup animal information, admin can manage it through "Animal Management" page. Go to "System Maintenance" page and click on "Animal" icon.

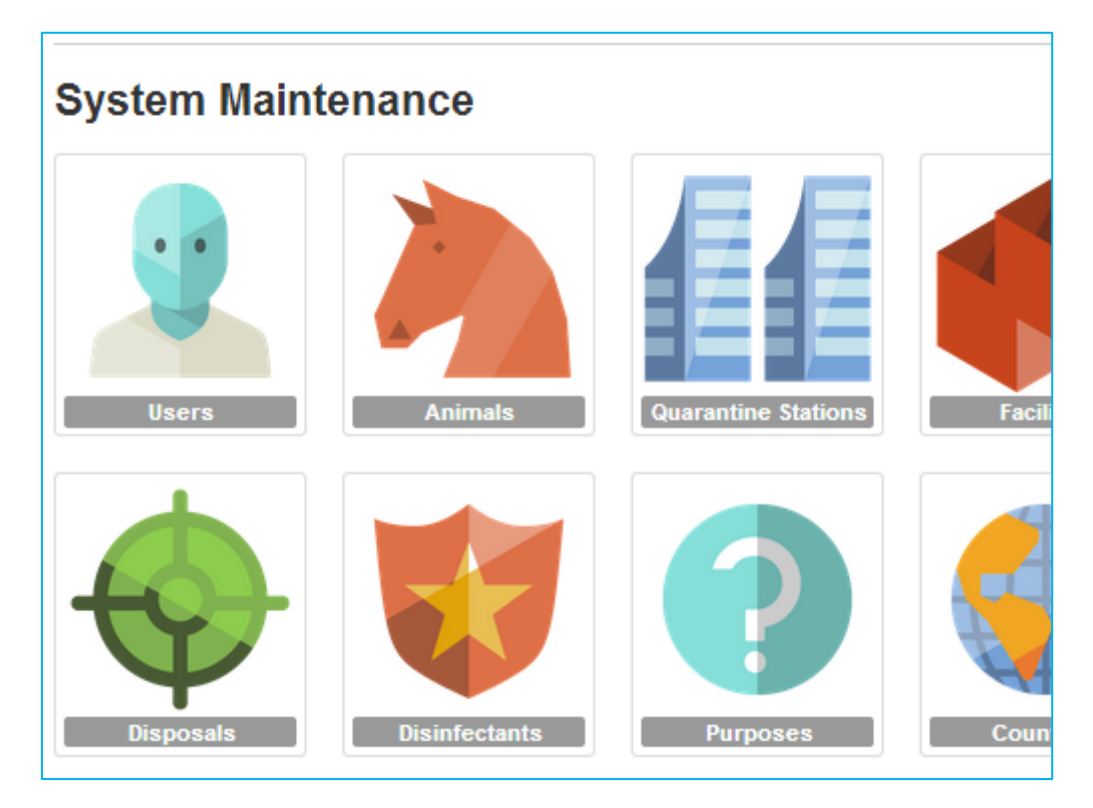

Figure 10-14 : CLICK ON ANIMAL ICON TO GO TO ANIMAL MANAGEMENT PAGE

### **10.2.1. ADD NEW SPECIES**

Click on "New Species" link to add a new animal. Fill up the information accordingly then click "Create Species" button to save the information.

The attribute of the fields are as below:-

| Field  | Value      | Remarks                                      |
|--------|------------|----------------------------------------------|
| Туре   | Individual | Applicant need to key in the name, sex, ID,  |
|        |            | age individually in the reservation form.    |
|        | Group      | Applicant need to download a template        |
|        |            | before the reservation form and fill up the  |
|        |            | template document with the sex, ID, age      |
|        |            | for the group animal and will pass it to the |
|        |            | DVS officer at the time of admission to      |
|        |            | upload into AQS.                             |
| Status | Active     | The species will be listed in "Animal"       |
|        |            | dropdown.                                    |
|        | Inactive   | The species will not be listed in "Animal"   |
|        |            | dropdown.                                    |

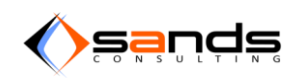

### AQS USER MANUAL V1.0

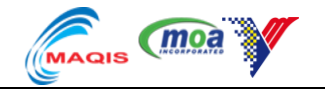

| SPECIES MANAGEMENT | New Species |                                                                                                    |
|--------------------|-------------|----------------------------------------------------------------------------------------------------|
| New Species        | * Name      | Bear                                                                                                    |
|                    | * Туре      |                                                                                                    |
|                    | * Status    | Active                                                                                                    |
|                    | Purposes    | Breeding         Commercial         Detection Unit / Security         Endurance         Equestrial         Questrial         Exhibit         Polo Sport         Racing         Recreation         Research         Search |

#### Figure 10-15 : ADD NEW SPECIES

|                         |                                 | 1            |                   |    |          |
|-------------------------|---------------------------------|--------------|-------------------|----|----------|
|                         | Selected disease will appear in | n sampling a | and disease repor | t. |          |
| Special Quarantine Days | Australia                       | •            | 3                 |    |          |
|                         | Brunei Darussalam               | •            | 3                 |    | <b>×</b> |
|                         | Eritrea                         | •            | 3                 |    | <b>×</b> |
|                         | Japan                           | •            | 3                 |    | ×        |
|                         | New Zealand                     | •            | 3                 |    | ×        |
|                         | Norway                          | •            | 3                 |    | <b>×</b> |
|                         | Singapore                       | •            | 3                 |    | ×        |
|                         | Sweden                          | •            | 4                 |    | ×        |
|                         | United Kingdom                  | •            | 4                 |    | ×        |
|                         | + Add                           |              |                   |    |          |
|                         | Update Species                  | Reset        | Back              |    |          |

#### Figure 10-16 : ADD SPECIAL QUARANTINE DAYS FROM SCHEDULED COUNTRY

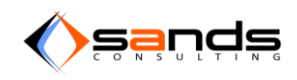

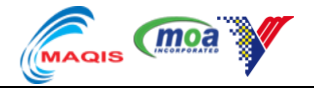

System will display the new species in the list. Click on the "Breeds" button to add new breed.

| All Species |            |              |          |             |  |  |  |
|-------------|------------|--------------|----------|-------------|--|--|--|
| Name        | Туре       | No of Breeds | Status   |             |  |  |  |
| Bear        | Individual | 0            | Active   | View Breeds |  |  |  |
| Bird        | Individual | 225          | Active   | View Breeds |  |  |  |
| Buffalo     | Group      | 20           | Active   | View Breeds |  |  |  |
| Cat         | Individual | 49           | Active   | View Breeds |  |  |  |
| Cattle      | Group      | 930          | Active   | View Breeds |  |  |  |
| Deer        | Group      | 0            | Inactive | View Breeds |  |  |  |
| Dog         | Individual | 206          | Active   | View Breeds |  |  |  |
| Goat        | Group      | 113          | Active   | View Breeds |  |  |  |

### Figure 10-17 : LIST OF SPECIES

System will display the new breed form. The attribute of the fields are as below:-

| Field      | Value    | Remarks                                   |
|------------|----------|-------------------------------------------|
| Status     | Active   | The breed will be listed in "Breed"       |
|            |          | dropdown.                                 |
|            | Inactive | The breed will not be listed in "Breed"   |
|            |          | dropdown.                                 |
| Restricted | lf       | The breed will be listed in the "Breed"   |
|            | checked  | dropdown and can apply for reservation    |
|            |          | but subject for DVS approval.             |
|            | lf       | The breed will be listed in the "Breed"   |
|            | checked  | dropdown and system will notify regarding |
|            |          | the banned regulations and may not        |
|            |          | proceed with reservation.                 |

Fill up the form appropriately then click on "Create Breed".

| New Breed     |                     |
|---------------|---------------------|
| <u>*</u> Name | American Black Bear |
| * Status      | Active              |
| Restricted    |                     |
| Banned        |                     |
| Message       | 1                   |
|               |                     |
|               | Create Breed Cancel |
|               |                     |

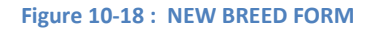

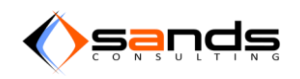

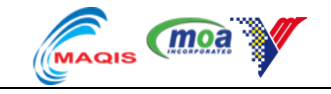

System will display the new breed in the list of breed for that species.

|                                                   |                     |            |        | QUARANT | INE STATION All Access |
|---------------------------------------------------|---------------------|------------|--------|---------|------------------------|
| BREEDS MANAGEMENT                                 | All Breeds Bear     |            |        |         |                        |
| New Breed                                         | Name                | Restricted | Banned | Status  |                        |
| Back to Species                                   | American Black Bear | ×          | ×      | Active  | View                   |
| SEARCH<br>Name<br>Status<br>Restricted?<br>Search |                     |            |        |         |                        |

### Figure 10-19 : LIST OF BREEDS

### **10.2.2. EDIT SPECIES**

System will display the list of all animals in the system. Click on "View" button for which animal to edit.

| * | AQS R         | eservation Admissi | on Observation | Dismissal  | Payment | Facility | Reports    | System Maintenance |              |            | 💄 admin 👻          |
|---|---------------|--------------------|----------------|------------|---------|----------|------------|--------------------|--------------|------------|--------------------|
|   |               |                    |                |            |         |          |            |                    |              | QUARANTINE | STATION All Access |
|   | SPECIES MANAG | EMENT              |                | All Specie | s       |          |            |                    |              |            |                    |
|   | New Species   |                    |                | Name       |         |          | Туре       |                    | No of Breeds | Status     |                    |
|   |               |                    |                | Bird       |         |          | Individual |                    | 225          | Active     | View Breeds        |
|   |               |                    |                | Buffalo    |         |          | Group      |                    | 20           | Active     | View Breeds        |
|   |               |                    |                | Cat        |         |          | Individual |                    | 49           | Active     | View Breeds        |
|   |               |                    |                | Cattle     |         |          | Group      |                    | 930          | Active     | View Breeds        |
|   |               |                    |                | Deer       |         |          | Group      |                    | 0            | Inactive   | View Breeds        |

#### Figure 10-20 : LIST OF ANIMALS

Edit the animal preferences accordingly and click "Update Species" button to update the information.

| * Type   | Individual                                                                                                    |
|----------|----------------------------------------------------------------------------------------------------|
| * Status | Active                                                                                                    |
| Purposes | Breeding         Commercial         Detection Unit / Security         Endurance         Equestrial         Extraction         Pots         Pots         Pots Sport         Recreation         Recreation         Slaughter         Others |
| Fields   | ⊗ Sex<br>⊗ Tag<br>⊗ Colour                                                                                                    |
|          | Update Species Cancel                                                                                                    |

#### Figure 10-21 : EDIT ANIMAL PREFERENCES

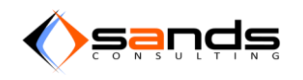

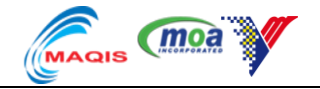

Animal preference information successfully updated, and system will display it when adding "Animal Information" in the reservation form.

Set a species status to "inactive" and system will display the species status "inactive" in the species list. Inactive species will not be listed in the reservation form.

| All Species |            |              |          |             |  |  |
|-------------|------------|--------------|----------|-------------|--|--|
| Name        | Туре       | No of Breeds | Status   |             |  |  |
| Bear        | Individual | 1            | Inactive | View Breeds |  |  |
| Bird        | Individual | 225          | Active   | View Breeds |  |  |
| Buffalo     | Group      | 20           | Active   | View Breede |  |  |

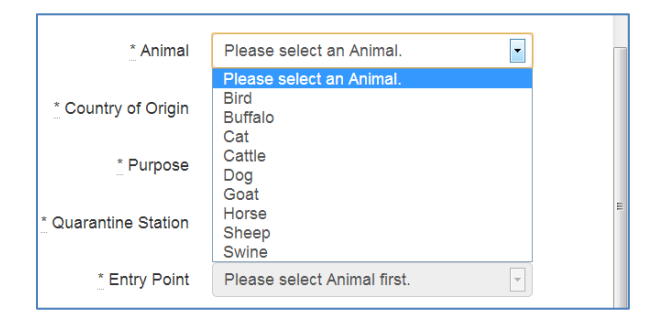

#### Figure 10-22 : INACTIVE SPECIES

### **10.2.3. RESTRICTED BREED**

Importation of restricted breeds of some animals is allowed based on DVS policies and regulations. To set a breed as "restricted", go to the edit page of the breed and check the "Restricted" checkbox.

| View Breed Dog | > Rottweiler                                                                          |     |
|----------------|---------------------------------------------------------------------------------------|-----|
| * Name         | Rottweiler                                                                            |     |
| * Status       | Active                                                                                | -   |
| Restricted     | $\checkmark$                                                                          |     |
| Banned         |                                                                                       |     |
| Message        | Importers need to make an official written application to DVS for approval in advance |     |
|                |                                                                                       | .:: |
|                | Update Breed Cancel                                                                   |     |

Figure 10-24 : SET A BREED AS RESTRICTED

Figure 10-23 : INACTIVE SPECIES IS NOT LISTED

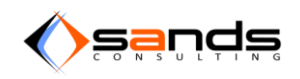

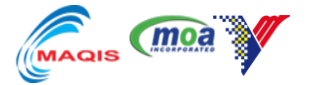

System will display a check mark under the column "Restricted" for the breed in the Breed List.

| Name                | Restricted | Banned | Status |      |
|---------------------|------------|--------|--------|------|
| Pyrenean Shepherd   | ×          | ×      | Active | View |
| Redbone Coonhound   | ×          | ×      | Active | View |
| Rhodesian Ridgeback | ×          | ×      | Active | View |
| Rottweiler          | *          | ×      | Active | View |

#### Figure 10-25 : BREED LIST

AQS will notify the applicant if a restricted breed being selected from the reservation form and applicant may proceed with the reservation but have to provide the letter of approval reference no.

| AQS Reservat       | Restricted Animal                                                                | х                 | 3              | <i>(</i> |
|--------------------|----------------------------------------------------------------------------------|-------------------|----------------|----------|
| Animal Information | Importers need to make an official written application to DVS for app<br>advance | proval in         | nation         |          |
| * Breed            |                                                                                  | Dismiss           | 1<br>Dog       |          |
|                    |                                                                                  | Country of Origin | American Samoa |          |

#### Figure 10-26 : NOTIFICATION ON RESTRICTED BREED

### **10.2.4. BANNED BREED**

Banned breed is strictly prohibited from importation therefore AQS will never allow reservation to precede. To set a breed as "banned", go to the edit page of the breed and check the "Restricted" checkbox.

| View Breed Dog | > Akita                                                                                |  |
|----------------|----------------------------------------------------------------------------------------|--|
| * Name         | Akita                                                                                  |  |
| * Status       | Active                                                                                 |  |
| Restricted     |                                                                                        |  |
| Banned         | V                                                                                      |  |
| Message        | This breed dog is categorized under breeds of dog BANNED from importation in Malaysia. |  |
|                |                                                                                        |  |
|                | Update Breed Cancel                                                                    |  |

#### Figure 10-27 : SET A BANNED BREED

System will display a check mark under the column "Banned" for the breed in the Breed List.

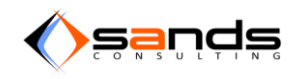

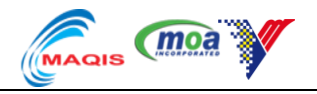

| All Bre | eds | Dog |
|---------|-----|-----|
|---------|-----|-----|

| 1 2 3 4 5 Next > Last » |            |        |        |      |
|-------------------------|------------|--------|--------|------|
| Name                    | Restricted | Banned | Status |      |
| Affenpinscher           | ×          | ×      | Active | View |
| Afghan Hound            | ×          | ×      | Active | View |
| Airedale Terrier        | ×          | ×      | Active | View |
| Akita                   | ×          | •      | Active | View |

### Figure 10-28 : BREED LIST

AQS will notify the applicant if a banned breed being selected from the reservation form and applicant may not proceed to fill up the form.

| AQS Reservat       | Banned Animal                                                                 | х                            | ~ <b>V</b>         |
|--------------------|-------------------------------------------------------------------------------|------------------------------|--------------------|
| Animal Information | This breed dog is categorized under breeds of dog BANNED from in<br>Malaysia. | nportation in                | ation              |
| <u>*</u> Breed     |                                                                               | Dismiss                      | 1<br>Dog           |
| * Name             |                                                                               | Country of Origin<br>Purpose | Albania<br>Exhibit |

### Figure 10-29 : NOTIFICATION ON BANNED BREED

# **10.3. QUARANTINE STATION MANAGEMENT**

### **10.3.1. ADD NEW QUARANTINE STATION**

Click on "Quarantine Station" icon in the System Maintainence page.

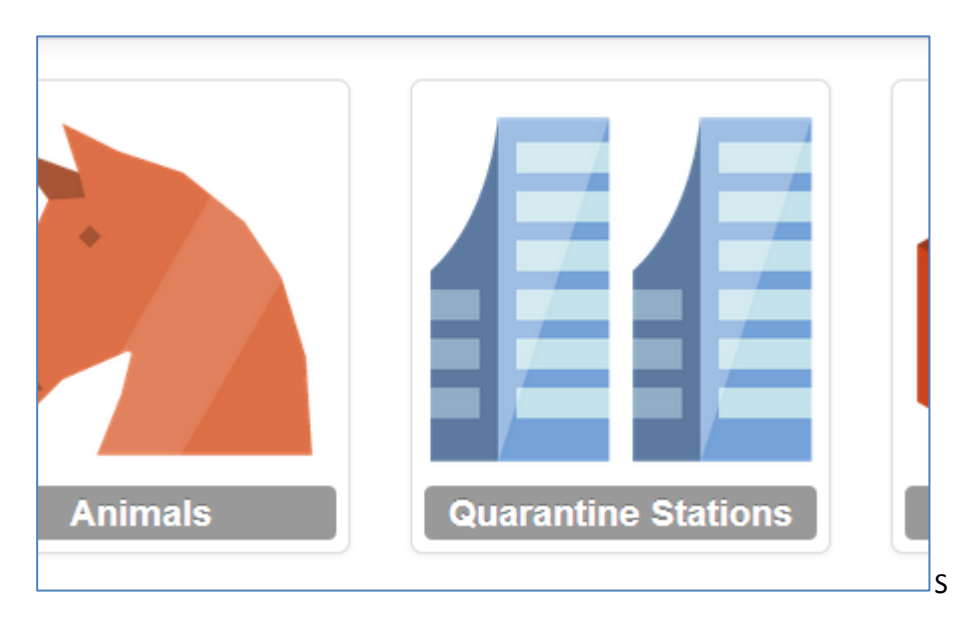

Figure 10-30 : QUARANTINE STATION ICON

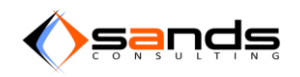

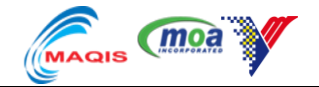

System will display the list of quarantine stations. Click on "New Quarantine Station" link on the left side of the page.

| AQS Reservation Admission C                               | bservation Dismissal Payment Facility Reports | System Maintenance |          |        | 💄 admin 👻                 |
|-----------------------------------------------------------|-----------------------------------------------|--------------------|----------|--------|---------------------------|
|                                                           |                                               |                    |          | QUARA  | INTINE STATION All Access |
| QUARANTINE STATIONS MANAGEMENT<br>All Quarantine Stations | All Quarantine Stations                       |                    |          |        |                           |
| New Quarantine Station                                    | Name                                          | Туре               | State    | Status |                           |
|                                                           | SKH KLIA                                      | JPV                | Selangor | Active | View                      |
| QUARANTINE STATION SEARCH                                 | SKH Port Klang                                | JPV                | Selangor | Active | View                      |
| Name                                                      | SKH Rantau Panjang                            | JPV                | Kelantan | Active | View                      |
| State                                                     | SKH Batu Maung                                | JPV                | Penang   | Active | View                      |
| State                                                     | SKH Padang Besar                              | JPV                | Perlis   | Active | View                      |
| Status                                                    | SKH Kuantan                                   | JPV                | Pahang   | Active | View                      |
|                                                           | SKH Labuan                                    | JPV                | Labuan   | Active | View                      |
| Search                                                    |                                               |                    |          |        |                           |

### Figure 10-31 : LIST OF QUARANTINE STATIONS

System will display the form to add new Quarantine Station. Fill up the form accordingly then click on "Create Quarantine Station" button.

| * Name           | SKH Port Klang                                                  |     |
|------------------|-----------------------------------------------------------------|-----|
| <u>*</u> Туре    | JPV                                                             | •   |
| * E-mail Address | klang.aqs@thinkby.us                                            |     |
| * State          | Selangor                                                        | •   |
| * Address        | Jalan Tangki off Jalan Kem<br>42000 Pelabuhan Klang<br>Selangor |     |
|                  |                                                                 | .:: |
| Phone            | 03-31683695                                                     |     |
| Fax              | 03-31650461                                                     |     |
| * Species        | Dog Cat Horse Bird Cattle                                       |     |

### Figure 10-32 : ADD NEW QUARANTINE STATION

The attributes of the form to add a new quarantine station are as below:-

| FIELD        | VALUE      | REMARKS                                            |
|--------------|------------|----------------------------------------------------|
| Species      | If checked | This is the list of all registered species in the  |
| Checkbox     |            | AQS system. If checked means facility to           |
|              |            | accommodate the species is available in that       |
|              |            | quarantine station.                                |
| Entry Points | If checked | This is the list of all registered Entry Points in |
| checkbox     |            | the AQS system. If checked means these Entry       |
|              |            | Points are applicable to the Quarantine            |
|              |            | Station.                                           |

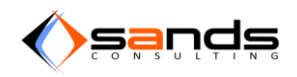

### AQS USER MANUAL V1.0

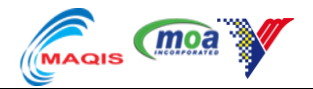

| Status | Active   | This quarantine station will be listed in the reservation form and may accept reservation. |
|--------|----------|--------------------------------------------------------------------------------------------|
|        | Inactive | This quarantine station will not be listed in the reservation form.                        |

System will display the new quarantine station in the Quarantine Station List.

| All Quarantine Stations |                    |      |          |        |      |
|-------------------------|--------------------|------|----------|--------|------|
| lew Quarantine Station  | Name               | Туре | State    | Status |      |
|                         | SKH KLIA           | JPV  | Selangor | Active | View |
| ARANTINE STATION SEARCH | SKH Port Klang     | JPV  | Selangor | Active | View |
| ame                     | SKH Rantau Panjang | JPV  | Kelantan | Active | View |
| State                   | SKH Batu Maung     | JPV  | Penang   | Active | View |
|                         | SKH Padang Besar   | JPV  | Perlis   | Active | View |
| atus                    | SKH Kuantan        | JPV  | Pahang   | Active | View |
|                         | SKH Labuan         | JPV  | Labuan   | Active | View |
| Search                  | SKH Bayan Lepas    | JPV  | Penang   | Active | View |

### Figure 10-33 : QUARANTINE STATION LIST

## **10.4. FACILITY MANAGEMENT**

### **10.4.1. ADD NEW FACILITY**

Managing facilities in all quarantine station is being done through "Facility Management" page. Click on "Facilities" icon to manage facilities.

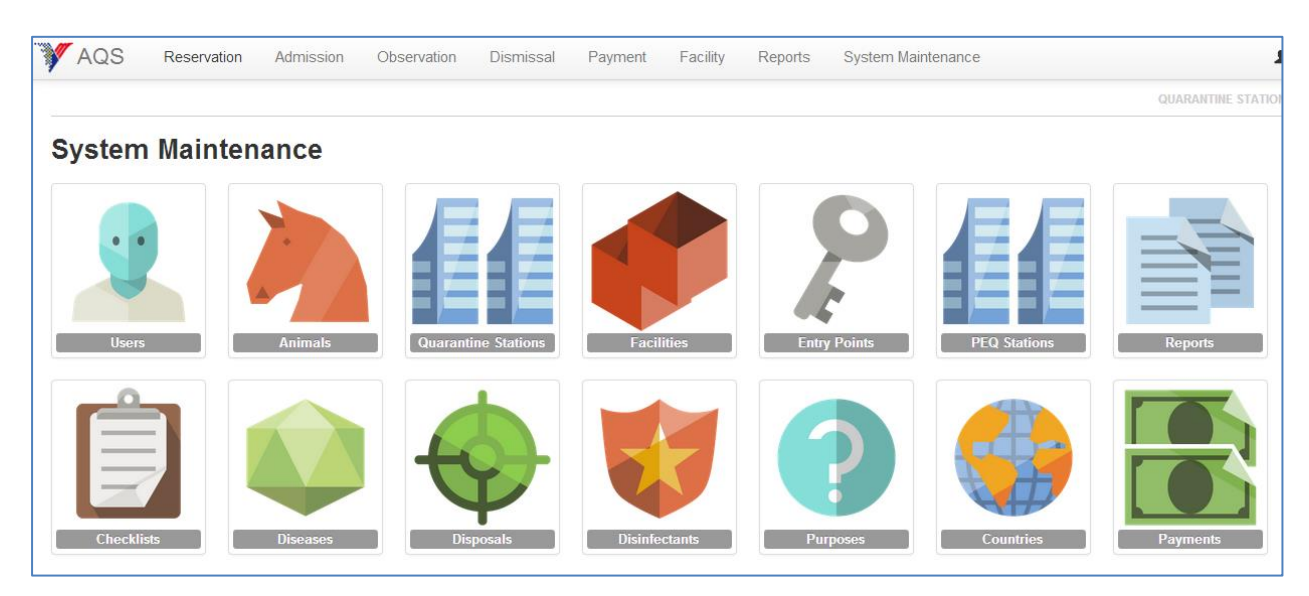

Figure 10-34 : SYSTEM MAINTAINENCE PAGE

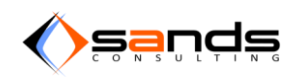

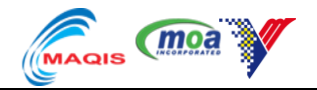

System will take you to the Facility Management page where admin can add and edit facilities on any quarantine station. Click on "All Facilities" on the left side of the page to see all facilities. Click on "New facility" to add a new facility to a quarantine station.

| AQS Reservation Admission | Observation Dismissal Payment Facility | Reports System Maintenance |         |         |               | 💄 admin ୟ      |
|---------------------------|----------------------------------------|----------------------------|---------|---------|---------------|----------------|
|                           |                                        |                            |         |         | QUARANTINE ST | ATION All Acce |
| ACILITIES MANAGEMENT      | All Facilities                         |                            |         |         |               |                |
| New Facility              | Name                                   | Quarantine Station         | Species | Reserve | Status        |                |
|                           | KLIA KANDANG 1                         | SKH KLIA                   | Cattle  | ×       | Available     | View           |
| CILITY SEARCH             | RANTAU PANJANG KANDANG LEMBU 1         | SKH Rantau Panjang         | Cattle  | ×       | Available     | View           |
| uarantine Station         |                                        |                            |         |         |               |                |
| eserved?                  |                                        |                            |         |         |               |                |
| tatus                     |                                        |                            |         |         |               |                |
| Search                    |                                        |                            |         |         |               |                |

#### Figure 10-35 : FACILITY MANAGEMENT PAGE

Fill up the form accordingly to add new facility. Check the "Reserve" checkbox if the facility is for reserve purpose. This type of facility can only be seen in "One-Off Reservation".

Click "Create Facility" once finished.

| FACILITIES MANAGEMENT<br>All Facilities | Add New Facil       | ity                                                |
|-----------------------------------------|---------------------|----------------------------------------------------|
| New Facility                            | * Name              | KLJA PEN 1 - KENNEL 1                              |
| FACILITY SEARCH                         | Description         | PEN 1 UNTUK KUCING dan dipecahkan kepada 10 kennel |
| Name                                    | * Maximum Occupants | 1                                                  |
| Species                                 |                     | Leave blank or set 1 for individual species.       |
|                                         | Reserve             |                                                    |
|                                         | * Species           | Cat                                                |
| Reserved?                               |                     |                                                    |
| <b></b>                                 | * Station           | SKH KLIA                                           |
| Status                                  | * Status            | Available                                          |
| Search                                  |                     | Create Facility Cancel                             |

#### Figure 10-36 : ADD NEW FACILITY

The new facility added will be listed in the list of all facilities.
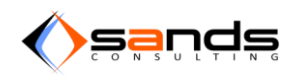

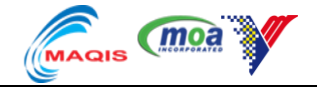

Facilities can also be assigned to accomodate more than one species at one time.

| Occupants | Cattle              | 500      | × |
|-----------|---------------------|----------|---|
|           | Sheep               | 500      | × |
|           | Goat                | 800      | × |
|           | + Add               |          |   |
|           | Update Facility Res | set Back |   |
|           |                     |          |   |

## Figure 10-37 : ASSIGN FACILITIES TO MORE THAN ONE SPECIES

| AQS Reservation Admission | Observation Dismissal Payment Facility | Reports System Maintenance |         |         |                | 1 admin -        |
|---------------------------|----------------------------------------|----------------------------|---------|---------|----------------|------------------|
|                           |                                        |                            |         |         | QUARANTINE ST/ | ATION All Access |
| FACILITIES MANAGEMENT     | All Facilities                         |                            |         |         |                |                  |
| New Facility              | Name                                   | Quarantine Station         | Species | Reserve | Status         |                  |
|                           | KLIA KANDANG 1                         | SKH KLIA                   | Cattle  | ×       | Available      | View             |
| FACILITY SEARCH           | RANTAU PANJANG KANDANG LEMBU 1         | SKH Rantau Panjang         | Cattle  | ×       | Available      | View             |
| Name                      | KLIA PEN 1 - KENNEL 1                  | SKH KLIA                   | Cat     | ×       | Available      | View             |
| Species                   |                                        |                            |         |         |                |                  |

## Figure 10-38 : LIST OF ALL FACILITIES

## **10.4.2.** FACILITY STATUS

If a facility is not available in any circumstances, admin may set the status of the facility to "Out of Service". System will not allocate any reservation for the facility untill it make available again.

| Reserve   |                        |
|-----------|------------------------|
| * Species | Cat                    |
| * Station | SKH KLIA               |
| * Status  | Out Of Service         |
|           | Update Facility Cancel |

Figure 10-39 : FACILITY OUT OF SERVICE

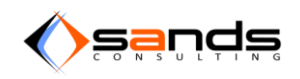

## AQS USER MANUAL V1.0

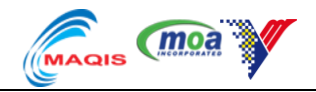

| AQS Reservation Admission | Observation Dismissal Payment Facility | Reports System Maintenance |         |         |                 | 1 admin       |
|---------------------------|----------------------------------------|----------------------------|---------|---------|-----------------|---------------|
|                           |                                        |                            |         |         | QUARANTINE STAT | TION All Acce |
| FACILITIES MANAGEMENT     | All Facilities                         |                            |         |         |                 |               |
| New Facility              | Name                                   | Quarantine Station         | Species | Reserve | Status          |               |
|                           | KLIA KANDANG 1                         | SKH KLIA                   | Cattle  | ×       | Available       | View          |
| FACILITY SEARCH           | RANTAU PANJANG KANDANG LEMBU 1         | SKH Rantau Panjang         | Cattle  | ×       | Available       | View          |
| Name                      | KLIA PEN 1 - KENNEL 1                  | SKH KLIA                   | Cat     | ×       | Out Of Service  | View          |

#### Figure 10-40 : LIST OF FACILITIES

| 1<br>Total number of animals in this booking.     |                                                                                                    |
|---------------------------------------------------|----------------------------------------------------------------------------------------------------|
| Cat                                               |                                                                                                    |
| Angola                                            |                                                                                                    |
| Exhibit                                           |                                                                                                    |
| SKH KLIA                                          |                                                                                                    |
| KLIA - Terminal Utama                             |                                                                                                    |
| 22/11/2013<br>No facility available at this time. |                                                                                                    |
|                                                   | 1         Total number of animals in this booking.         Cat         Angola         Exhibit         SKH KLIA         KLIA - Terminal Utama         22/11/2013         No facility available at this time. |

Figure 10-41 : SYSTEM DOES NOT ALLOW RESERVATION ON THE FACILITY

# **10.5. ENTRY POINTS MANAGEMENT**

## **10.5.1. ADD NEW ENTRY POINT**

Entry Point can be managed through Entry Point Management page. Go to System Maintenance and click on the "Entry Point".

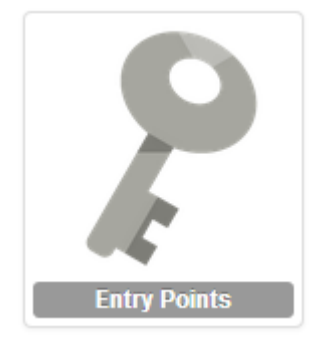

Figure 10-42 : ENTRY POINT ICON

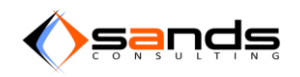

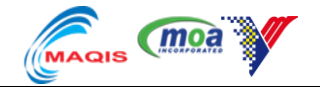

System will display the Entry Point Management page. Click on the "New Entry Point" link on the left side of the page.

| <b>AQS</b> Reservation Admission Obs     | servation Dismissal Payment Facility Reports System Maintenance |            |              | 💄 admin 👻         |
|------------------------------------------|-----------------------------------------------------------------|------------|--------------|-------------------|
|                                          |                                                                 |            | QUARANTINE S | TATION All Access |
| ENTRY POINTS MANAGEMENT All Entry Points | All Entry Points                                                |            |              |                   |
| New Entry Point                          | Name                                                            | State      | Status       |                   |
|                                          | Bangunan Sultan Iskandar                                        | Johor      | Active       | View              |
| ENTRY POINT SEARCH                       | Kompleks Sultan Abu Bakar Tanjung Kupang                        | Kedah      | Active       | View              |
| Name                                     | Pelabuhan Tanjung Pelepas                                       | Johor      | Active       | View              |
| State                                    | Pelabuhan Pasir Gudang                                          | Johor      | Active       | View              |
|                                          | Lapangan Terbang Sultan Ismail                                  | Johor      | Active       | View              |
| Status                                   | Jeti Muar                                                       | Johor      | Active       | View              |
|                                          | Jeti Batu Pahat                                                 | Johor      | Active       | View              |
| Search                                   | CIQ Bukit Kayu Hitam                                            | Kedah      | Active       | View              |
|                                          | CIQ Rantau Panjang                                              | Kelantan   | Active       | View              |
|                                          | CIQ Bukit Bunga                                                 | Kelantan   | Active       | View              |
|                                          | CIQ Pengkalan Kubor                                             | Terengganu | Active       | View              |
|                                          | Terminal Feri Johor                                             | Johor      | Active       | View              |
|                                          | CIQ Padang Besar                                                | Perlis     | Active       | View              |
|                                          | Lapangan Terbang Antarabangsa Pulau Pinang                      | Johor      | Active       | View              |

## Figure 10-43 : ENTRY POINT MANAGEMENT PAGE

System will display the "Entry Point" Form. Fill up the form accordingly then click on the "Create Entry Point" button.

| Observation Dismissal Pay | yment Facility Reports System Maintenance                                                                                            | 💄 admin 👻                                                                                                    |
|---------------------------|----------------------------------------------------------------------------------------------------|----------------------------------------------------------------------------------------------------|
|                           |                                                                                                    | QUARANTINE STATION All Access                                                                                                    |
| Add New Entry             | Point                                                                                                    |                                                                                                    |
| * Name                    | Terminal Feri Padang Besar                                                                                                    |                                                                                                    |
| * Address                 | EASA 4,Terminal Feri Padang Besar                                                                                                    |                                                                                                    |
| Phone                     | 09435345                                                                                                    |                                                                                                    |
| Fax                       | 09346745                                                                                                    |                                                                                                    |
| * State                   | Perlis                                                                                                    | -                                                                                                    |
| * Status                  | Active                                                                                                    | T                                                                                                    |
|                           | Create Entry Point Cancel                                                                                                    |                                                                                                    |
|                           | Observation Dismissal Par<br>Add New Entry<br><u>*</u> Name<br><u>*</u> Address<br>Phone<br>Fax<br><u>*</u> State<br><u>*</u> Status | Observation       Dismissal       Payment       Facility       Reports       System Maintenance         Add New Entry Point       * Name       Terminal Feri Padang Besar       *         * Address       EASA 4.Terminal Feri Padang Besar       *         * Address       EASA 4.Terminal Feri Padang Besar         Phone       09435345         Fax       09346745         * State       Perlis         * Status       Active         Create Entry Point       Cancel |

#### Figure 10-44 : ADD NEW ENTRY POINT FORM

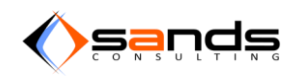

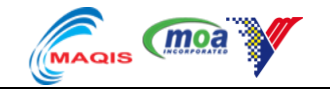

The new Entry Point will be listed in the Entry Point List.

| AQS Reservation Admission Ot                                      | oservation Dismissal Payment Facility Reports System Maintenance |        |        | 💄 admin 👻               |
|-------------------------------------------------------------------|------------------------------------------------------------------|--------|--------|-------------------------|
|                                                                   |                                                                  |        | QUARAN | TINE STATION All Access |
| ENTRY POINTS MANAGEMENT All Entry Points                          | All Entry Points                                                 |        |        |                         |
| New Entry Point                                                   | Name                                                             | State  | Status |                         |
|                                                                   | Terminal Feri Padang Besar                                       | Perlis | Active | View                    |
| EITTRY PONIT SEARCH<br>Name<br>State<br>Statu<br>Status<br>Search | « First c Prev 1 2                                               |        |        |                         |

#### Figure 10-45 : LIST OF ENTRY POINT

Set the entry point status to "active" and set the entry point to a quarantine station. Next go to the reservation form and choose the quarantine station that was assigned to the entry point. The entry point will be listed in the reservation form.

| * Animal             | Bear                                                       |   |  |
|----------------------|------------------------------------------------------------|---|--|
| * Country of Origin  | Bangladesh                                                 | • |  |
| * Purpose            | Exhibit                                                    | • |  |
| * Quarantine Station | SKH Padang Besar                                           |   |  |
| * Entry Point        | Please select a Entry Point.                               |   |  |
| * Date of Quarantine | Please select a Entry Point.<br>Terminal Feri Padang Besar |   |  |

#### Figure 10-46 : ACTIVE ENTRY POINT

If the entry point is set to "Inactive", it will not be listed in the reservation form.

| * Animal             | Bear                         | • |
|----------------------|------------------------------|---|
| * Country of Origin  | Bangladesh                   | • |
| * Purpose            | Exhibit                      | • |
| * Quarantine Station | SKH Padang Besar             | • |
| * Entry Point        | Please select a Entry Point. |   |
| * Date of Quarantine |                              |   |

Figure 10-47 : INACTIVE ENTRY POINT WILL NOT BE LISTED

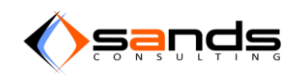

F

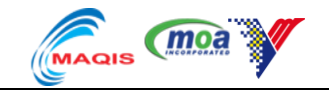

## **10.5.2. EDIT ENTRY POINT**

Click on the "View" button in the Entry Point list. Edit any information then click "Update Entry Point".

| Edit Entry Poin | It Terminal Feri Padang Besar     |
|-----------------|-----------------------------------|
| * Name          | Terminal Feri Padang Besar 1      |
| * Address       | FASA 5,Terminal Feri Padang Besar |
| Phone           | 12345                             |
| Fax             | 12345                             |
| * State         | Putrajaya                         |
| * Status        | Active                            |
|                 | Update Entry Point Cancel         |

#### Figure 10-48 : EDIT ENTRY POINT

## **10.5.3. SEARCH ENTRY POINT**

Key in various combinations of keyword in the search fields then click on "Search" button. System would display the list of Entry Points that matches the keywords.

| AQS Reservation Admission Ot                                   | servation Dismissal Payment Facility Reports System Mainte | nance    |        | 💄 admin 👻                 |
|----------------------------------------------------------------|------------------------------------------------------------|----------|--------|---------------------------|
|                                                                |                                                            |          | QUAI   | ANTINE STATION All Access |
| ENTRY POINTS MANAGEMENT<br>All Entry Points<br>New Entry Point | Entry Point Search                                         |          |        |                           |
| New Entry Form                                                 | Name                                                       | State    | Status |                           |
| ENTRY POINT SEARCH                                             | Pelabuhan Klang - South Port                               | Selangor | Active | View                      |
| Name                                                           | Pelabuhan Klang - North Port                               | Selangor | Active | View                      |
| PELAB                                                          | Pelabuhan Klang - West Port                                | Selangor | Active | View                      |
| State<br>Selangor                                              |                                                            |          |        |                           |
| Status<br>Active                                               |                                                            |          |        |                           |
| Search                                                         |                                                            |          |        |                           |

Figure 10-49 :SEARCH ENTRY POINTS

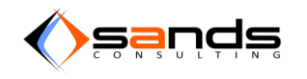

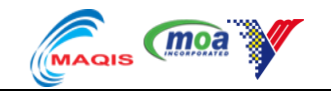

# **10.6. PEQ STATIONS MANAGEMENT**

## **10.6.1.** ADD NEW PEQ STATIONS

Go to System Maintenance and click on the "PEQ STATIONS" icon.

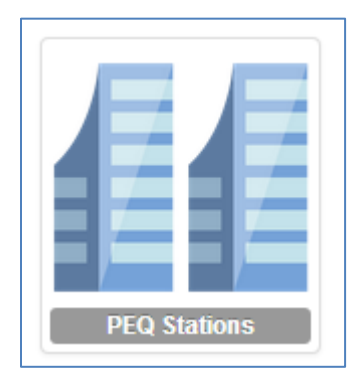

## Figure 10-50 : PEQ STATIONS ICON

System will display the PEQ STATIONS page.

| 3 | 🖉 AQS                                    | Reservation        | Admission | Observation | Dismissal  | Payment     | Facility | Reports         | System Maintenance |          |               | 💄 admin 👻        |
|---|------------------------------------------|--------------------|-----------|-------------|------------|-------------|----------|-----------------|--------------------|----------|---------------|------------------|
|   |                                          |                    |           |             |            |             |          |                 |                    |          | QUARANTINE ST | ATION All Access |
|   | PEQ STATIONS MANAGEMENT All PEQ Stations |                    | All Pl    | EQ Stat     | ions       |             |          |                 |                    |          |               |                  |
|   | New PEQ Station                          |                    |           | Name        |            |             |          |                 | Registration No.   | Country  | Status        |                  |
|   |                                          |                    |           | ZARIN F     | ARM        |             |          |                 | SKH(S)/TH027/09    | Thailand | Active        | View             |
|   | PEQ STATION S                            | PEQ STATION SEARCH |           | UDOMSI      | NCHOKE FAF | M (THAILANE | ))       |                 | SKH(S)/TH026/09    | Thailand | Active        | View             |
|   | Name                                     |                    | SUWATO    | CHAI CATTLE | RANCH      |             |          | SKH(S)/TH024/09 | Thailand           | Active   | View          |                  |
|   | Registration                             | No.                |           | SUPHAC      | HAI FARM 2 |             |          |                 | SKH(S)/TH036/10    | Thailand | Active        | View             |

#### Figure 10-51 : PEQ STATIONS PAGE

Click on the "New PEQ Station" link on the left side of the page. System will display the "PEQ Station" Form. Fill up the form accordingly then click on the "Create PEQ Station" button.

| New PEQ Stati      | on                                  |
|--------------------|-------------------------------------|
|                    |                                     |
| * Name             | Huan Jing Farm                      |
|                    |                                     |
| * Registration No. | SKH(S)/TH049/101                    |
|                    |                                     |
| * Address          | Huang Jin Farm, <u>Milika</u> state |
|                    |                                     |
|                    |                                     |
|                    |                                     |
| * Country          | China                               |
|                    |                                     |
| * Expiry Date      | 31 🔽 December 🔽 2014 🖳              |
|                    |                                     |
| * Status           | Active                              |
|                    |                                     |
|                    | Croate DEO Station Cancel           |
|                    |                                     |

Figure 10-52 : ADD NEW PEQ STATION

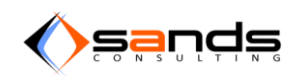

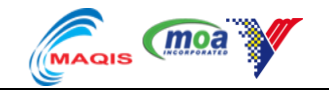

System will display the new PEQ Station in the PEQ Station list.

| QUARAIITHE STATION AI ACCESS |                                                                                                    |                  |         |        |      |  |
|------------------------------|----------------------------------------------------------------------------------------------------|------------------|---------|--------|------|--|
| PEQ STATIONS MANAGEMENT      | All PEQ Stations                                                                                        |                  |         |        |      |  |
| New PEQ Station              | Name                                                                                                    | Registration No. | Country | Status |      |  |
| DEO STATION SEADON           | MEIKTILLA PRIVATE ANIMAL QUARANTINE STATION, SIN SA LWE VILLAGE,<br>MEIKTILLA TOWNSHIP, MANDALAY DIVISI | -                | Myanmar | Active | View |  |
| Name                         | Huan Jing Farm                                                                                          | SKH(S)/TH049/101 | China   | Active | View |  |
| Registration No.             | «First < Prev 1 2 3                                                                                     |                  |         |        |      |  |

#### Figure 10-53 : LIST OF PEQ STATIONS

## **10.6.2. EDIT PEQ STATIONS**

Click on the "View" button in the PEQ Station list. Edit any information then click "Update PEQ Station". View the PEQ Station again and check the information updated.

| View PEQ Stat        | ion Huan Jing Farm             |
|----------------------|--------------------------------|
| * Name               | Huan Jing Farm 1               |
| * Registration No.   | SKH(S)/TH049/1011              |
| * Address            | Huang Jin Farm, Milika state 1 |
| * Country            | Chile                          |
| <u>*</u> Expiry Date | 30  December  2014             |
| * Status             | Inactive                       |
|                      | Update PEQ Station Cancel      |

#### Figure 10-54 : UPDATE PEQ STATION

## **10.6.3. SEARCH PEQ STATIONS**

Key in various combinations of keywords in the search fields then click on "Search" button. System would display the list of PEQ Station that matches the keywords.

| PEQ STATIONS MANAGEMENT             | PEQ Station Search           |                  |                      |        |      |  |  |  |
|-------------------------------------|------------------------------|------------------|----------------------|--------|------|--|--|--|
| All PEQ Stations<br>New PEQ Station | 37 stations found.           |                  |                      |        |      |  |  |  |
|                                     | Name                         | Registration No. | Country of<br>Origin | Status |      |  |  |  |
| PEQ STATION SEARCH<br>Name          | ZARIN FARM                   | SKH(S)/TH027/09  | Thailand             | Active | View |  |  |  |
| FARM                                | UDOMSINCHOKE FARM (THAILAND) | SKH(S)/TH026/09  | Thailand             | Active | View |  |  |  |
| Registration No.                    | SUPHACHAI FARM 2             | SKH(S)/TH036/10  | Thailand             | Active | View |  |  |  |
|                                     | SUPHACHAI FARM 1             | SKH(S)/TH023/09  | Thailand             | Active | View |  |  |  |
| Country                             | SUMAREE FARM                 | SKH(S)/TH050/10  | Thailand             | Active | View |  |  |  |
|                                     | SUDJAI FARM                  | SKH(S)/TH020/09  | Thailand             | Active | View |  |  |  |
| Status                              | STK FARM CO., LTD            | SKH(S)/TH022/09  | Thailand             | Active | View |  |  |  |
|                                     | SRISUK FARM                  | SKH(S)/TH021/09  | Thailand             | Active | View |  |  |  |
| Search                              | SRI DAM RONG FARM            | SKH(S)/TH031/10  | Thailand             | Active | View |  |  |  |

Figure 10-55 : SEARCH PEQ STATION

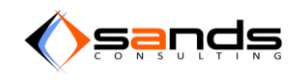

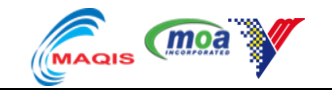

# **10.7. REPORTS MANAGEMENT**

## **10.7.1. ADD NEW REPORTS**

Go to System Maintenance and click on the "REPORTS".

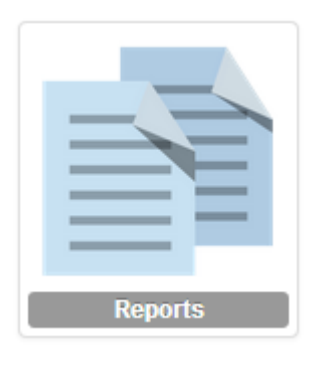

Figure 10-56 : REPORTS ICON

System will display the REPORT page.

| AQS Reservation Admission      | Observation Dismissal Payment Facility Reports System Maintenance |            | 💄 admin 👻          |
|--------------------------------|-------------------------------------------------------------------|------------|--------------------|
|                                |                                                                   | QUARANTINE | STATION All Access |
| REPORTS MANAGEMENT All Reports | All Reports                                                       |            |                    |
| New Report                     | Name                                                              | Status     |                    |
|                                | PV Daerah - Ujian B.Melintensis / B.Abortus                       | Active     | View               |
|                                | Makmal VRI Ipoh - Ujian B.Melintensis / B.Abortus / Johnes / dll  | Active     | View               |
|                                | Makmal Salak Tinggi 1 - TB / HPAI / SE / VRE / ND & sampel haiwan | Active     | View               |
|                                | Makmal Salak Tinggi 2- Ujian Sarang Burung / Makanan              | Active     | View               |
|                                | Makmal Kota Bharu - FMD                                           | Active     | View               |
|                                | Makmal VRI Ipoh - Post Mortem kajian penyakit                     | Active     | View               |
|                                | Makmal VRI Ipoh - Post Mortem kajian penyakit                     | Active     | View               |
|                                |                                                                   |            |                    |

#### Figure 10-57 : REPORTS PAGE

Click on the "New Report" link on the left side of the page. System will display the "Report" Form. Fill up the form accordingly then click on the "Create Report" button.

| REPORTS MANAGEMENT<br>All Reports | Add New Report | rt                                   |
|-----------------------------------|----------------|--------------------------------------|
| New Report                        | * Name         | Makmal Salak Tinggi - Ujian Sel Otak |
|                                   | Remark         | Ujian Sel Otak                       |
|                                   | * Status       | Active                               |
|                                   |                | Create Report Cancel                 |

Figure 10-58 : ADD NEW REPORT FORM

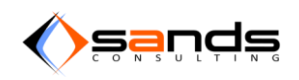

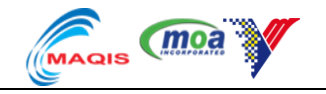

System will display the new Report in the Report list.

|                    |                                                                   | ci     | ARAITINE STATION AILACCOS |
|--------------------|-------------------------------------------------------------------|--------|---------------------------|
| REPORTS MANAGEMENT | All Reports                                                       |        |                           |
| All Reports        |                                                                   |        |                           |
| New Report         | Name                                                              | Status |                           |
|                    | PV Daerah - Ujian B.Melintensis / B.Abortus                       | Active | View                      |
|                    | Makmal VRI Ipoh - Ujian B.Melintensis / B.Abortus / Johnes / dll  | Active | View                      |
|                    | Makmal Salak Tinggi 1 - TB / HPAI / SE / VRE / ND & sampel haiwan | Active | View                      |
|                    | Makmal Salak Tinggi 2- Ujian Sarang Burung / Makanan              | Active | View                      |
|                    | Makmal Kota Bharu - FMD                                           | Active | View                      |
|                    | Makmal VRI Ipoh - Post Mortem kajian penyakit                     | Active | View                      |
|                    | Makmal VRI Ipoh - Post Mortem kajian penyakit                     | Active | View                      |
|                    | Makmal Salak Tinggi - Ujian Sel Otak                              | Active | View                      |
|                    |                                                                   |        |                           |
|                    |                                                                   |        |                           |

Figure 10-59 : LIST OF REPORTS

## **10.7.2. INACTIVE REPORT**

Click on the "View" button in the Report list. Set the status to "inactive". The report will not be listed in the "Reports" drop down at the Lab Report.

| All Reports                                                      |          |      |  |  |  |  |
|------------------------------------------------------------------|----------|------|--|--|--|--|
| Name                                                             | Status   |      |  |  |  |  |
| Makmal Salak Tinggi 1 - TB / HPAI / SE / VRE / ND                | Active   | View |  |  |  |  |
| PV Daerah - Ujian B.Melintensis / B.Abortus                      | Active   | View |  |  |  |  |
| Makmal VRI Ipoh - Ujian B.Melintensis / B.Abortus / Johnes / dll | Active   | View |  |  |  |  |
| Makmal Kota Bharu - FMD                                          | Inactive | View |  |  |  |  |
| Makmal VRI Ipoh - Post Mortem kajian penyakit                    | Active   | View |  |  |  |  |

## Figure 10-60 : INACTIVE REPORT IN THE LIST OF REPORT

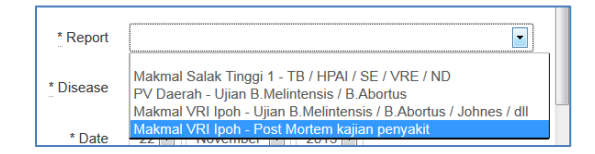

Figure 10-61 : INACTIVE REPORT IS NOT LISTED

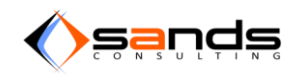

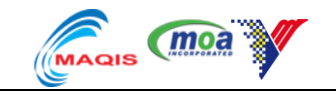

# **10.8. CHECKLIST MANAGEMENT**

## **10.8.1. ADD NEW CHECKLIST**

To add a new checklist go to System Maintenance page and click on the "Checklist" icon.

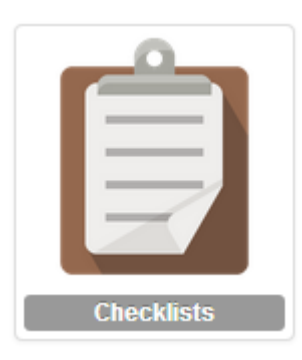

Figure 10-62 : CHECKLIST ICON

System will display the Checklist page. Click on the "New Checklist" link at the left side of the page.

| CHECKLIST MANAGEMENT<br>All Checklists | All Checklists                     |                                   |             |
|----------------------------------------|------------------------------------|-----------------------------------|-------------|
| New Checklist                          | Name                               | Remark                            | Status      |
|                                        | Lesen Bagi Mengimport Binatang     | ×                                 | Active View |
|                                        | Sijil Kesihatan Veterinar (SKV)    | ×                                 | Active View |
|                                        | Maklumat Suntikan Vaksinasi        | Samada Dalam Buku Vaksin atau SKV | Active      |
|                                        | CITES                              | Jika Berkenaan                    | Active View |
|                                        | Laporan Kuarantin Dari Negara Asal | ×                                 | Active View |
|                                        | Perjanjian Kuaratin                | Dilengkapi di Pintu Masuk         | Active View |
|                                        | Bill of Loading                    | ×                                 | Active View |
|                                        | Borang Mengiringi Ternakan         | ×                                 | Active View |
|                                        | Salinan Borang Kastam              | ×                                 | Active      |

#### Figure 10-63 :CHECKLIST PAGE

System will display the New Checklist form. Fill up the form accordingly then click on the "Create Checklist" button.

| AQS Reservation Admission              | Observation Dismissal P | ayment Facility Reports                                                                    | System Maintenance |                                                                                                    | 💄 admin 👻                  |
|----------------------------------------|-------------------------|--------------------------------------------------------------------------------------------|--------------------|----------------------------------------------------------------------------------------------------|----------------------------|
|                                        |                         |                                                                                            |                    | QUA                                                                                                    | RANTINE STATION All Access |
| CHECKLIST MANAGEMENT<br>All Checklists | Add New Chec            | klist                                                                                      |                    |                                                                                                    |                            |
| New Checklist                          | * Name                  | Borang Transfer                                                                            |                    |                                                                                                    |                            |
|                                        | Remark                  | borang menyatakan logistik                                                                 |                    |                                                                                                    |                            |
|                                        | * State                 | Active                                                                                     |                    |                                                                                                    | •                          |
|                                        | <u>*</u> Species        | Bear<br>Bird<br>Catte<br>Catte<br>Deer<br>Dog<br>Goat<br>Horse<br>Rabbit<br>Sheep<br>Swine |                    | * Stations SKH KLIA<br>SKH Port Klang<br>KH Rantau Pan,<br>SKH Batu Maung<br>SKH Padang Bes<br>SKH Labuan<br>SKH Labuan<br>SKH Bayan Lepa | lang<br>ar<br>s            |

Figure 10-64 : ADD NEW CHECKLIST FORM

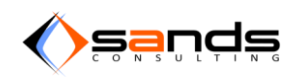

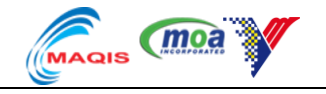

System will display the New Checklist in the Checklist list.

| HECKLIST MANAGEMENT | All Checklists                     |                                   |        |      |
|---------------------|------------------------------------|-----------------------------------|--------|------|
| Il Checklists       | All Oliceklists                    |                                   |        |      |
| lew Checklist       | Name                               | Remark                            | Status |      |
|                     | Lesen Bagi Mengimport Binatang     | ×                                 | Active | View |
|                     | Sijil Kesihatan Veterinar (SKV)    | ×                                 | Active | View |
|                     | Maklumat Suntikan Vaksinasi        | Samada Dalam Buku Vaksin atau SKV | Active | View |
|                     | CITES                              | Jika Berkenaan                    | Active | View |
|                     | Laporan Kuarantin Dari Negara Asal | ×                                 | Active | View |
|                     | Perjanjian Kuaratin                | Dilengkapi di Pintu Masuk         | Active | View |
|                     | Bill of Loading                    | ×                                 | Active | View |
|                     | Borang Mengiringi Ternakan         | ×                                 | Active | View |
|                     | Salinan Borang Kastam              | ×                                 | Active | View |
|                     | Permit Import / Notis Ketibaan     | ×                                 | Active | View |
|                     | Airway Bill                        | ×                                 | Active | View |
|                     | Seal / Lakri                       | ×                                 | Active | View |
|                     | Salinan Borang                     | ×                                 | Active | View |
|                     | Borang Transfer                    | borang menyatakan logistik        | Active | View |

## Figure 10-65 : CHECKLIST LIST

System will display the checklist in the admission checklist for the specified species and quarantine station.

| Booking No.                   | B001/000045/2013            |                              | Quantity                                                                                                    | 100                                                                                             |
|-------------------------------|-----------------------------|------------------------------|----------------------------------------------------------------------------------------------------|-------------------------------------------------------------------------------------------------|
| Applicant Name                | e of Reservation 08/11/2013 |                              | Species                                                                                                    | Cattle                                                                                          |
| ate of Reservation 08/11/2013 |                             |                              | Country of Origin                                                                                                    | Australia                                                                                       |
| Date of Quarantine            | 20/11/2013                  |                              | Purpose                                                                                                    | Slaughter                                                                                       |
| Quarantine Station            | SKH KLIA                    | Pelabuhan Klang - South Port |                                                                                                    |                                                                                                 |
| Information Adminute          |                             |                              |                                                                                                    |                                                                                                 |
| Admissio                      | n                           |                              |                                                                                                    |                                                                                                 |
| NIMAL FACILITY                |                             |                              | ADMISSION INFORMATION                                                                                                    |                                                                                                 |
| Quantity                      | Facility                    |                              |                                                                                                    |                                                                                                 |
| 100                           | KANDANG LEMBU 1             | Vitw Delete                  | * SKV No.                                                                                                    | SKV34566                                                                                        |
|                               |                             |                              |                                                                                                    |                                                                                                 |
|                               |                             |                              | Consignment No.                                                                                                    | 000330                                                                                          |
|                               |                             |                              |                                                                                                    |                                                                                                 |
|                               |                             |                              |                                                                                                    | Save Information                                                                                |
|                               |                             |                              | ADMISSION CHECKLIST                                                                                                    | Save Information                                                                                |
|                               |                             |                              | ADMISSION CHECKLIST                                                                                                    | Save Information                                                                                |
|                               |                             |                              | ADMISSION CHECKLIST<br>⊗ Lesen Bagi Mengimpor<br>⊗ Sijil Kesihatan Veterina                                                                                                    | Save Information<br>t Binatang<br>ur (SKV)                                                      |
|                               |                             |                              | ADMISSION CHECKLIST<br>Ø Lesen Bagi Mengimpor<br>Ø Sijil Kesihatan Veterina<br>Ø Maklumat Suntikan Veterina<br>Banada Ortan Baluv Vatan ata                                                                                                    | Save Information<br>t Binatang<br>pr (SKV)<br>ksinasi<br>w BKV                                  |
|                               |                             |                              | ADMISSION CHECKLIST<br>S Lesen Bagi Mengimpor<br>Siji Kesihatan Veterina<br>Maklumat Suntikan Val<br>Bemade Datam Buku Vatalin ata<br>CTES                                                                                                    | Save Information<br>t Binatang<br>tr (SKV)<br>ksinasi<br>w SRV                                  |
|                               |                             |                              | ADMISSION CHECKLIST<br>S Lesen Bagi Mengimpor<br>S Sjil Kesihatan Veterina<br>Maklumat Suntikan Val<br>Barnada Dalam Buku Vasin ata<br>C CTES<br>Jila Barianaan<br>S Laconen Kuzanatin Dari                                                                                                    | Save Information<br>t Binatang<br>tr (SKV)<br>ksinasi<br>u Brv                                  |
|                               |                             |                              | ADMISSION CHECKLIST<br>S Lesen Bagi Mengimpor<br>S Sjil Kesihatan Veterina<br>Maklumat Suntikan Val<br>Barnasa Dalam Buku Vasian ata<br>C CTES<br>Jita Barianaan<br>S Laporan Kuarantin Dari<br>Perjanjian Kuaratin                                                                                                    | Save Information<br>t Binatang<br>tr (SKV)<br>ksinasi<br>w Brv<br>Negara Asal                   |
|                               |                             |                              | ADMISSION CHECKLIST                                                                                                    | Save Information<br>t Binatang<br>tr (SKV)<br>ksinasi<br>u Brot<br>Negara Asal                  |
|                               |                             |                              | ADMISSION CHECKLIST<br>© Lesen Bagi Mengimpor<br>© Sijil Kesihatan Veterina<br>© Maklumat Suntikan Val<br>Barneta Olaren Buku Vakain at<br>© CITES<br>Jita Bekenaan<br>© Laporan Kuarantin Dari<br>© Perjanjian Kuaratin<br>Ditengeagi el Printi Masua<br>© Bill of Loading<br>© Soliton Benery Variate                                                             | Save Information<br>1 Binatang<br>ar (SKV)<br>ksinasi<br>w BMV<br>Negara Asal                   |
|                               |                             |                              | ADMISSION CHECKLIST<br>© Lesen Bagi Mengimpor<br>© Sijil Kesihatan Veterina<br>© Maklumat Suntikan Val<br>Barnada Dalam Buku Vakin as<br>© CITES<br>Jila Benenaan<br>© Laporan Kuarantin Dari<br>© Perjanjian Kuaratin<br>Ditengagari Pirtin Mana<br>© Bill of Loading<br>© Salinan Borang Kastan<br>D Paring Import / Notis K                                      | Save Information<br>t Binatang<br>rr (SKV)<br>ksinasi<br>u SKV<br>Negara Asal                   |
|                               |                             |                              | ADMISSION CHECKLIST<br>© Lesen Bagi Mengimpor<br>© Sijil Kesihatan Veterina<br>© Maklumat Suntikan Val<br>Bamade Otam Buku Vakun eta<br>© CITES<br>Jita Bekenaan<br>© Legoran Kuarantin Dari<br>© Perjanjian Kuaratin<br>Ditengeapi di Pintu Maaak<br>© Bill of Loading<br>© Salinan Borang Kastan<br>Dermit Import / Notis K<br>© Airway Bill                      | Save Information<br>It Binatang<br>or (SKV)<br>ksinasi<br>w BKV<br>Negara Asal<br>n<br>ietibaan |
|                               |                             |                              | ADMISSION CHECKLIST<br>© Lesen Bagi Mengimpor<br>© Siji Kesihatan Veterina<br>1 Makfumat Suntikan Val<br>Benede Datem Buku Vakatn asa<br>© CITES<br>1 Bedenanaan<br>© Laporan Kuarantin Dari<br>© Perginjan Kuarantin<br>Ditengasel el Pirtin Manus<br>© Bill of Loading<br>© Salinan Borang Kastan<br>D Permit Import / Notis K<br>© Airway Bill<br>© Sael / Lakri | Save Information<br>t Binatang<br>tr (SKV)<br>ksinasi<br>w skv<br>Negara Asal<br>n<br>etibaan   |
|                               |                             |                              | ADMISSION CHECKLIST                                                                                                    | t Binatang<br>tr (SKV)<br>ksinasi<br>u Brot<br>Negara Asal                                      |

Figure 10-66 : ADMISSION CHECKLIST

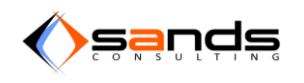

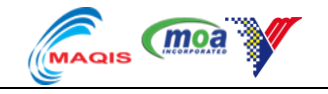

## **10.8.2. EDIT CHECKLIST**

Click on the "View" button in the Checklist list. Edit any information then click "Update Checklist". View the Checklist again and check the information updated.

# **10.8.3. ACTIVE/INACTIVE CHECKLIST**

Set the status of the checklist as "Inactive". Go to the Admission form for the specified species and quarantine station that the checklist was assigned to in the "Admission Checklist" pane. System should not display the checklist in the admission checklist.

| Salinan Borang  | x                          | Active   | View |
|-----------------|----------------------------|----------|------|
| Borang Transfer | borang menyatakan logistik | Inactive | View |
|                 |                            |          |      |

Figure 10-67 : CHECLIST INACTIVE

# **10.9. DESEASE MANAGEMENT**

## **10.9.1. ADD NEW DESEASE**

Go to System Maintenance page and click on the "Disease" icon.

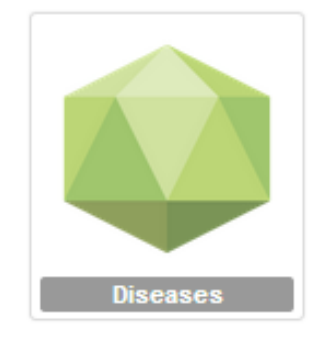

## Figure 10-68 : DESEASE ICON

System will display the Disease page. Click on the "New Disease" link at the left side of the page.

|                     |                        | QUARANTINE | All Access |
|---------------------|------------------------|------------|------------|
| DISEASES MANAGEMENT | All Diseases           |            |            |
| New Disease         | 1 2 3 4 5 Next> Last > |            |            |
| SEARCH              | Name                   | Status     |            |
| Name                | African horse sickness | Active     | View       |
| Statue              | African swine fever    | Active     | View       |
|                     | Anaplasmosis           | Active     | View       |
| Count               | Anthrax                | Active     | View       |
| Search              | Athropic rhinitis      | Active     | View       |

## Figure 10-69 : DESEASE PAGE

System will display the New Disease form. Fill up the form accordingly. Click on the "Create Disease" button.

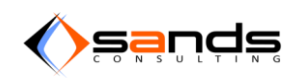

## AQS USER MANUAL V1.0

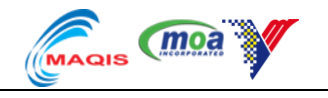

|                                     |               | QURINITIE STATION ANALOGIS |
|-------------------------------------|---------------|----------------------------|
| DISEASES MANAGEMENT<br>All Diseases | Add New Disea | ase                        |
| New Disease                         | * Name        | DESEASE 1                  |
| search<br>Name                      | * Status      | Active                     |
| Status                              |               | Create Disease Cancel      |
| Search                              |               |                            |

#### Figure 10-70 : ADD NEW DESEASE FORM

| DISEASES MANAGEMENT<br>All Diseases<br>New Disease | All Diseases                     | QUADANTIS |      |
|----------------------------------------------------|----------------------------------|-----------|------|
| SEARCH                                             | Name                             | Status    |      |
| Name                                               | Vibriosis                        | Active    | View |
| Statua                                             | West Nile fever                  | Active    | View |
| - Tatus                                            | Western equine encephalomyelitis | Active    | View |
|                                                    | Yersiniosis                      | Active    | View |
| Search                                             | DESEASE 1                        | Active    | View |
|                                                    | e First c Prev 1 2 3 4 5         |           | , )  |

## Figure 10-71 : DESEASE LIST

Go to the Observation Form and click "Add Lab" report. Click the Disease dropdown and the new disease will be listed in the dropdown.

| Quantity          | Strangles .                                                                                                    | • |   |
|-------------------|----------------------------------------------------------------------------------------------------|---|---|
| Species           | Surra                                                                                                    |   |   |
| Country of Origin | Swine erysipelas<br>Swine vesicular disease                                                                                                    |   |   |
| Purpose           | Theileriosis<br>Toxoplasmosis                                                                                                    |   |   |
| Entry Point       | Transmissible gastroenteritis                                                                                                    |   |   |
| _ Report          | Trichomonosis<br>Tuberculosis<br>Tularaemia<br>Ulcerative lymphangitis<br>Venezuelan equine encephalitis<br>Vesicular stomatitis<br>Vibirosis<br>West Nile fever<br>Western equine encephalomyelitis<br>Yersiniosis<br>DESEASE 1 |   | н |
| * Disease         | Dermatophilosis                                                                                                    |   |   |
| * Date            | 22 • November • 2013 •                                                                                                    |   |   |

#### Figure 10-72 : NEW DESEASE IS NOW LISTED IN THE DROPDOWN

## **10.9.2.** ACTIVE/INACTIVE DESEASE

Set the status of the disease as "Inactive". Go to the Observation Form and click "Add Lab" report. Click the Disease dropdown to see the list. The "Inactive" disease will not be displayed in the Disease Dropdown.

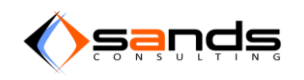

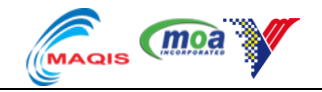

# Disease Search 2 diseases found. Name Short Name Status Foot and mouth disease X Inactive View Foot-rot X Active View

## Figure 10-73 : SET DESEASE INACTIVE

| Species       Enterotoxacemia         Country of Origin       Enterotoxacemia         Purpose       Equine collal exanthema         Equine collal exanthema       Equine collal exanthema         Equine collal exanthema       Equine collal exanthema         Equine herpes virus (Type 1 & 4)       Equine herpes virus (Type 1 & 4)         Equine herpes virus (Type 1 & 4)       Equine influenza         Equine influenza       Equine influenza         Equine viral arteritis       Fool-rot         Fowl pox       Fowl pox         Fowl pox       Fowl pox         Fowl pox       Fowl pox         Fowl pox       Fowl pox         Fowl pox       Fowl pox         Fowl pox       Fowl pox         Fowl pox       Fowl pox         Fowl pox       Fowl pox         Fowl pox       Fowl pox                                                                                                    | Quantity          | Ebola disease<br>Echinococcosis                                                                                          | * |
|----------------------------------------------------------------------------------------------------|-------------------|----------------------------------------------------------------------------------------------------|---|
| Country of Origin Ehterovirus encephalomyellits Purpose Equine colla exanthema Equine colla exanthema Equine herpeavirus (Type 1 & 4) Equine interphalomyellits Equine herpeavirus (Type 1 & 4) Equine inforcous anemia Equine inforcous anemia Equine inforcous anemia Equine inforcous anemia Equine viral arteritis Fool-rot Fowt pox Fowt pox Fowt pox Fowt pox Fowt pox Haemorrhagic septicaemia                                                                                                    | Species           | Enterotoxaemia                                                                                                    |   |
| Purpose       Equine collal exanthema         Equine collal exanthema       Equine herpehalomyellis         Entry Point       Equine herpes virus (Type 1 & 4)         Equine information       Equine information         Equine information       Equine information         Equine information       Equine information         Equine information       Equine information         Equine viral arteritis       Fool-rot         Fool-rot       Fow foo         Fowl pox       Fowl pox         Fowl pox       Fowl foot and farcy         Glanders and farcy       Goat pox         Haemorrhagic septicaemia       Formation                                                                                                    | Country of Origin | Enterovirus encephaiomyelitis<br>Epizootic Lymphangitis                                                                  |   |
| Entry Point Equine herpes virus (Type 1 & 4) Equine infectious anemia Equine infoctious anemia Equine piroplasmosis Equine viral arteritis Fool-rot Fowt pox Fowt pox                                                                                                    | Purpose           | Equine coital exanthema<br>Equine encephalomyelitis                                                                      |   |
| Equine influenza<br>Equine piroplasmosis<br>Equine piroplasmosis<br>Equine viral aterilis<br>Foot-rot<br>Fowt pos<br>Fowt pos<br>Fowt pos<br>Fowt pos<br>Fowt pos<br>Fowt pos<br>Fowt pos<br>Fowt pos<br>Fowt pos<br>Fowt pos<br>Fowt pos<br>Fowt pos<br>Fowt pos<br>Fowt pos<br>Fowt post<br>Fowt post<br>Fowt post | Entry Point       | Equine herpes virus (Type 1 & 4)<br>Equine infectious anemia                                                             | = |
| Fowt pox<br>Fowt typhoid<br>Glanders and farcy<br>Goat pox<br>Haemorrhagic septicaemia                                                                                                    |                   | Equine influenza<br>Equine piroplasmosis<br>Equine rinopneumonitis<br>Equine viral arteritis<br>Foot-rot<br>Fowt-cholera |   |
| Haemorrhagic septicaemia                                                                                                    | * Report          | Fowl pox<br>Fowl typhoid<br>Glanders and farcy<br>Goat pox                                                               |   |
|                                                                                                    | * Diagona         | Haemorrhagic septicaemia                                                                                                 | - |
|                                                                                                    | * Date            | 28 • November • 2013 •                                                                                                   |   |

#### Figure 10-74 : INACTIVE DESEASE IS NOT LISTED

# **10.10. DISPOSAL MANAGEMENT**

## **10.10.1. ADD NEW DISPOSAL**

Go to System Maintenance page and click on the "Disposal" icon.

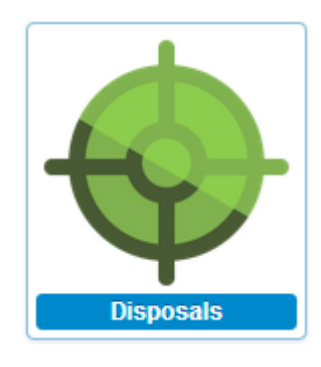

Figure 10-75 : DISPOSAL ICON

System will display the Disposal page. Click on the "New Disposal" link at the left side of the page.

| 1 | AQS                  | Reservation | Admission | Observation | Dismissal | Payment | Facility | Reports | System Maintenance |        |         | 💄 admin 👻              |
|---|----------------------|-------------|-----------|-------------|-----------|---------|----------|---------|--------------------|--------|---------|------------------------|
|   |                      |             |           |             |           |         |          |         |                    |        | QUARANT | INE STATION All Access |
|   | DISPOSALS MANAGEMENT |             |           | AII D       | isposal   | s       |          |         |                    |        |         |                        |
|   | New Dispos           | sal         |           | Name        |           |         |          |         |                    | Status |         |                        |
|   |                      |             | Death     | Death       |           |         |          |         | Active             |        | View    |                        |
|   |                      |             |           | Force D     | Disposal  |         |          |         |                    | Active |         | View                   |
|   |                      |             |           |             |           |         |          |         |                    |        |         |                        |

#### Figure 10-76 : DISPOSAL PAGE

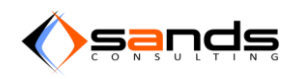

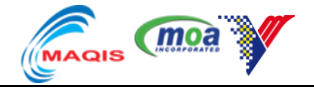

System will display the New Disposal form. Fill up the form accordingly. Click on the "Create Disposal" button.

| DISPOSALS MANAGEMENT<br>All Disposals | Add New Dispo | sal                    |
|---------------------------------------|---------------|------------------------|
| New Disposal                          | * Name        | INJECTION              |
|                                       | Remark        | death injection        |
|                                       | * Status      | Active                 |
|                                       |               | Create Disposal Cancel |
|                                       |               | Creale Disposal Cancel |

Figure 10-77 : ADD NEW DISPOSAL

System will display the New Disposal in the Disposal list.

|                      | QUAR           |        |      |  |  |  |  |  |  |
|----------------------|----------------|--------|------|--|--|--|--|--|--|
| DISPOSALS MANAGEMENT | All Disposals  |        |      |  |  |  |  |  |  |
| All Disposals        |                |        |      |  |  |  |  |  |  |
| New Disposal         | Name           | Status |      |  |  |  |  |  |  |
|                      | Death          | Active | View |  |  |  |  |  |  |
|                      | Force Disposal | Active | View |  |  |  |  |  |  |
|                      | INJECTION      | Active | View |  |  |  |  |  |  |
|                      | INJECTION      | Active | View |  |  |  |  |  |  |

## Figure 10-78 : DISPOSAL LIST

Go to the Observation pane, click "Add Disposal" report then click the Disposal dropdown. System should display the new disposal in the dropdown.

| Information Admission | Observation             |
|-----------------------|-------------------------|
| ADD DISPOSAL REPORT   |                         |
| * Date                | 22 • November • 2013 •  |
| * Reason              |                         |
| Remarks               | Death<br>Force Disposal |
|                       |                         |

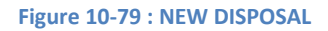

## **10.10.2. ACTIVE/INACTIVE DISPOSAL**

Set the status of the Disposal as "Inactive". Go to the Observation Form then click "Add Disposal" report. Click the Disposal dropdown to see the list. The "Inactive" disposal will not be displayed in the Disposal Dropdown.

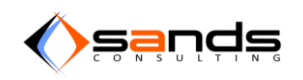

## AQS USER MANUAL V1.0

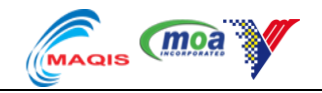

| * | AQS                        | Reservation | Admission | Observation | Dismissal | Payment | Facility | Reports | System Maintenance |          |          | 💄 admin 👻              |
|---|----------------------------|-------------|-----------|-------------|-----------|---------|----------|---------|--------------------|----------|----------|------------------------|
|   |                            |             |           |             |           |         |          |         |                    |          | QUARANTI | INE STATION All Access |
|   | DISPOSALS N<br>All Disposa | MANAGEMENT  |           |             | )isposal  | s       |          |         |                    |          |          |                        |
|   | New Dispos                 | sal         |           | Name        |           |         |          |         |                    | Status   |          |                        |
|   |                            |             |           | Death       |           |         |          |         |                    | Active   |          | View                   |
|   |                            |             |           | Force I     | Disposal  |         |          |         |                    | Active   |          | View                   |
|   |                            |             |           | INJECT      | ION       |         |          |         |                    | Inactive |          | View                   |
|   |                            |             |           |             |           |         |          |         |                    |          |          |                        |

#### Figure 10-80 : INACTIVE DISPOSAL

| Information Admission | Observation             |        |      | Π |
|-----------------------|-------------------------|--------|------|---|
| ADD DISPOSAL REPORT   | 27 . November . 2013 .  | * Tags | 0123 |   |
| * Reason              |                         |        | *    | E |
| Remarks               | Death<br>Force Disposal |        |      |   |

#### Figure 10-81 : INACTIVE DISPOSAL NOT BEING LISTED

# **10.11. DISINFECTANTS MANAGEMENT**

## **10.11.1. ADD NEW DISINFECTANT**

Go to System Maintenance page and click on the "Disinfectants" icon.

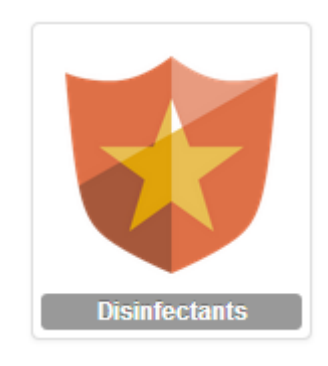

#### Figure 10-82 : DISINFECTANT ICON

System will display the Disinfectant page. Click on the "New Disinfectant" link at the left side of the page.

| * | AQS                                 | Reservation | Admission | Observation | Dismissal | Payment | Facility | Reports | System Mai | ntenance |        | 💄 admin 👻 |
|---|-------------------------------------|-------------|-----------|-------------|-----------|---------|----------|---------|------------|----------|--------|-----------|
|   | QUARANTINE STATION All Access       |             |           |             |           |         |          |         |            |          |        |           |
|   | All Disinfectants All Disinfectants |             |           |             |           |         |          |         |            |          |        |           |
|   | New Disinfe                         | ectant      |           | Name        |           |         |          |         |            | Species  | Status |           |
|   |                                     |             |           | Clorox      |           |         |          |         |            | ×        | Active | View      |
|   |                                     |             |           |             |           |         |          |         |            |          |        |           |

## Figure 10-83 : DISINFECTANTS PAGE

System will display the New Disinfectant form. Fill up the form accordingly. Click on the "Create Disinfectant" button.

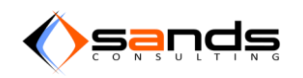

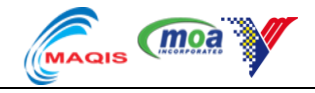

| Add New Disin | fectant                                                                      |   |
|---------------|------------------------------------------------------------------------------|---|
| * Name        | UV RAYS                                                                      |   |
| Species       |                                                                              | • |
|               | Leaving species blank will make this disinfectant available for all species. |   |
| * Status      | Active                                                                       | • |
|               |                                                                              |   |
|               | Create Disinfectant Cancel                                                   |   |

## Figure 10-84 : NEW DISINFECTANT FORM

System will display the New Disinfectant in the Disinfectant list.

| DISINFECTANTS MANAGEMENT | All Disinfectants |         |        |      |  |  |
|--------------------------|-------------------|---------|--------|------|--|--|
| All Disinfectants        |                   |         |        |      |  |  |
| New Disinfectant         | Name              | Species | Status |      |  |  |
|                          | Clorox            | ×       | Active | View |  |  |
|                          | UV RAYS           | ×       | Active | View |  |  |

#### Figure 10-85 : DISINFECTANT LIST

Go to the Facility-Maintenance list and click on "View" button. Click on "Add Log" button and click the Disinfectant dropdown. The new disinfectant is not listed in the Maintenance Log Form.

| New Maintenar  | ew Maintenance Log                                 |  |  |  |  |  |  |
|----------------|----------------------------------------------------|--|--|--|--|--|--|
| * Disinfectant | Please select a Disinfectant.                      |  |  |  |  |  |  |
| * Performed By | Please select a Disinfectant.<br>Clorox<br>UV RAYS |  |  |  |  |  |  |
| * Date         | 28 November - 2013 -                               |  |  |  |  |  |  |
| Remarks        |                                                    |  |  |  |  |  |  |

#### Figure 10-86 : DISINFECTANT DROPDOWN

# **10.11.2. ACTIVE/INACTIVE DISINFECTANT**

Set the status of the Disinfectant as "Inactive".

| All Disinfectants |         |          |      |
|-------------------|---------|----------|------|
| Name              | Species | Status   |      |
| Clorox            | ×       | Inactive | View |
| UV RAYS           | ×       | Active   | View |

Figure 10-87: INACTIVE DISINFECTANT

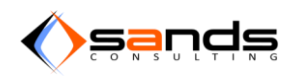

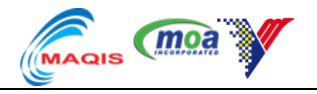

| Name                  | STABLE 1   | New Maintenar  | nce l ou                                 |
|-----------------------|------------|----------------|------------------------------------------|
| In Maintenance        | 09/12/2013 | New Mantena    |                                          |
| Date                  |            | * Disinfectant | Please select a Disinfectant.            |
| Quarantine<br>Station | SKH KLIA   | * Performed By | Please select a Disinfectant.<br>UV RAYS |
| Species               | Horse      | renonied by    |                                          |

Figure 10-88 : INACTIVE DISINFECTANT IS NOT BEING LISTED IN THE DROPDOWN

# **10.12. PURPOSES MANAGEMENT**

## **10.12.1. ADD NEW PURPOSE**

Go to System Maintenance page and click on the "Purposes" icon.

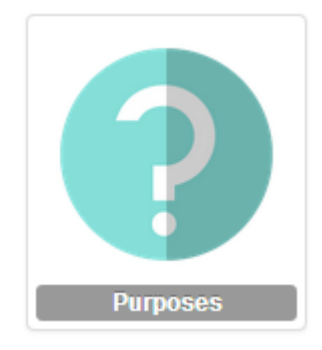

#### Figure 10-89 : PURPOSES ICON

System will display the Purpose page. Click on the "New Purpose" link at the left side of the page.

| PURPOSES MANAGEMENT | All Purposes              |             | _ |  |
|---------------------|---------------------------|-------------|---|--|
| All Purposes        |                           |             |   |  |
| New Purpose         | Name                      | Status      |   |  |
|                     | Breeding                  | Active View | • |  |
|                     | Commercial                | Active View | ( |  |
|                     | Detection Unit / Security | Active View | • |  |
|                     | Endurance                 | Active View | • |  |
|                     | Equestrial                | Active View | • |  |
|                     | Exhibit                   | Active View | , |  |
|                     | Pets                      | Active View | 7 |  |

#### Figure 10-90 : PURPOSES PAGE

System will display the New Purpose form. Fill up the form accordingly. Click on the "Create Purpose" button.

| PURPOSES MANAGEMENT<br>All Purposes | Add New Purpo | ose                          |
|-------------------------------------|---------------|------------------------------|
| New Purpose                         | * Name        | Entertainment Show           |
|                                     | _ Species     | Bear Bird Bird Cat Cat Catie |

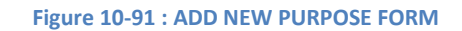

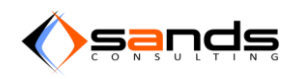

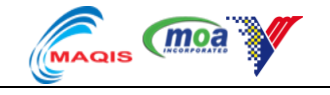

System will display the New Purpose in the Purpose list.

| PURPOSES MANAGEMENT |                           |        |      |
|---------------------|---------------------------|--------|------|
| All Purposes        |                           |        |      |
| New Purpose         | Name                      | Status |      |
|                     | Breeding                  | Active | View |
|                     | Commercial                | Active | View |
|                     | Detection Unit / Security | Active | View |
|                     | Endurance                 | Active | View |
|                     | Equestrial                | Active | View |
|                     | Exhibit                   | Active | View |
|                     | Pets                      | Active | View |
|                     | Polo Sport                | Active | View |
|                     | Racing                    | Active | View |
|                     | Recreation                | Active | View |
|                     | Research                  | Active | View |
|                     | Slaughter                 | Active | View |
|                     | Others                    | Active | View |
|                     | Entertainment Show        | Active | View |

#### Figure 10-92 : PURPOSE LIST

Go to a reservation form then select species that was assigned to the purpose. Click "Purpose" dropdown. System will display the new purpose in the dropdown.

| Booking Information  | i i i i i i i i i i i i i i i i i i i                     |   |
|----------------------|-----------------------------------------------------------|---|
| * Total Quantity     |                                                           |   |
|                      | Total number of animals in this booking.                  |   |
| * Animal             | Bear                                                      | • |
| * Country of Origin  | Please select a Country of Origin.                        | • |
| * Purpose            | Please select a Purpose.                                  |   |
| * Quarantine Station | Please select a Purpose.<br>Exhibit<br>Entertainment Show |   |

Figure 10-93 : ACTIVE PURPOSE

## **10.12.2. ACTIVE/INACTIVE PURPOSE**

Set the status of the Purpose as "Inactive" then go to a reservation form. Select species that was assigned to the purpose and click "Purpose" dropdown. System should not display the new purpose in the dropdown.

| Slaughter          | Active   | View |
|--------------------|----------|------|
| Others             | Active   | View |
| Entertainment Show | Inactive | View |

Figure 10-94 : INACTIVE PURPOSE

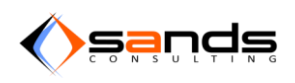

## AQS USER MANUAL V1.0

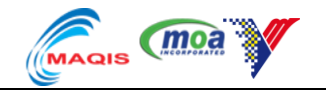

| * Animal             | Bear                                    | • |
|----------------------|-----------------------------------------|---|
| * Country of Origin  | Please select a Country of Origin.      | • |
| * Purpose            | Please select a Purpose.                |   |
| * Quarantine Station | Exhibit                                 |   |
| * Entry Point        | Please select Quarantine Station first. | • |

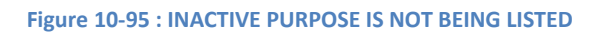

# **10.13. COUNTRIES MANAGEMENT**

## **10.13.1. ADD NEW COUNTRY AND NEW STATE**

Go to System Maintenance page and click on the "Countries" icon.

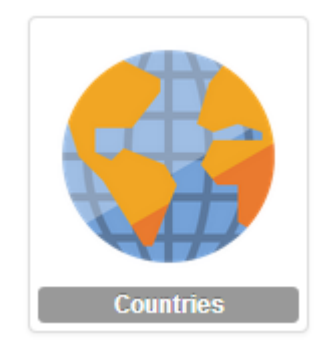

## Figure 10-96 : COUNTRIES ICON

System will display the Countries page. Click on the "New Country" link at the left side of the page.

| AQS Reservation Admission Ob       | servation Dismissal Payment Facility Reports Sys | tem Maintenance |               |        | 💄 admin 👻                     |
|------------------------------------|--------------------------------------------------|-----------------|---------------|--------|-------------------------------|
|                                    |                                                  |                 |               |        | QUARANTINE STATION All Access |
| COUNTRIES MANAGEMENT All Countries |                                                  |                 |               |        |                               |
| New Country                        | Name                                             | 2 Letter Code   | 3 Letter Code | Status |                               |
|                                    | Afghanistan                                      | AF              | AFG           | Active | View States                   |
| COUNTRY SEARCH                     | Albania                                          | AL              | ALB           | Active | View States                   |
| Name                               | Algeria                                          | DZ              | DZA           | Active | View States                   |
| 2 Letter Code                      | American Samoa                                   | AS              | ASM           | Active | View States                   |
|                                    | Andorra                                          | AD              | AND           | Active | View States                   |
| 3 Letter Code                      | Angola                                           | AO              | AGO           | Active | View States                   |
|                                    | Anguilla                                         | AI              | AIA           | Active | View States                   |
| Status                             | Antarctica                                       | AQ              | ATA           | Active | View States                   |
|                                    | Antigua and Barbuda                              | AG              | ATG           | Active | View States                   |
| Search                             | Argentina                                        | AR              | ARG           | Active | View States                   |

Figure 10-97 : COUNTRIES PAGE

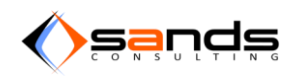

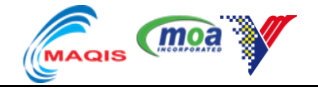

System will display the New Country form. Fill up the form accordingly then click on the "Create Country" button.

| COUNTRIES MANAGEMENT<br>All Countries | New Country         |              |
|---------------------------------------|---------------------|--------------|
| New Country                           | * Name              | Country 1    |
| COUNTRY SEARCH                        | * 2 Letter Code     | [c1          |
|                                       | * 3 Letter Code     | CNT          |
| 2 Letter Code                         | Species Require PEQ | ₽ Bear       |
| 3 Letter Code                         |                     | Buffalo<br>  |
| Status                                |                     | Cattle Deer  |
| Search                                |                     | Dog<br>Goat  |
|                                       |                     | Horse Rabbit |

#### Figure 10-98 : ADD NEW COUNTRY FORM

System will display the New Country in the Country list. Click on the "State" button to add new state for the Country.

| COUNTRIES MANAGEMENT All Countries | All Countries                                                   |               |               |        |             |
|------------------------------------|-----------------------------------------------------------------|---------------|---------------|--------|-------------|
| New Country                        | Name                                                            | 2 Letter Code | 3 Letter Code | Status |             |
|                                    | Jersey                                                          | XJ            | XJE           | Active | View States |
| COUNTRY SEARCH                     | St. Barthelemy                                                  | ХВ            | XSB           | Active | View States |
| Name                               | St. Eustatius                                                   | XU            | XSE           | Active | View States |
| 2 Letter Code                      | Canary Islands                                                  | XC            | XCA           | Active | View States |
|                                    | Country 1                                                       | c1            | CNT           | Active | View States |
| 3 Letter Code                      | « First           9         10         11         12         13 |               |               |        |             |
| Status                             |                                                                 |               |               |        |             |
| Search                             |                                                                 |               |               |        |             |

## Figure 10-99 : COUNTRY LIST

System will display the State page for the Country. Click on the "Add New State" button.

| STATES MANAGEMENT All States   | All States Country 1                                         |
|--------------------------------|--------------------------------------------------------------|
| New State<br>Back to Countries | No State<br>There is no state data define yet. Add New State |
| STATE SEARCH<br>Name           |                                                              |
| 2 Letter Code                  |                                                              |
| 3 Letter Code                  |                                                              |
| Status Search                  |                                                              |

#### Figure 10-100 : STATE PAGE

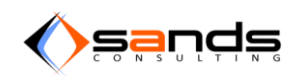

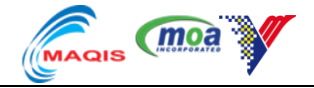

System will display the New State form. Fill up the form accordingly and click on "Create State" button.

| STATES MANAGEMENT    | New State Country | 1                   |
|----------------------|-------------------|---------------------|
| New State            | * Name            | state 1             |
| Back to Countries    |                   |                     |
|                      | 2 Letter Code     | st                  |
| STATE SEARCH<br>Name | 3 Letter Code     | sti                 |
| 2 Letter Code        | * Status          | Active              |
| 3 Letter Code        |                   | Creale State Cancel |
| Status<br>Search     |                   |                     |

## Figure 10-101 : ADD NEW STATE FORM

System will display the State List for the country.

| STATES MANAGEMENT | All States Country 1 |               |               |        |      |
|-------------------|----------------------|---------------|---------------|--------|------|
| All States        |                      |               |               |        |      |
| New State         | Name                 | 2 Letter Code | 3 Letter Code | Status |      |
| Back to Countries | state 1              | st            | st1           | Active | View |
|                   |                      |               |               |        |      |
| STATE SEARCH      |                      |               |               |        |      |
|                   |                      |               |               |        |      |
| 2 Letter Code     |                      |               |               |        |      |
| 3 Letter Code     |                      |               |               |        |      |
| Status            |                      |               |               |        |      |
|                   |                      |               |               |        |      |
| Search            |                      |               |               |        |      |
|                   |                      |               |               |        |      |

## Figure 10-102 : STATE LIST

Set a PEQ Station under the country.

| View PEQ Stat      | ION Huan Jing Farm 1           |
|--------------------|--------------------------------|
| <u>*</u> Name      | Huan Jing Farm 1               |
| * Registration No. | SKH(S)/TH049/1011              |
| * Address          | Huang Jin Farm, Milika state 1 |
|                    |                                |
| * Country          | Country 1                      |

#### Figure 10-103 : SET A PEQ STATION TO THE COUNTRY

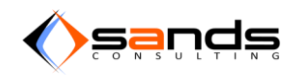

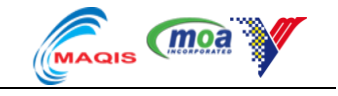

## **10.13.2. ASSIGN PEQ STATION TO A COUNTRY**

Go to the reservation form and select the animal that was assign to the country. Select the country and the PEQ Station.

| * Animal            | Bear                     |
|---------------------|--------------------------|
| * Country of Origin | Country 1                |
| * PEQ Station       | Huan Jing Farm 1         |
| * Purpose           | Please select a Purpose. |

Figure 10-104 : PEQ STATION DROPDOWN IF IT IS ASSIGN UNDER THE COUNTRY AND IN ACTIVE STATUS

## **10.13.3. ACTIVE/INACTIVE COUNTRY**

Set the status of the Country as "Inactive".

| COUNTRIES MANAGEMENT              | All Countries                |               |               |          |             |
|-----------------------------------|------------------------------|---------------|---------------|----------|-------------|
| New Country                       | Name                         | 2 Letter Code | 3 Letter Code | Status   |             |
|                                   | Jersey                       | XJ            | XJE           | Active   | View States |
| COUNTRY SEARCH                    | St. Barthelemy               | ХВ            | XSB           | Active   | View States |
| Vame                              | St. Eustatius                | XU            | XSE           | Active   | View States |
| 2 Letter Code                     | Canary Islands               | XC            | XCA           | Active   | View States |
|                                   | Country 1                    | c1            | CNT           | Inactive | View States |
| 3 Letter Code<br>Status<br>Search | « First « Prev 9 10 11 12 13 |               |               |          |             |

Figure 10-105 : SET A COUNTRY TO "INACTIVE" STATUS

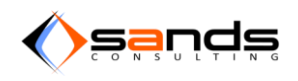

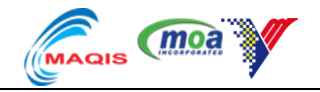

Go to a reservation form. Select species that was assigned to the country. System should not display the new country in the dropdown and will not prompt for the PEQ Station.

| * Animal             | Bear                                                                                             |   |
|----------------------|--------------------------------------------------------------------------------------------------|---|
| * Country of Origin  | Cambodia                                                                                         |   |
| * Purpose            | Uruguay<br>Uzbekistan<br>Vanuatu<br>Vatican City State (Holy See)                                | • |
| * Quarantine Station | Venezuela<br>Viet Nam                                                                            |   |
| * Entry Point        | Virgin Islands (British)<br>Virgin Islands (U.S.)<br>Wallis and Futuna Islands<br>Western Sahara |   |
| * Date of Quarantine | Yemen<br>Yugoslavia<br>The Democratic Republic of Congo                                          |   |
| Agent Information    | Zambia<br>Zimbabwe<br>Fast Timor                                                                 |   |
| Are you an Agent?    | Jersey<br>St. Barthelemy<br>St. Eustatius                                                        | E |
|                      | Canary Islands                                                                                   | * |

Figure 10-106 : INACTIVE COUNTRY IS NOT BEING LISTED

# **10.14. PAYMENTS MANAGEMENT**

## **10.14.1. EDIT PAYMENT**

Go to System Maintenance page and click on the "Payment" icon.

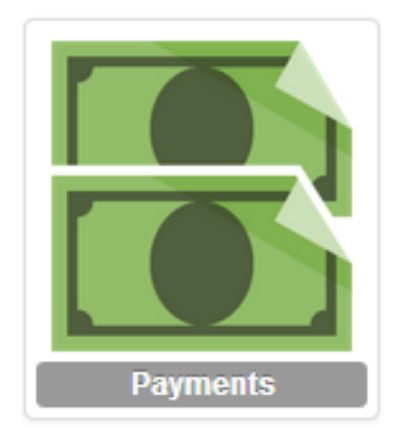

Figure 10-107 : PAYMENTS ICON

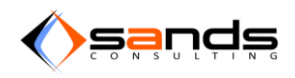

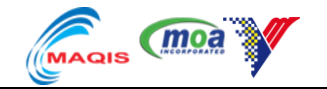

System will display the Payment page. Admin can only edit the existing payment item by click on "View" button.

| rvation Dismissal Payment Facility Reports System M | laintenance |        |        | 💄 admin 👻               |
|-----------------------------------------------------|-------------|--------|--------|-------------------------|
|                                                     |             |        | QUARAN | TINE STATION All Access |
| All Payments                                        |             |        |        |                         |
| Item                                                | Species     | Amount | Status |                         |
| Inspection Charges                                  | ×           | 3.00   | Active | View                    |
| Transporation Charges                               | ×           | 3.00   | Active | View                    |
| Quarantine Certificate Charges                      | ×           | 2.00   | Active | View                    |
| Quarantine Charges                                  | ×           | 5.00   | Active | View                    |
|                                                     |             |        |        |                         |
|                                                     |             |        |        |                         |
|                                                     |             |        |        |                         |
|                                                     |             |        |        |                         |
|                                                     |             |        |        |                         |

## Figure 10-108 : PAYMENT PAGE

Edit any Information in the Payment form then click on "Update Payment" .

| View Payment | View Payment Inspection Charges |   |  |  |  |  |
|--------------|---------------------------------|---|--|--|--|--|
| * Item       | Inspection Charges              | • |  |  |  |  |
| Remark       | for inspections                 |   |  |  |  |  |
| * Amount     | 10 0                            | × |  |  |  |  |

#### Figure 10-109 : NEW PAYMENT FORM

| All Payments                   |         |        |          |      |  |
|--------------------------------|---------|--------|----------|------|--|
| Item                           | Species | Amount | Status   |      |  |
| Inspection Charges             | ×       | 10.00  | Active   | View |  |
| Transporation Charges          | ×       | 3.00   | Active   | View |  |
| Quarantine Certificate Charges | ×       | 2.00   | Inactive | View |  |
| Quarantine Charges             | ×       | 5.00   | Active   | View |  |

#### Figure 10-110 : PAYMENT LIST

System should display the new Payment value in the payment pane.

| Information Admission Observation Payment |       |                        |                  |         |                 |            |
|-------------------------------------------|-------|------------------------|------------------|---------|-----------------|------------|
| State Receipt No.                         |       |                        | Charges          | Charges |                 |            |
| Federal Receipt No.                       | f5557 | Item                   | RM               | Days    | Head/Consigment | RM         |
| Q Certificate No.                         |       | Inspection Charges     | RM 3.00          | -       | 0               | RM 0.00    |
|                                           |       | Transportation Charges | RM 2.00          | -       | 0               | RM 0.00    |
| Receipt Q Certificate                     |       | Quarantine Charges     | RM 5.00          | 1       | 490             | RM 2450.00 |
|                                           |       | Certificate Charges    | RM 4.00          | -       | 0               | RM 0.00    |
|                                           |       | Others Charges         | RM 0.00          | -       | 0               | RM 0.00    |
|                                           |       | Total Charges          | Ringgit Malaysia |         |                 | RM 2450.00 |
|                                           |       |                        |                  |         |                 |            |

Figure 10-111 : NEW PAYMENT DISPLAYED

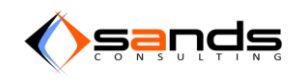

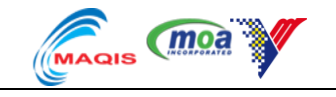

# **10.15. NEWS MANAGEMENT**

## **10.15.1. ADD NEW NEWS**

Function news is to announce any messages throughout the system. News will appear at the first time when a user login to the system. Users have the option to announce any news to specific station or to all stations. To add new news, go to the System Maintenance page and click the "News" icon.

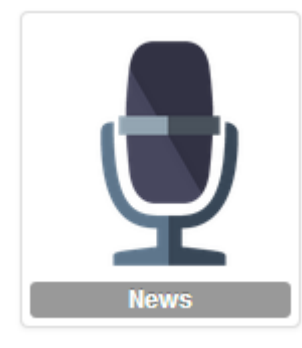

Figure 10-112 : NEWS ICON

System will display the news page. Click on the "New News" link at the left side of the page.

| NEWS MANAGEMENT | All News                                             |
|-----------------|------------------------------------------------------|
| All News        |                                                      |
| New News        | No News                                              |
|                 | There is no station data define yet. Add New Station |
| NEWS SEARCH     |                                                      |
| Title           |                                                      |

#### Figure 10-113 : NEWS PAGE

System will display the "Add new news" form. Fill up the form accordingly and click on "Create News" button.

Attributes of the form are as below:-

| FIELD   | VALUE          | DESCRIPTION                                                 |
|---------|----------------|-------------------------------------------------------------|
| Title   | Title of the   | Title will be displayed in the list of news                 |
|         | news           |                                                             |
| Content | Content of the | When a user click the title, system will display the        |
|         | news           | content                                                     |
| Station | Quarantine     | News will only display to users who are assigned for the    |
|         | Station        | Quarantine Station.                                         |
|         | Blank          | News will only displayed to all users widely.               |
| Status  | Published      | System will display the news immediately.                   |
|         | Draft          | System will not display the news but will save it for later |
|         |                | editing.                                                    |

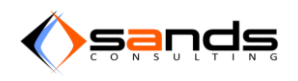

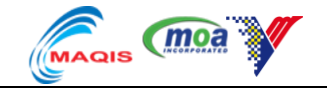

| New News       |                                                                                |
|----------------|--------------------------------------------------------------------------------|
| <u>*</u> Title | New Checklist                                                                  |
| * Content      | FA Form has been introduce for new <u>checklist</u> specific for species bear. |
| Station        |                                                                                |
| * Status       | Published                                                                      |
|                | Create News Cancel                                                             |

## Figure 10-114 : ADD NEW NEWS FORM

The new news will be listed in the news list and at the dashboard page.

|                      |                   |                    |       | QUARA     | NTINE STATION All Acce |
|----------------------|-------------------|--------------------|-------|-----------|------------------------|
| NEWS MANAGEMENT      | All News          |                    |       |           |                        |
| All News             |                   |                    |       |           |                        |
| New News             | Title             | Quarantine Station | User  | Status    |                        |
| NEWS SEARCH<br>Title | New Checklist     | ×                  | Admin | Published | View                   |
|                      | Suspected desease | SKH KLIA           | Admin | Draft     | View                   |
|                      | Selamat Hari Raya | SKH KLIA           | Admin | Published | View                   |
| Quarantina Station   | Facility for bear | ×                  | Admin | Published | View                   |
|                      |                   |                    |       |           |                        |

## Figure 10-115: NEWS LIST

| YAQS Reservation Admission Obse | rvation Facility Reports |                    |                      | L port klang maintainence officer 🔻 |
|---------------------------------|--------------------------|--------------------|----------------------|-------------------------------------|
|                                 |                          |                    |                      | QUARANTINE STATION SKH Port Klang   |
|                                 | Welcome back, po         | rt klang maintaine | nce officer!         |                                     |
| TASKS                           | 0                        | 0                  | 0                    |                                     |
|                                 | RESERVATION              | ADMISSION          | OBSERVATION          |                                     |
|                                 | 0                        | 0                  | 0                    |                                     |
|                                 | DISMISSAL                | PAYMENT            | FACILITY MAINTENANCE |                                     |
| NEWS                            | Facility for bear        |                    |                      |                                     |
|                                 | New Checklist            |                    |                      |                                     |

## Figure 10-116 : NEWS ANNOUNCE AT THE DASHBOARD

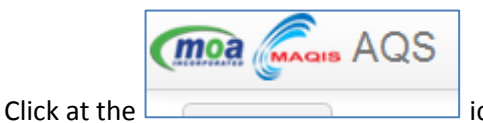

icon at the top left side of the page to go to the dashboard.